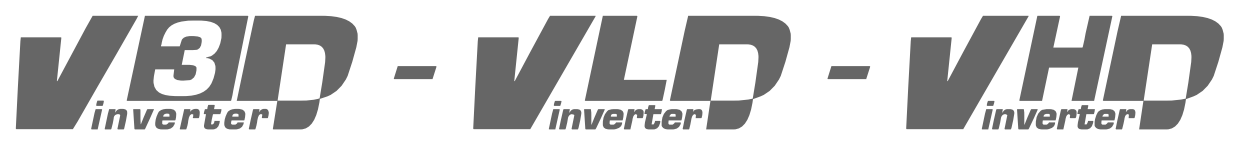

# frequency converters programmer's manual

from software version V8.94.11 onwards

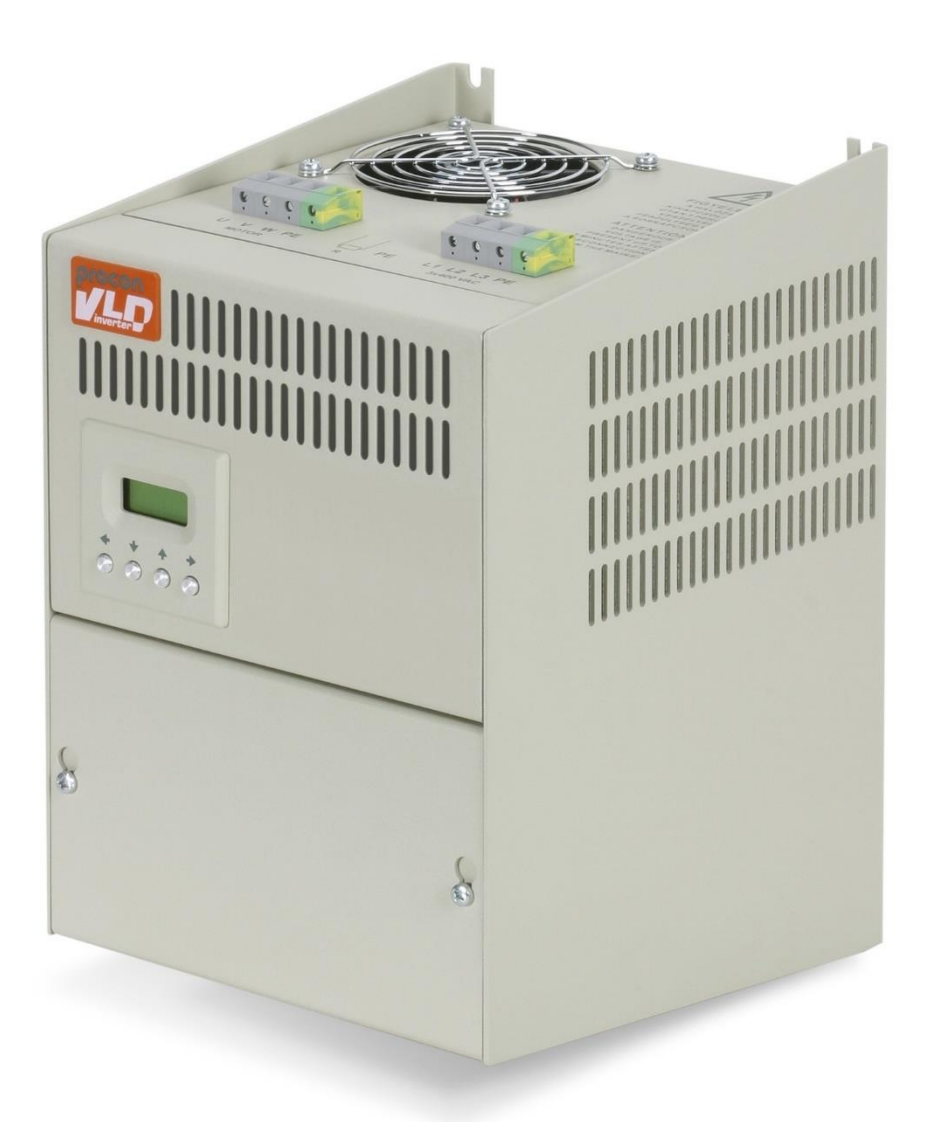

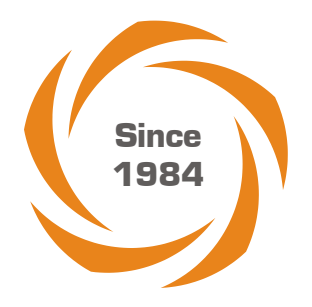

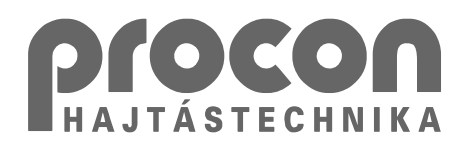

# Table of contents

| Instructing graphic symbols                                             | 5        |
|-------------------------------------------------------------------------|----------|
| Important information                                                   | 5        |
| Programming the frequency converters                                    | 5        |
| Serial line communication                                               | 6        |
| Programming terminal                                                    | 6<br>7   |
| Operation of the push buttons of the lower (control) group              | 8        |
| Operation of the push buttons of the upper (programming) group          | 8        |
| The setting procedure                                                   | 9        |
| Procedure of resetting                                                  | 9        |
| Display mode                                                            | 10       |
| Operating from the computer                                             |          |
| Operating terminal                                                      | 11       |
| Controlling terminal                                                    | 11       |
| Functions of the push buttons (operating and controlling terminal)      | 12<br>12 |
| Features and capabilities of the frequency converter and the program    | 12       |
| Some programming options (differs for the V3D, VLD and VHD types!):     |          |
| Information about the program versions                                  | 14       |
| Information on program update                                           | 14       |
| Procedure of programming                                                | 14       |
| Packed menu system                                                      |          |
| 0. Quick menu                                                           | 16       |
| Removing parameters from the quick menu                                 | 10       |
| Factory setting of the quick menu                                       |          |
| 1. Operation mode menu                                                  | 18       |
| Function of the modifying signal                                        | 21       |
| PID regulation                                                          |          |
| Explanation of the parameters                                           | 23       |
| An example for the regulation                                           |          |
| Some hints                                                              | 24       |
| 2. Starts menu                                                          | 25       |
| Explanation of the acceleration time                                    | 25       |
| Explanation of the acceleration with breakpoints                        |          |
| Effect of the S curve (the same at acceleration and deceleration)       |          |
| 3. Stops menu<br>Explanation of the deceleration time                   |          |
| Explanation of the deceleration with breakpoints.                       |          |
| Start command with pulse control, from terminal blocks                  |          |
| Direction change while running                                          |          |
| Permissible load of the brake resistor (typical curve)                  |          |
| 4. Inputs menu                                                          |          |
| Explanation of the lower and upper levels of the analogue inputs        | 32<br>32 |
| Control function                                                        |          |
| Special functions (rise time, fall time, U boost, torque, f max, f min) |          |
| Digital inputs                                                          |          |
| Explanation of the logical functions                                    |          |
| Explanation of other functions                                          |          |
| Virtual inputs                                                          |          |
| Slave equipment parameters                                              |          |
| Marker adjustment                                                       |          |
| Incremental rotation speed signal transmitter inputs                    | 41<br>11 |
|                                                                         |          |

| 5. Outputs menu                                                                                       | 42  |
|----------------------------------------------------------------------------------------------------|-----|
| Analogue outputs                                                                                      | 42  |
| Digital outputs                                                                                       | 42  |
| Timings                                                                                               | 45  |
| Example for the operation of the timer                                                                | 45  |
| Comparators                                                                                           | 46  |
| Time periods                                                                                          | 47  |
| Example for the operation of the digital output, timer and comparator                                 | 48  |
| 6. Motor menu                                                                                         | 49  |
| Programming vector mode frequency converters (with IRE)                                               | 50  |
| Parameters to be set at vector type operation                                                         | 50  |
| The motor current vs. time                                                                            | 54  |
| Permissible steady motor current vs. frequency                                                        | 54  |
| Permissible motor overcurrent vs. time                                                                | 54  |
| 7 11/f ratio menu                                                                                     | 55  |
| LI/f characteristics                                                                                  |     |
|                                                                                                    | 50  |
| 8. Frequencies menu                                                                                   | 57  |
| 9. Programs menu                                                                                      | 58  |
| Activation of the programs and sequences (programs 1 - 15, sequences 1 - 3)                           | 61  |
| Example for activating from the terminal block                                                        | 61  |
| 10. Displays menu                                                                                     | 62  |
| Displayable items                                                                                     | 62  |
| Editing paged values                                                                                  | 62  |
| Dynamic state back indications                                                                        | 63  |
| The possible dynamic operation states                                                                 | 63  |
| Productivities                                                                                        |     |
| Display image with big characters                                                                     |     |
| 11 System parameters monu                                                                             | 66  |
| Parameter sote                                                                                        | 00  |
| Faldilleter Sets                                                                                      | 00  |
| Saving the parameter set                                                                              | 07  |
| Evaluing up the parameters act                                                                        | 07  |
| Modifiuing perometers based on seved perometer set                                                    | 00  |
| Mooroo                                                                                                | 00  |
| Macios                                                                                                | 09  |
| Using macros                                                                                          | 69  |
| Furlenations to the CAN bus                                                                           | 70  |
| Explanations to the CAN bus                                                                           | / 1 |
| Pealures and capabilities of the master/slave connection                                              | / 1 |
| Reau utily parameters                                                                                 | 13  |
| Dale                                                                                                  | 73  |
| System parameters changeable with the manufacturer password                                           | 73  |
|                                                                                                    | /4  |
| 12. Events menu                                                                                       | 75  |
| 13. Errors menu                                                                                       | 76  |
| Error acknowledgement                                                                                 | 77  |
| List of errors                                                                                        | 77  |
| Programming guide                                                                                     | 80  |
| Control from terminal between 5 and 60 Hz                                                             |     |
| Control from terminal blocks with potentiometer between 10 and 50 Hz                                  | 80  |
| Control from terminal, reference signal change between 1 and 100 Hz with motor potentiometer function |     |
| Regulation on pressure using a 4 to 20 mA pressure remote transmitter                                 |     |
| Regulation on rotation speed, using IRE.                                                              |     |
| Evaluation of important definitions / abbreviations                                                   | 02  |
|                                                                                                    | 03  |
| User settings                                                                                         | 85  |
| Notes                                                                                                 | 86  |
|                                                                                                    |     |

# Thank you for having decided in favour of PROCON Ltd's frequency converter.

This Instruction Manual contains all information necessary for starting up, programming and operating the frequency converter.

# Instructing graphic symbols

Following graphic symbols will be used in this manual:

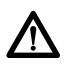

This symbol is used for those instructions whose negligence could cause personal injury, damage in the equipment and property damage.

i Important information

# Important information

Prior to setting up, operating, maintaining or servicing the frequency converter please carefully read this Programmer's manual!

Please entirely comply with all safety measures, warnings and instructions described in the manual!

#### Absolutely follow the safety notes described in the manual!

The operating company is responsible for any personal injury and property damage caused by the negligence of the warnings described in the manual.

# Programming the frequency converters

The tools, which can be used for programming:

- Programming terminal
- Operating terminal
- Controlling terminal
- Computer

|   | When connecting more than one tool, the programming can be made from any of them, and the process will be shown on the other tools, too.                                                                                                    |
|---|----------------------------------------------------------------------------------------------------|
| i | With remote control, when transmitting "Write" messages on the MOD bus (e.g. reference signal setting), parameter setting with the terminal is not possible.<br>In this case, the parameters can be modified with remote control, or for the duration of the parameter setting the "Write" messages on the bus have to be suspended. |

#### Serial line communication

The RS485 serial line communication is implemented with a 6-pole telephone connector and a 6-wire telephone cable of custom length.

If the cable becomes faulty or a new cable is needed for any other reason, followings have to be considered for the replacement:

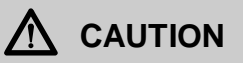

Since the serial line connectors also carry supply voltage (+9 V), the assignment of the connector socket pins is identical in any case!

The connecting cables always must connect pin 1 of a connector socket to pin 1 of the other connector socket (and all other pins in this way, respectively)

Simple commercial telephone extender cables reverse the pin assignment therefore they are not suitable here, because they cause short circuit!

The demands pertaining to the serial cable (length, design etc) must be co-ordinated with the frequency converter's manufacturer!

A correct connection can only be established with this arrangement of the 6-wire telephone cable:

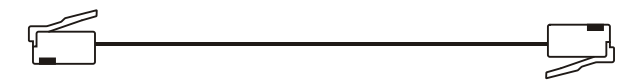

#### Length of the serial line

In case of a remote located terminal or display, the length of the terminal connecting cable is limited by the ohmic resistance because - due to the display's background lighting - the current consumption is not negligible.

In case of standard 6-wire telephone cable a maximum length of 10 m can be used. This assures that the 9 V supply voltage will still be sufficient for the externally connected terminal or the internal power supply of the display. If the terminal is connected through a thicker cable and adapter, the ohmic resistance of one cable wire should be calculated for not to exceed the value of 2 ohms.

e.g. at using a wire with a cross section of 0.5 mm<sup>2</sup> the maximum length can be 50 m.

at using a wire with a cross section of 1.0 mm<sup>2</sup> the maximum length can be 100 m.

When connecting more than one equipment to the serial line, this applies for the total length of the connecting cables, since the supply voltage for the externally connected terminal or display may happen to be supplied by the farthest equipment, if it is the only one being switched on!

If the terminal or display is powered through a short cable (e.g. from an independent external power supply, the length of the connecting cables is not limited!

|   | When using long cables, shielded cable or at least twisted-pair cable should be used!                                                                                                    |
|---|----------------------------------------------------------------------------------------------------|
| i | The serial line can accept two equipment with backlight, at the same time.<br>Two displays or one (programming or operating) terminal plus one display. Beyond these, connecting a computer is allowed.<br>These can operate in parallel without disturbing each other. |

The 2x8-character controlling terminal can be connected to any equipment irrespective of the other equipment with backlite, because it loads not the supply voltage of the serial line. It cannot be of external mounting, it can only be used built in the equipment!

# Programming terminal

Using the programming terminal, setting, inspection and display can be made through the serial line.

The programming terminal is equipped with a 4x16-character display, 11 push buttons as well as error and operating state signalling.

It can be used as a built-in unit or in casing as a standalone unit.

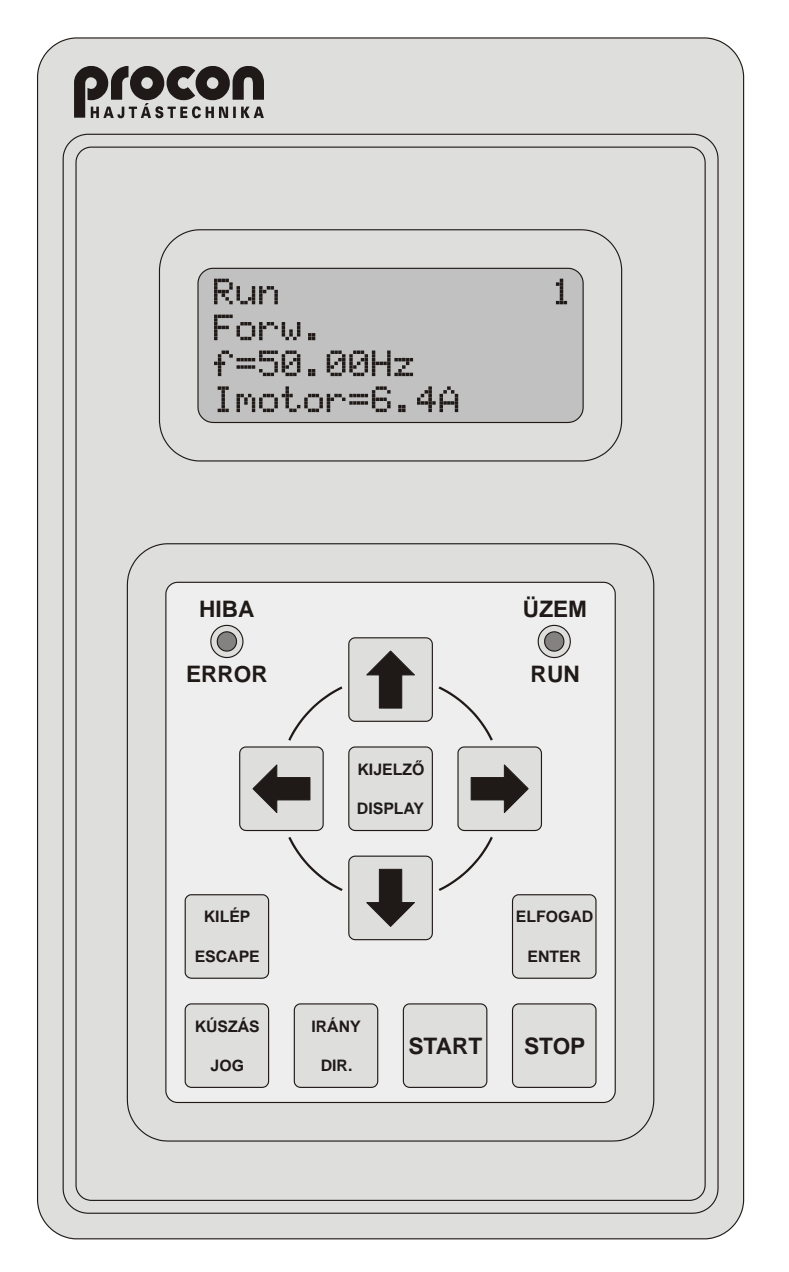

The pane of the push buttons is arranged in two groups:

- Upper group: ♠, ♥, ◀, ➡, DISPLAY, ESCAPE, ENTER,
- Lower group: JOG, DIRECTION, START, STOP.

#### Operation of the push buttons of the lower (control) group

With the push buttons of the lower group, the operation of the frequency converter can be controlled, if earlier the terminal was selected for the control (**4-8-1 terminal control** menu item). The lower four push buttons operate independently of the upper push buttons. Thus – if the control is given to the terminal – even during data setting, the motor can be stopped or started etc.

| i | To the digital inputs can be selected even inputs identical with the functions of the terminal control buttons, thus for operating the control from the terminal only, the functions of the digital inputs have to be set to differing meanings. |
|---|----------------------------------------------------------------------------------------------------|
|---|----------------------------------------------------------------------------------------------------|

**Jog:** The motor starts to rotate with a preset small frequency (8-4-1, 8-5-1 menu item) in the preset direction with the preset rising slope (8-4-2, 8-5-2 menu item). On releasing the button, the motor stops, on the repeated push the motor starts again. The Jogging mode serves for the adjustments needed by the technology (e.g. threading the paper in the printing industry etc.)

**i** The "Jog" push button is only effective in the standing state of the motor (STOP state).

- **Direction:** The direction of the rotation changes. When pushed several times, the motor changes the direction of rotation each time: it stops according to the preset way then starts rotation in the opposite direction and accelerates to the preset frequency.
- **Start:** the motor starts rotation.
- **Stop**: the motor stops rotation. (It functions as "**Emergency stop**" if the selected source of the logic control is not the terminal. (In this case also an error signal is given!

#### Operation of the push buttons of the upper (programming) group

With the push buttons of the upper group, it can be moved between the menu items of the data setting and display, data can be entered and the data to be displayed can be selected, after changing from display mode to programming mode by pushing the "Escape" button.

The most important parameters are included in the quick menu (menu 0), which is directly accessible by pushing the "Escape" button.

In basic state, in the quick menu following seven parameters are available:

- control rise time,
- control fall time,
- motor nominal current,
- maximum frequency,
- minimum frequency,
- motor starting voltage,
- selecting the active menu.

The parameter set of the quick menu can freely be changed up to 15 parameters. The adopted parameters are included also in their natural places in the menu system. The way of adopting and removing parameters is given in the description of the quick menu.

Setting the operation data (e.g. maximum frequency, rising time, etc.) can be made in the menu system. The menu system consists of series of submenus proceeding from the items of the main menu (tree structure). The submenus go to that depth where the requested data can be set unambiguously. This way of parameter setting was chosen to make the handling easy.

The main menu denotes a group of self-evident parameters:

- Frequencies,
- Starts,
- Outputs, etc.

The submenus proceeding from these, tighten more and more the scope of the parameters, until finally the parameter to be set is reached.

| - | Note, that not all parameters of frequency dimension are included in the main menu item "Frequencies" (and |
|---|----------------------------------------------------------------------------------------------------|
| L | this also applies to the other parameters), rather at their natural place of setting.                      |

Within the individual menu levels, moving is made with the ♠ and ♦ buttons, while the next submenu is reached with the "Enter" button and the previous one with "Escape".

At the end of the menu the setting follows.

#### The setting procedure

- On pushing the "Enter" button the cursor in the lower row starts to blink, signalling the parameter to be ready for setting.
- When using the selector switch, the ★ ★ push buttons can be used for selecting from the offered options.
   E.g. in the 1-3 selection menu, at selecting the operation mode, the "Operation" or the "Control" switch can be selected.
- - i

If the setting would overstep the limit value, the push buttons become ineffective.

space, numbers 0-9, letters A-Z, letters a-z, accented letters, punctuation marks, special characters

 After having selected the proper parameter and having set all digits and/or characters, by pushing the "Enter" button the data can be validated (it will be written in the non-volatile memory, too).

|   | If altering of the parameter is not possible, a warning message appears for 1 second in the lower row of the terminal or display or on the regulator terminal.                                                                                                    |
|---|----------------------------------------------------------------------------------------------------|
| i | <ul> <li><u>Possible warning messages:</u></li> <li>Go to Stop! - The parameter can only be altered in Stop state.</li> <li>Permit altering! - Altering of the parameter has been disabled in menu item 11-1-3 enable parameter modification.</li> <li>User password! - For altering the parameter, entering of the user password is necessary.</li> <li>Setup password! - For altering the parameter, entering of the setup password is necessary.</li> <li>Manuf. password! - For altering the parameter, entering of the manufacturer password is necessary.</li> </ul> |
|   | When setting the reference signal in both the control and the regulation mode, at Start, with buttons<br>A and ★ also the so called terminal motor potentiometer function can be implemented. This means<br>that the reference signal can be set (with a speed depending on the place value of the actual digit)<br>with running motor. If the reference signal reached the desired the value, it can be validated with the<br>Enter button. Pushing Escape sets back the reference signal to its previous value!                                                          |

Prior to setting the values of the individual parameters in the submenus, they are factory set to their default values, which appear at the very first setting. The default values of all parameters can be recalled at any time with a single command. This can be useful if the actual parameters cannot be used by the system for any reason e g. due to a mistaken setting, and there is no time to check up each parameter value.

#### Procedure of resetting

There is possibility of resetting any parameter to its factory value. This can be needed, if the factory setting is not known or resetting would be complicated (e.g. textual parameters)

With selecting the desired parameter, pushed and <u>kept depressed</u> the "Enter" button, on pushing the "Escape" button the factory setting will be offered.

After releasing the buttons, between two options can be selected:

- On pushing the "Enter" button the offered factory setting will be entered,
- On pushing the "Escape" button the earlier setting returns.

This operation permits also inspection of the factory setting of any parameter

| : | With the frequency converters of different power values, the factory values and the available limit values |
|---|----------------------------------------------------------------------------------------------------|
| L | may differ!                                                                                                |

# Display mode

On pushing the "Display" button the display changes to data display mode. Return to programming mode is made with the "Escape" button.

In Display mode, a possible state of the screen is shown below:

(The display layout can freely be configured: any parameter can be displayed in any row)

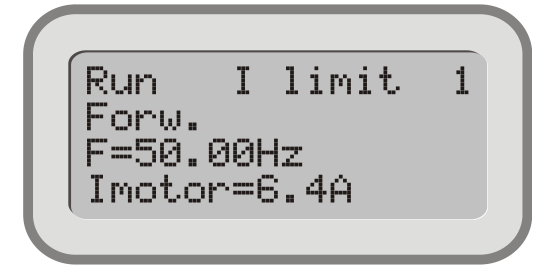

Row 1 shows the **state** consisting of three parts:

- the motor's state: Run / Stop,
- dynamic feedback of the state (e.g. I limit),
- identification mark of the frequency converter (e.g. 1).
- Row 2 shows the actual running direction Forward / Backward

Row 3 shows the frequency (e.g. f=50.00Hz),

Row 4 shows the motor current (e.g. Imotor=6.4A)

If more than one frequency converter is used, looped on the Terminal serial line, in display mode the individual frequency converters can be selected with the  $\checkmark$  and  $\Rightarrow$  buttons. The identifier always indicates the actual frequency converter! The functions of the  $\blacklozenge \ \forall$  push buttons during display can be selected (e.g. operating the motorized potentiometer, changing the parameter displayed in row 4 etc.)

In case of error, the **! Error !** state feedback appears in the state display. On pushing the "Escape" button, it will be jumped to the error menu, where the error can be inspected!

#### Programming mode

After switching on, the DISPLAY mode is active on the programming terminal connected to the frequency converter. Pushing the "Escape" button changes to PROGRAMMING mode. Pushing the "Display" button switches backwards. Examples for the appearance of the display in programming mode:

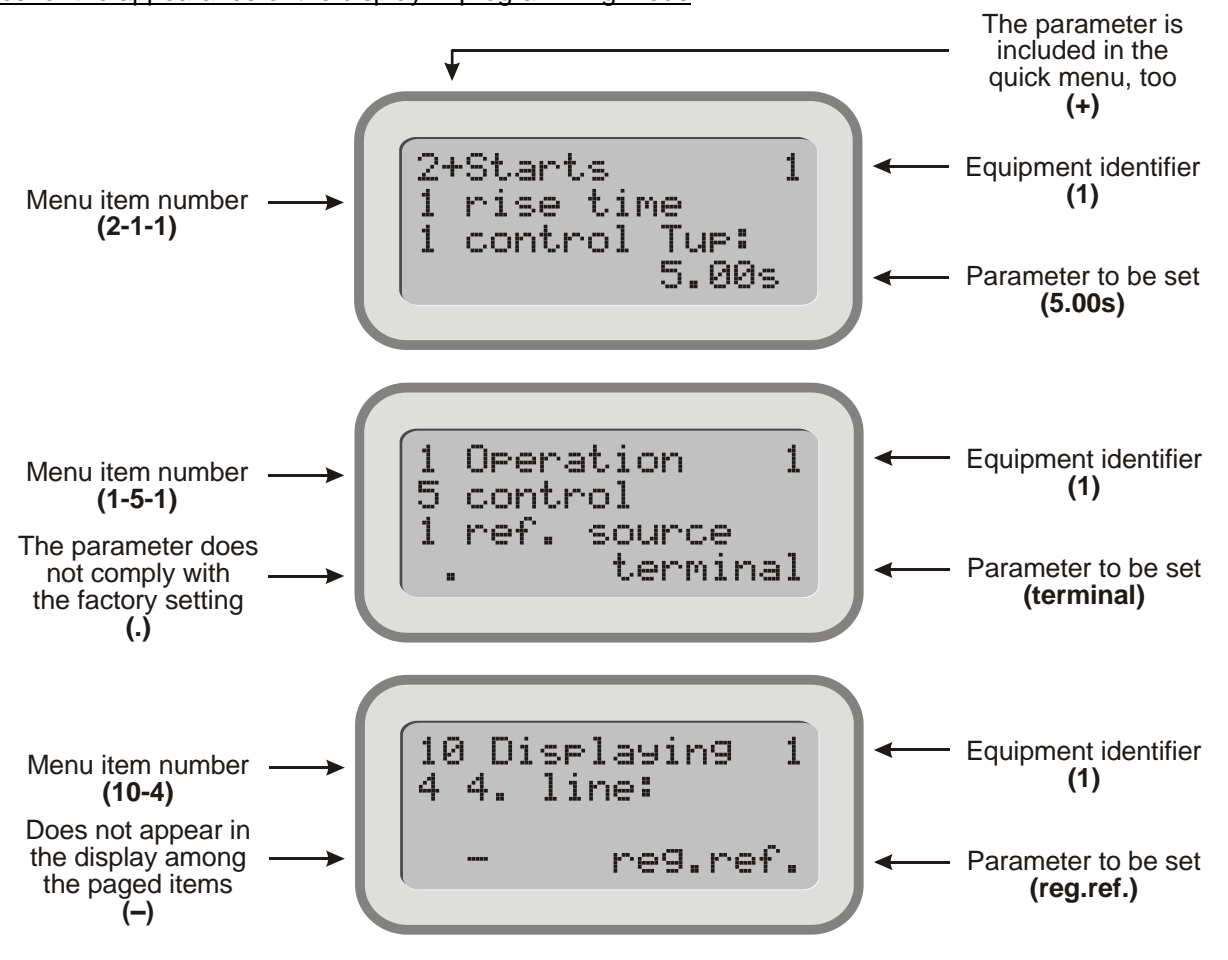

# Operating from the computer

The frequency converter can be connected to the computer through RS485-T line using RS 232 / 485 or USB / RS 485 adapter (interface).

Here the TermOnly program permits setting the frequency converter from the computer and provides a user interface with the same look as that of the programming terminal.

The ProContact program beyond handling the frequency converter permits reading out, modifying and archiving the actual parameter set as well as reading out and archiving the event- and error log.

Both programs are available on CD as attachment of the adapter (interface) unit or can be downloaded from <u>www.procon.hu</u>

#### Operating terminal

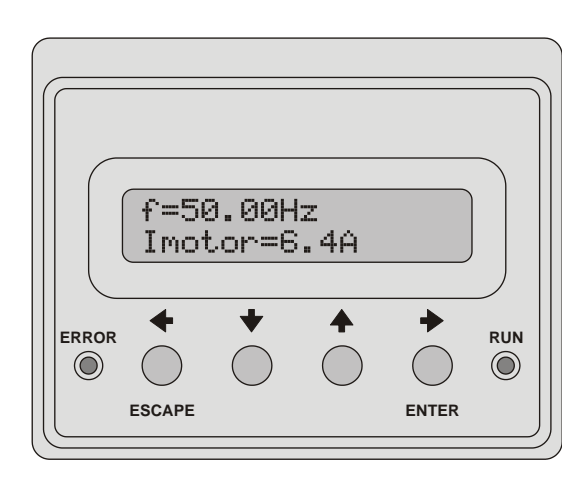

# **Controlling terminal**

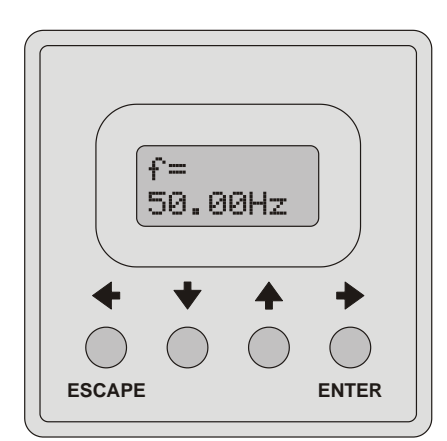

- This terminal allows programming the parameters of the quick menu, displaying 2 parameters and generating reference signal.
- Includes a 2x16 character display, 4 push buttons and displays for error state and operation state.
- Reading in display mode: first row the frequency, second row another parameter (e.g. voltage, current), which can be stepped with the ▲ and ★ arrows.
- Reading in programming mode: first row the name of the parameter along with its main menu ordinal number (e.g. 2 Control Tup), second row the submenu ordinal number and the value of the actual parameter (e.g. 1-1 5.00s), that can be modified with the push buttons.
- In case of error at the end of the first line the ordinal number of the error, in the second line the name of the error is displayed. The error list can be stepped with the ▲ and ★ arrows.
- The terminal can be used as a built-in unit (VHD), in casing as a stand-alone unit or as an externally mounted unit (e.g. to the door off the control cabinet)
- This terminal allows programming, displaying 1 parameter and reference signal generation.
- Equipped with a 2x8 character display and 4 push buttons.
- Reading in display mode: first row the name of a displayable parameter (e.g. f=), second row its value (e.g. 50,00Hz). The display can be stepped with the ↑ and ♦ arrows.
- Reading in programming mode: first row the parameter's ordinal number in the menu (e.g. 3-1-1), second row (in case of a variable parameter) the value of the actual parameter (e.g. 5.00s), that can be modified with the push buttons.
- The terminal can be used built in the front panel of the frequency converter only!

| <ul> <li>← (Escape)</li> <li>■</li> </ul> | Change between display mode and programming mode<br>Parameter setting mode: shift the cursor to the left<br>Repeated push: exit parameter setting mode without saving (until the cursor blinks)<br>At error display: displaying the cause of the error                                                                                 |
|-------------------------------------------|----------------------------------------------------------------------------------------------------|
| *                                         | Display mode: scrolling the displayed variables downward<br>Programming mode: moving in the menu downward<br>Parameter setting: decreasing the value or scrolling the selector switches downward<br>With selected terminal motor potentiometer: decreasing the reference signal<br>With enabled motor potentiometer start / stop: Stop |
| ▲ ·                                       | Display mode: scrolling the displayed variables upward<br>Programming mode: moving in the menu upward<br>Parameter setting: increasing the value or scrolling the selector switches upward<br>With selected terminal motor potentiometer: increasing the reference signal<br>With enabled motor potentiometer start / stop: Start      |
|                                           | Programming mode: starting the parameter setting<br>Parameter setting mode: shift the cursor to the right<br>Repeated push: save parameter value (until the cursor blinks)<br>Acknowledgement at error                                                                                                    |
| Programming proc                          | edure (operating and controlling terminal)                                                                                                    |
|                                           | Changing from display mode to programming mode                                                                                                    |
| ** -                                      | Moving between the menu items                                                                                                    |
|                                           | Starting parameter setting                                                                                                    |
| <b>← ♦ ♠ →</b>                            | Parameter setting                                                                                                    |
| <ul> <li>▶ (Enter)</li> <li>or</li> </ul> | Repeated push: save parameter value (until the cursor blinks)                                                                                                    |
|                                           | Repeated push: exit parameter setting mode without saving (until the cursor blinks)                                                                                                    |

#### Functions of the push buttons (operating and controlling terminal)

#### Features and capabilities of the frequency converter and the program

For changing the parameters, the programmer or operator terminal (built in the frequency converter or stand-alone unit) or the regulator terminal (built in the frequency converter).

For the continuous inspection of all parameter values use of a display may be needed.

Some options for being built in the equipment (differs for the V3D, VLD and VHD types!):

- PID extension, or adding further relays for further feedbacks,
- fitting with further digital inputs,
- analogue output,
- fitting with IRE reception for rotation speed control or position adjustment,
- CAN bus connection (e.g. master / slave),
- a second RS 485 serial line for remote control (MOD bus).

Through the features and capabilities, the manufacturer aims to make the frequency converter proper for the most possible scopes of application.

The analogue and digital inputs, outputs and relays facilitate solving complex control and regulation tasks

#### Some programming options (differs for the V3D, VLD and VHD types!):

- programmability of procedures up to 15 steps (even different in each parameter chart),
- arbitrary acceleration and deceleration times, frequencies, regulation parameters, durations etc.,
- a maximum of 3 kinds of digital feedback on the internal state of the frequency converter (on optocouplers or relays),
- two free programmable analogue output back indications,
- two (optionally four) free programmable analogue input signals for regulation or control (potentiometer, voltage or current),
- "S"-curve type soft start and stop (for materials handling and passenger transport),
- timing functions, delayed starts and stops, preset operation periods,
- counting functions (to be activated with the digital inputs, or program group cycle counter), counting by piece, or operation depending on the counted value (counting down and stop at zero)
- multifunction display (optionally selectable parameter displays)
- modification of the main parameter values from analogue input (e.g. acceleration time, fmax, etc.),
- several motor control tasks (one controlled and a maximum of three fix switchable),
- reception of the rotation speed feedback signal from the driven shaft (not necessarily the motor shaft) (Incremental rotation speed encoder, IRE),
- rotation speed regulation tasks,
- position regulation tasks,
- torque regulation tasks,
- master/slave operation tasks,
- synchronised systems, also with acceptance of IRE reference signal,
- correct motor protection based on the preset motor parameters,
- automatic error acknowledgement (useful with unattended equipment which can restart in this way!),
- elimination of resonance frequencies by inhibiting,
- implementation of optional voltage/frequency characteristics (e.g. for special motors),
- keeping an error log with error numbers and chronology (256 errors can be stored inspected),
- Optional computer connection (query, program editing, data processing, etc.),
- etc.

#### Information about the program versions

Due to our continuous program developing and our efforts to meet our customers' demands

#### we reserve our rights to alter the program!

The program versions are indicated in both the Programmer's Manual and the **11 System** menu of the frequency converter (e g. 8.94.11)

In order to maintain compatibility, please note following about the meaning of the version number:

- The first two numbers refer to the system processor.
- With identical first figures, the frequency converters are fully compatible. (they work similarly, they can be replaced by each other, and if necessary, they can be connected to each other)
- With increasing values of the second number, the capabilities of the given program are wider.
- The third number refers to the peripheral processor.

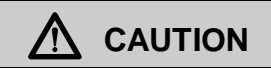

Always use the manual with the same version number as that of the frequency converter!

In any uncleared question contact the manufacturer!

#### Information on program update

- The manufacturer provides all users with the latest program version free of charge, but they have to bring the frequency converter to the manufacturer's premises! The new program is downloaded while you wait!
- The user can request program upgrading on the site of the frequency converter to avoid interruption of the production procedure (or for other reasons).

The program upgrading is free of charge in this case, too. The user has to bear the costs of the field-work only!

#### Procedure of programming

After defining the objective, programming should be started as follows.

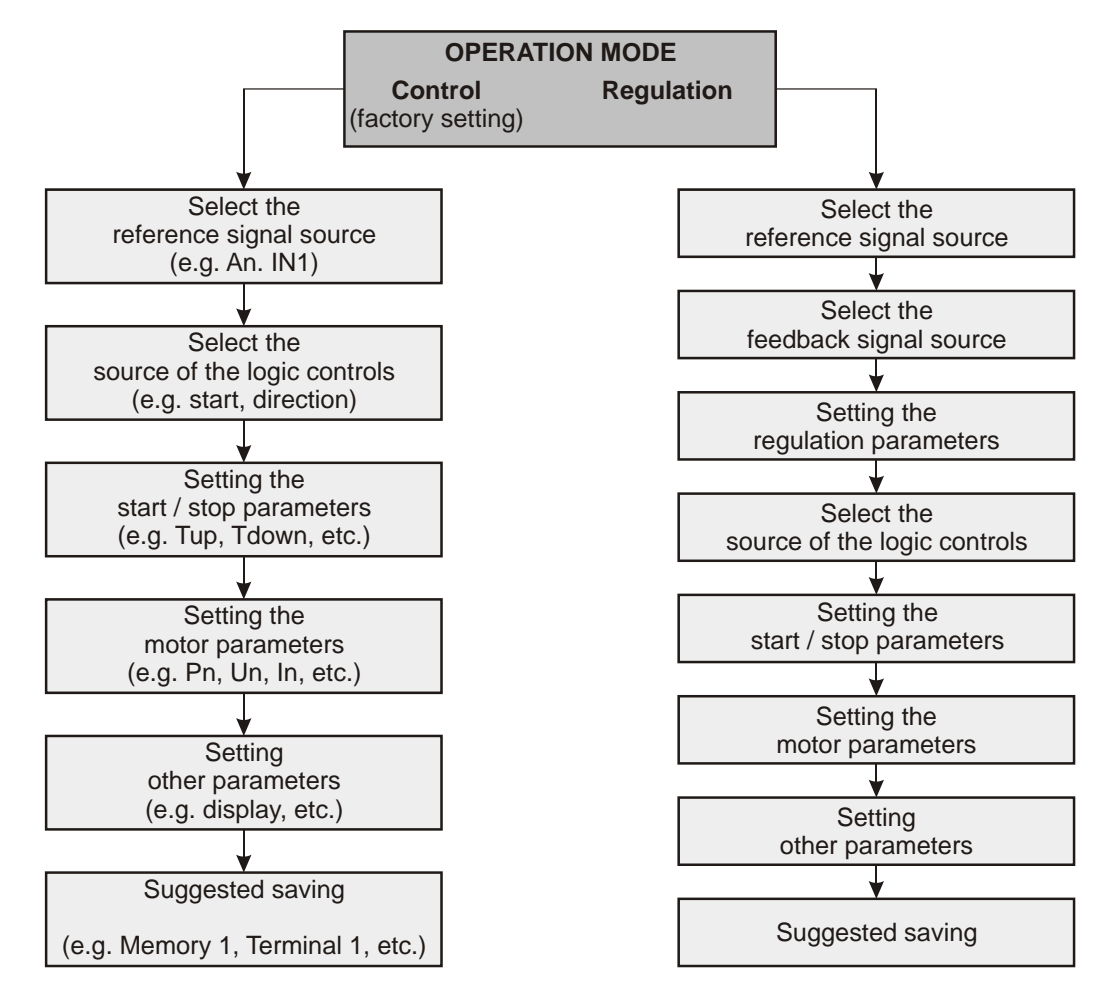

# Packed menu system

| 0 - Quick menu    |
|-------------------|
| ¥                 |
| 0-1 control Tup   |
| · · ·             |
| 0-2 control Tdown |
| <b>+</b>          |
| 0-3 motor In      |
| · · ·             |
| 0-4 f maximum     |
| ¥                 |
| 0-5 f minimum     |
| ¥                 |
| 0-6 U boost       |
| <b>+</b>          |
| 0-7 active menu   |

| 1 - Operation mode         |
|----------------------------|
| +                          |
| 1-1 control ref. signal    |
| +                          |
| 1-2 regulation ref. signal |
| +                          |
| 1-3 selection              |
| ŧ                          |
| 1-5 control                |
| ŧ                          |
| 1-6 regulation             |
| ŧ                          |
| 1-7 feedback               |
|                            |
| 1-8 modification           |
|                            |
| 1-10 PID settings          |
| ŧ                          |
| 1-11 PID 1 data            |
|                            |
| 1-14 PID 4 data            |

| 2 - Starts                      |
|---------------------------------|
| ↓<br>2-1 rise time              |
| 2-2 acceleration                |
| ↓<br>2-3 multistep acceleration |
| · · · ·                         |
| 2-4 S curve                     |
| 2-5 start disable               |
| +                               |
| 2-6 direction change disable    |
| 2-7 restart                     |
| +                               |
|                                 |
| 2-9 brake release               |
|                                 |
| 2-10 tiy snips                  |
| 2-11 flying start               |

| 3 - Stops                  |
|----------------------------|
| ŧ                          |
| 3-1 fall time              |
| ŧ                          |
| 3-2 deceleration           |
| ŧ                          |
| 3-3 multistep deceleration |
| ŧ                          |
| 3-5 stop type              |
| ŧ                          |
| 3-6 normal brake           |
| ŧ                          |
| 3-7 free time              |
| +                          |
| 3-8 DC brake               |
| +                          |
| 3-9 resistor brake         |
| ŧ                          |
| 3-10 Udc hold              |

| 3 - Stops                |
|--------------------------|
| continued                |
| 3-11 brake operation     |
| +                        |
| 3-12 Udc filter          |
| +                        |
| 3-13 emergency fall time |

| 4 - Inputs                 |
|----------------------------|
| ↓<br>4-1 analogue input 1. |
| ¥                          |
| 4-4 analogue input 4.      |
| 4-8 logical control source |
| 4-9 logical parameters     |
| 4-10 fix start             |
| 4-11 digital input 1.      |
| ¥                          |
| 4-18 digital input 8.      |
| 4-21 virtual input 1.      |
| <b>•</b>                   |
| 4-26 virtual input 6.      |
| 4-30 slave data            |
| ↓<br>4-31 IRE data         |

| 5 - Outputs             |
|-------------------------|
| 5-1 analogue output 1.  |
| 5-2 analogue output 2.  |
| 5-11 digital output 1.  |
| ¥                       |
| 5-13 digital output 3.  |
| ↓<br>5-16 timing 1.     |
| ļ                       |
| 5-18 timing 3.          |
| ↓<br>5-21 comparator 1. |
|                         |
| 5-23 comparator 3.      |
| ◆<br>5-26 period 1.     |
|                         |
| 5-28 period 3.          |
| ◆<br>5-29 PID extension |

| 6 - Motor                  |
|----------------------------|
| ¥                          |
| 6-1 nominal power          |
| +                          |
| 6-2 nominal voltage        |
| +                          |
| 6-3 nominal frequency      |
| +                          |
| 6-4 nominal current        |
| ¥                          |
| 6-5 nominal rotation speed |
| +                          |
| 6-6 cooling type           |
| +                          |
| 6-7 limit                  |
| ¥                          |
| 6-9 torque limit           |
|                            |
| 6-10 test                  |

| 6 - Motor                           |
|-------------------------------------|
| continued                           |
| 6-11 R stator meas.                 |
| 6-12 n maximum                      |
| 6-13 R stator                       |
| €-14 L stator                       |
| € 6-15 magnetizing current          |
| €-16 linearity of the magn. current |
| 6-17 exponent of the magn.current   |
| 6-18 R rotor correction             |
| 6-19 nominal start time             |
| 6-20 I regulator                    |
| 6-22 n regulator                    |
| 6-23 field weakening                |
| 6-24 sensorless                     |
| 6-25 blocking                       |
| 6-26 R rotor adaptation             |
| ♦<br>6-27 sync. offset              |
| ↓<br>6-28 type                      |

| 7 - U/f ratio            |
|--------------------------|
| +                        |
| 7-1 characteristic types |
| +                        |
| 7-2 U/f modification     |
| +                        |
| 7-3 user characteristic  |

| 8 - Frequencies             |   |
|-----------------------------|---|
| +                           | _ |
| 8-1 f maximum               |   |
| +                           | _ |
| 8-2 f minimum               |   |
| +                           | _ |
| 8-3 frequency inhibit limit |   |
| +                           | _ |
| 8-4 jog normal              |   |
| +                           | _ |
| 8-5 jog inverse             | ] |
| +                           | _ |
| 8-6 inhibited bands         | 1 |
|                             | - |

| 9 - Programs            |
|-------------------------|
| +                       |
| 9-1 counter 1.          |
|                         |
| 9-3 counter 3.          |
| +                       |
| 9-10 program activation |
| *                       |
| 9-11 program 1.         |
|                         |
| 9-25 program 15.        |
| +                       |
| 9-26 sequence 1.        |
|                         |
| 9-28 sequence 3.        |

| 10 - Displays                 |
|-------------------------------|
| +                             |
| 10-1 row 1.                   |
| Ļ                             |
| 10-4 row 4.                   |
| +                             |
| 10-7 productivity 1.          |
| Ļ                             |
| 10-10 productivity 4.         |
| +                             |
| 10-11 user define units       |
| +                             |
| 10-12 big characters          |
| +                             |
| 10-13 consumption meter clear |
| +                             |
| 10-14 active menu             |
|                               |

| 11 - System                  |
|------------------------------|
| 11-1 parameters              |
| 11-4 macro                   |
| 11-5 remote control          |
| ↓<br>11-6 modulation         |
| ↓<br>11-7 slip-compensation  |
| 11-8 output                  |
|                              |
| 11-9 language<br>↓           |
| 11-10 CAN bus                |
| ↓<br>11-12 terminal function |
|                              |
| 11-13 automatic error ackn.  |
| 11-14 save event             |
| READ ONLY                    |
| 11-18 manufacturing number   |
| 11-19 software version       |
|                              |
| 11-20 date                   |
|                              |
| 11-21 currents               |
| 11-22 voltages               |
| 11-23 special data           |
| 11-24 clear log              |
| ↓<br>11-25 password          |
| ¥                            |
| 11-27 menus with password    |

| 12 - Events                                                                       |
|-----------------------------------------------------------------------------------|
| +                                                                                 |
| The event log can store<br>256 events along with<br>the belonging point of times. |
|                                                                                   |
|                                                                                   |

| 13 - Errors                                                                       |
|-----------------------------------------------------------------------------------|
| ¥                                                                                 |
| The error log can store<br>256 errors along with<br>the belonging point of times. |

# 0. Quick menu

This menu permits the parameters frequently modified by the user to be set at the same place. The parameters here can be set in their own menus, too!

Following parameters can be set here (in basic state):

- regulation rising time
- regulation fall time
- nominal motor current
- maximum frequency
- minimum frequency
- staring voltage
- selecting the active menu

The number of parameters can be maximum 15! This has two reasons:

- Limitation of the number of parameters in the quick menu to avoid retaining the really quick setting.
- The operating terminal (2x16 character display + 4 direction buttons) cannot replace the programming terminal (4x16 character display + 11 buttons), but permits this number of parameters to be programmed still comfortably.

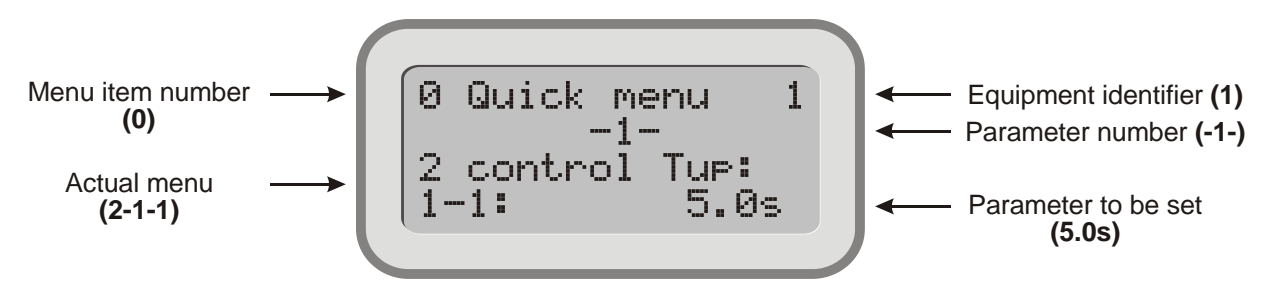

The display permits the parameters of the quick menu to be identified through displaying them along with their menu item numbers:

2 Starts1 rise time1 control Tup: 5.0 s

#### Adopting parameters in the quick menu

In programming mode, each parameter can be adopted in the quick menu with button →. This is indicated by a "+" sign after the number of the main menu. Those parameters being already parts of the quick menu are indicated in this way.

One parameter can be included in the quick menu once only. If the sign "+" does not appear, the quick menu is filled.

**1** Adopting and omitting parameters applies to the quick menu, if in menu **11-4-2** change the quick menu is set (this is the default state).

#### Removing parameters from the quick menu

In programming mode, each parameter which is part of the quick menu, that is, following its main menu item number a "+" sign appears, can be removed from the quick menu with button  $\blacktriangleleft$ .

This operation can be made in both the menu of the actual parameter and the quick menu. For removing parameters in the quick menu, with the ← button pressed, the "Enter" button needs to be pushed.

After removing a parameter the quick menu will be renumbered automatically.

|                                           | -                                                                                                    |                 |                 |      |
|-------------------------------------------|----------------------------------------------------------------------------------------------------|-----------------|-----------------|------|
| Submenu                                   | Explanation, further submenus                                                                                                    | Values          | Default setting | Unit |
| Parameter - 1 -<br>2-1-1<br>control Tup   | The time of linear acceleration, in control mode.<br>(the time for reaching fmax or fnom starting from 0<br>Hz)                                                                                                    | 0,05 - 3276,7   | 5,00            | S    |
| Parameter - 2 -<br>3-1-1<br>control Tdown | The time of linear deceleration, in control mode.<br>(the time for reaching 0 Hz starting from fmax or fnom)                                                                                                    | 0,05 - 3276,7   | 5,00            | S    |
| Parameter - 3 -<br>6-4<br>motor In        | The motor current permitted durably. This current value corrected with the current limit is the maximum, which can develop.                                                                                                    | 0,5 - type-dep. | type-dependent  | A    |
| Parameter - 4 -<br>8-1<br>f maximum       | <u>fmax</u> , the highest frequency.<br>Even if the frequency reference signal is set to a<br>higher value, the fmax value is effective!<br>* For V3D type equipment without controlling terminal<br>the default setting is 100 Hz | 0,1 - 1050,0    | 50,0 *          | Hz   |
| Parameter - 5 -<br>8-2<br>f minimum       | fmin, the lowest frequency.<br>Even if the frequency reference signal is set to a<br>lower value, the fmin value is effective!                                                                                                    | 0,1 - 1000,0    | 1,0             | Hz   |
| Parameter - 6 -<br>7-2-1<br>U boost       | The starting voltage to be given on the motor in standstill after start, for providing the initial flux.                                                                                                    | 0,0 - type-dep. | type-dependent  | V    |
| Parameter - 7 -<br>10-14<br>active menu   | This decides the menu accessible from the regulator terminal. With "quick" is the quick menu accessible only, whereas with "full" the whole menu system.                                                                           | quick<br>full   | quick           |      |

#### Factory setting of the quick menu

# 1. Operation mode menu

In this menu, the most important parameters of the operation mode of the frequency converter can be set. <u>Following parameters can be set here</u>:

- terminal regulation reference signal,
- terminal control reference signal,
- operational mode selection,
- data of the regulation,
- data of the control,
- data of the control signal,
- data of the modifying signal,
- PID selection,
- PID data

| Submenu                          | Explanation, further submenus                                                                                                    | Values             | Default setting | Unit |
|----------------------------------|----------------------------------------------------------------------------------------------------|--------------------|-----------------|------|
| 1-1<br>control<br>ref. signal    | If the source of the reference signal is the terminal,<br>it means the prescribed value of the output<br>frequency in control mode. | 0,01 - 1000,0      | 1,00            | Hz   |
| 1-2<br>regulation<br>ref. signal | In regulation mode, the value of the regulation reference signal if the source of the reference signal is the terminal.             | 0,00 - 100,00      | 0,00            | %    |
| 1-3<br>selection                 | Permits the selection of the operation mode.                                                                                        | control regulation | control         |      |

| 1-5     | Permits the settings of the parameters used with control tasks.                                                                                                    |                                                     |                |                |
|---------|----------------------------------------------------------------------------------------------------|-----------------------------------------------------|----------------|----------------|
| control |                                                                                                    |                                                     |                |                |
|         | 1-5-1 source of the control reference signal                                                                                                    | analogue IN 1-4                                     | analogue IN 1. |                |
|         | Selects the source of the control reference signal.<br>(Setting the parameters of the control reference<br>input is made in the <b>4</b> . <b>Inputs</b> menu!)                                                                         | IRE<br>IRE 2 *<br>terminal<br>motor pot.<br>MOD bus |                |                |
|         | * IRE 2 for VLD and VHD types only                                                                                                    | CAN bus                                             |                |                |
|         | <b>1-5-3 control reference signal limits</b><br>If the source of the reference signal is an analogue input, these limits will come to effect, in so<br>as they are within the limits of <b>8-1 f maximum</b> and <b>8-2 f minimum</b> . |                                                     |                |                |
|         |                                                                                                    |                                                     |                |                |
|         | 1-5-2-1 maximum                                                                                                    | 0.01 - 1000.0                                       | 1000 0         | H <sub>7</sub> |

| 1-5-3-2 | minimum | 0.01 - 1000.0 | 0.01 | Hz   |
|---------|---------|---------------|------|------|
| 1-3-3-2 |         | 0,01 1000,0   | 8,81 | 1 12 |

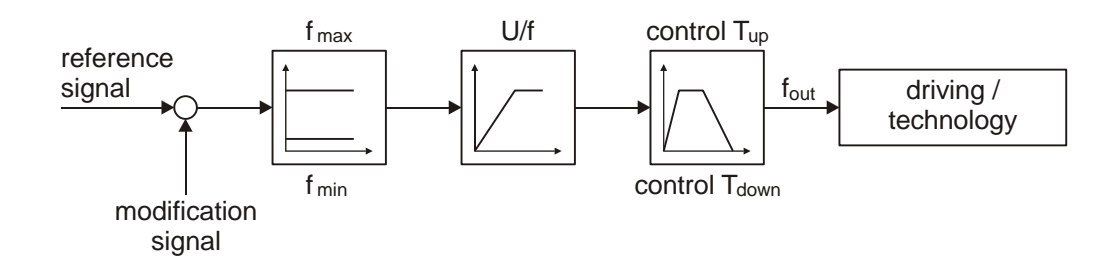

| Submenu | Explanation, further submenus                                                                                                    | Values                                                                                                    | Default setting       | Unit |
|---------|----------------------------------------------------------------------------------------------------|----------------------------------------------------------------------------------------------------|-----------------------|------|
|         | 1-5-6 correspondence                                                                                                    | 0,1 - 6000,0                                                                                                    | 100,0                 |      |
|         | <b>1-5-6 correspondence</b><br><b>1-5-7 dimension</b><br>This serves establishing and displaying the reference signal corresponding to the manufacturing process.<br>The correspondence needs to be related to 100 Hz.<br>If the product is e.g. a bag, its number of pieces changes linearly with the reference signal, and with 30 Hz reference signal 6 bags are produced.<br>Then the ratio is 30 / 6 = 5, that is setting the correspondence to 100 / 5 = 20 and the dimension to pieces in menu 1-1, the regulation reference signal will be displayed in pieces instead of Hz.<br>Thus, adjusting the number of produced bags is much easier, because the operator does not need to recalculate it to frequency reference signal. | 0,1 - 6000,0<br>-<br>percent %<br>piece pc<br>mass kg<br>mass t<br>length mm<br>length m<br>speed m/s<br>speed m/m<br>speed km /h<br>volume I<br>volume m3<br>revolution rpm<br>pressure bar<br>pressure Pa<br>temp. °C<br>frequency Hz<br>user 1 | 100,0<br>frequency Hz |      |
|         |                                                                                                    | user 1<br>user 2                                                                                                    |                       |      |

| 1-6 Permi regulation                                  | ts the settings of the parameters used with r                                                                                                    | egulation tasks.                                                                                                    |                |   |
|-------------------------------------------------------|----------------------------------------------------------------------------------------------------|----------------------------------------------------------------------------------------------------|----------------|---|
| <b>1-6-1</b><br>Select<br>signal<br>(Settir<br>refere | <b>source of the regulation ref. signal</b><br>is the source of the regulation reference<br>ing the parameters of the regulation<br>ince input is made in the <b>4. Inputs</b> menu!)                                        | analogue IN 1.<br>analogue IN 2.<br>analogue IN 3.<br>analogue IN 4.<br>IRE<br>IRE 2 *<br>terminal<br>motor pot.<br>MOD bus | analogue IN 1. |   |
| * IRE 2                                               | ? for VLD and VHD types only                                                                                                    | CAN bus                                                                                                    |                |   |
| 1-6-2                                                 | type of the regulation                                                                                                    | normal                                                                                                    | normal         |   |
| norma<br>invers<br>bidired                            | <ul> <li><u>I</u>: increasing error signal effects increasing<br/>frequency.</li> <li><u>e</u>: increasing error signal effects decreasing<br/>frequency.</li> <li><u>st</u>: normal regulation with changing the</li> </ul> | inverse<br>bidirect                                                                                                    |                |   |
|                                                       | direction of rotation                                                                                                    |                                                                                                    |                |   |
| 1-6-3                                                 | regulation reference signal limits                                                                                                    |                                                                                                    |                |   |
|                                                       | 1-6-3-1 maximum                                                                                                    | 0,00 - 100,00                                                                                                    | 100,00         | % |
|                                                       | 1-6-3-2 minimum                                                                                                    | -100,00 - 100,00                                                                                                    | 0,00           | % |
| 1-6-4                                                 | regulation reference signal set-in times                                                                                                    |                                                                                                    |                |   |
|                                                       | 1-6-4-1 acceleration                                                                                                    | 0,00 - 500,00                                                                                                    | 0,00           | S |
|                                                       | 1-6-4-2 deceleration                                                                                                    | 0,00 - 500,00                                                                                                    | 0,00           | S |

| Submenu         | Explanation, further submenus                                                                                                    | Values                                                                                                    | Default setting                                                             | Unit                |
|-----------------|----------------------------------------------------------------------------------------------------|----------------------------------------------------------------------------------------------------|-----------------------------------------------------------------------------|---------------------|
|                 | 1-6-5 regulation start / stop                                                                                                    |                                                                                                    |                                                                             |                     |
|                 | In Control mode, if the frequency converter ope<br>given <u>hysteresis</u> , this appoints the <u>time limit</u> after<br>appoints also the value of the <u>error signal</u> which<br>(e.g. if a pump does not convey for a prolonged                                                                                                    | ates durably near to<br>r which "waiting" sta<br>starts the control pro<br>ime, its operation is s                                                                                                    | the fmin frequency<br>te will be effectuate<br>cess again.<br>superfluous!) | within a ed, and it |
|                 | 1-6-5-1         time limitation           With setting "N", the duration of operatin at fmin is not limited                                                                                                    | g 0,1 - 3000,0                                                                                                    | Ň                                                                           | S                   |
|                 | <b>1-6-5-2 start error signal</b><br>At this value of the error signal, the frequency converter exits the "waiting state                                                                                                    | 0,00 - 100,00<br>e<br>"                                                                                                    | 1,00                                                                        | %                   |
|                 | <b>1-6-5-3 hysteresis</b><br>If the frequency is in this range above the<br>minimum frequency, time limitation starts<br>if active.                                                                                                    | 0,0 - 100,0                                                                                                    | 1,0                                                                         | Hz                  |
|                 | 1-6-6 correspondence                                                                                                    | 0,1 - 6000,0                                                                                                    | 100,0                                                                       |                     |
|                 | <b>1-6-7 dimension</b><br>This serves establishing and displaying the reference signal in a way easier corresponded to the manufacturing process.<br>The correspondence should refer to 100 %.<br>For example, in a printery compressed air will be produced with a compressor for the machinery.<br>The pressure of the compressed air will be measured with a remote transmitter and the control occurs to this pressure.<br>If the 100 % reference signal corresponds to 2 bar pressure, then after setting the correspondence to 20 and the dimension to bar menu 1-2 the control reference signal will be displayed in bar instead of %.         | -<br>percent %<br>piece pc<br>mass kg<br>mass t<br>length mm<br>length m<br>speed m/s<br>speed km/h<br>volume l<br>volume m3<br>revolution rpm<br>pressure bar<br>pressure Pa<br>temp. °C<br>frequency Hz<br>user 1<br>user 2 | percent %                                                                   |                     |
| 1-7<br>feedback | Permits the selection of the source of the feedba<br>(Setting the parameters of the input is made in the                                                                                                    | ck signal used with re<br>e 4. Inputs menu!)                                                                                                    | egulation tasks.                                                            |                     |
|                 | <b>1-7-1</b> source of the feedback signal<br>In case of simple torque control (6-28 Operatio<br>mode: "U/f") the motor parameters are ruling<br>(6. Motor menu)<br>In case of torque control with signal transmitter<br>(6-28 Operation mode: "with signal transmitter<br>the measured rotation speed and the output<br>frequency are ruling.<br>It is important to set the nominal rotation speet<br>belonging to the nominal torque of the moto<br>(6. Motor menu).<br>The output frequency sets between "0" and fma<br>in the way that the motor can deliver as<br>maximum those percent of its torque, set with the<br>control reference signal! | analogue IN 1.<br>analogue IN 2.<br>analogue IN 3.<br>analogue IN 3.<br>analogue IN 4.<br>analogue IN 1-2.<br>analogue IN 3-4.<br>IRE rotation<br>IRE position<br>torque                                                      | analogue IN 2.                                                              |                     |

| Submenu             | Explanation, further submenus                                                                                                    | Values                                                             | Default setting    | Unit      |
|---------------------|----------------------------------------------------------------------------------------------------|--------------------------------------------------------------------|--------------------|-----------|
| 1-8<br>modification | Permits the parameter setting of the signal which control or regulation tasks.                                                                                                    | is used to modify                                                  | the reference sign | al of the |
|                     | 1-8-1 source of the modification signal                                                                                                    | Ν                                                                  | Ν                  |           |
|                     | At setting "N" there is no modification.                                                                                                    | dig. + virt. IN<br>PID extender<br>an. IN 1, 2, 3, 4<br>motor pot. |                    |           |
|                     | 1-8-2 type of the modification                                                                                                    | normal                                                             | normal             |           |
|                     | <u>normal</u> : increasing or active modifying signal<br>causes increase of the reference signal.<br><u>inverse</u> : increasing or active modifying signal<br>causes decrease of the reference signal.                                                                                                    | inverse                                                            |                    |           |
|                     | 1-8-3 lower                                                                                                    | 0,00 - 300,00                                                      | 5,00               | %         |
|                     | This is the extent of the modification of the<br>absolute reference signal, which will be<br>effectuated at the minimum of the modifying signal<br>of variable value (analogue IN or motorised<br>potentiometer).<br>According to the way of modification the reference<br>signal will be increased or decreased. |                                                                    |                    |           |
|                     | 1-8-4 upper                                                                                                    | 0,00 - 300,00                                                      | 5,00               | %         |
|                     | This is the extent of the modification of the absolute reference signal, which will be effectuated at the maximum of the modifying signal of variable value (analogue IN or motorised potentiometer).<br>According to the way of modification the reference signal will be increased or decreased.                |                                                                    |                    |           |
|                     | 1-8-5 discrete value                                                                                                    | 0,00 - 300,00                                                      | 0,00               | %         |
|                     | This menu can be used with active digital IN1 – IN8, virtual IN1 – IN6 or with PID extender. It sets the absolute change made by an active input.                                                                                                    |                                                                    |                    |           |
|                     | 1-8-6 gradient                                                                                                    | normal                                                             | normal             |           |
|                     | <u>normal</u> : The value of the modification related to<br>100 Hz or 100 %.<br><u>ref.sig</u> : The value of the modification related to<br>the reference signal.                                                                                                    | ref.signal                                                         |                    |           |

#### Function of the modifying signal

In a control system, the function of the modification signal is to facilitate the correction of the reference signal by an external analogue signal or the digital input (e.g. change of day run and night run of the system).

In theory, the modified control reference signal can vary between fmin and fmax. If its value goes outside them, the limits become valid! A modification of 1% means a change of 1Hz in the reference signal!

In a regulation system, the function of the modification signal is to facilitate establishing two-element regulations, or correcting the regulation reference signal from the digital inputs or at PID extension.

(e g.: humidity depending temperature regulation or temperature depending pressure regulation,

PID extension, if the number of the pumps changes and the reference signal needs to be changed etc.)

In theory, the modified regulation reference signal can vary between 0 and 100 %. If its value goes outside the preset minimum and maximum control reference signal limits, the limits become valid!

In case of digital input, the percentual value of the modification is the value set in menu item **1-8-5** for each active input. In case of PID extension the modification can only be interpreted in control mode only, the modification % is the value set in **1-8-5**, at all switched in units. The modifying signals of variable value (analogue IN or motorised potentiometer) can modify he reference signal according to the following relationship

Normal modification:modified reference signal [%] = reference signal [%] - lower [%] + modification [%] x KInverse modification:modified reference signal [%] = reference signal [%] + lower [%] - modification [%] x K

Discrete modification (digital input, virtual input or PID extender):

#### n = number of the active units

| Normal modification:  | modified reference signal [%] = reference signal [%] + n x discrete value [%] |
|-----------------------|-------------------------------------------------------------------------------|
| Inverse modification: | modified reference signal [%] = reference signal [%] - n x discrete value [%] |

#### **PID regulation**

| Submenu              | Explanation, further submenus                                                                  | Values                                                 | Default setting                                                                                                    | Unit              |  |  |
|----------------------|------------------------------------------------------------------------------------------------|--------------------------------------------------------|----------------------------------------------------------------------------------------------------|-------------------|--|--|
| 1-10<br>PID settings | Serves for selecting the PID parameter set to be                                               | Serves for selecting the PID parameter set to be used. |                                                                                                    |                   |  |  |
|                      | <b>1-10-1 selection</b><br>In regulation mode this PID parameter setting wi                    | PID1<br>I PID2                                         | PID1                                                                                                    |                   |  |  |
|                      | be valid.                                                                                      | PID3<br>PID4<br>frequency-dep.                         |                                                                                                    |                   |  |  |
|                      | 1-10-2 change-over points                                                                      | · · · · ·                                              |                                                                                                    |                   |  |  |
|                      | The change-over frequencies of the PID regula<br>been selected. The change-over is implemented | tors, if frequency de<br>with hysteresis to av         | epending PID regulation regulation regu | ation has<br>ngs. |  |  |
|                      | 1-10-2-1 switch-over to PID2                                                                   | 0,1 - 1000,0                                           | 20,0                                                                                                    | Hz                |  |  |
|                      | 1-10-2-2 switch-over to PID3                                                                   | 0,1 - 1000,0                                           | 30,0                                                                                                    | Hz                |  |  |
|                      | 1-10-2-3 switch-over to PID4                                                                   | 0,1 - 1000,0                                           | 40,0                                                                                                    | Hz                |  |  |
|                      | 1-10-2-4 hysteresis                                                                            | 0,0 - 10,0                                             | 1,0                                                                                                    | Hz                |  |  |
| 1-11<br>PID 1 data   | Setting of the regulation parameters (Proportional regulation can be implemented if T          | is programmed to "N                                    | N")                                                                                                    |                   |  |  |
|                      | 1-11-1 Ap proportional gain                                                                    | 0,00 - 120,00                                          | 0,50                                                                                                    |                   |  |  |
|                      | 1-11-2 Ti integration time                                                                     | N<br>0,01 - 2000,0                                     | 1,00                                                                                                    | S                 |  |  |
|                      | 1-11-3 Td differentiation time                                                                 | 10 - 20000                                             | 10                                                                                                    | ms                |  |  |
|                      | 1-11-4 Ad diff. element overdriving facto                                                      | r 0,00 - 9,99                                          | 0,00                                                                                                    |                   |  |  |
| 1-12<br>PID 2 data   |                                                                                                |                                                        |                                                                                                    |                   |  |  |
| 1-13<br>PID 3 data   | The setting is the same as that of item 1-11 PII                                               | D 1 data                                               |                                                                                                    |                   |  |  |
| 1-14<br>PID 4 data   |                                                                                                |                                                        |                                                                                                    |                   |  |  |

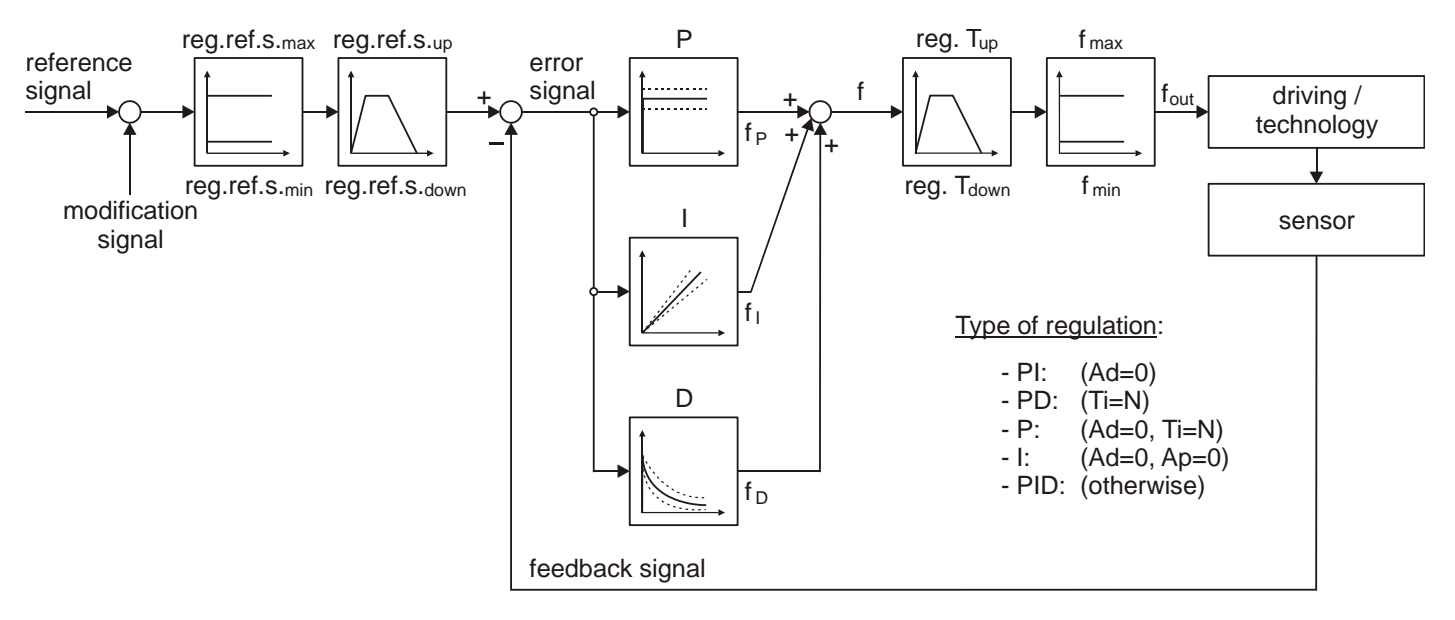

#### Explanation of the parameters

- **P:**  $f_{P}=f_{min}+(f_{max}-f_{min})\cdot\frac{Error signal [\%]}{100}\cdot A_{P}$
- I: Change of f during the time of T<sub>I</sub>:  $\Delta f_I = (f_{max} f_{min}) \cdot \frac{\text{Error signal } [\%]}{100}$
- **D:** In the moment of the error occurrence:  $f_D = (f_{max} f_{min}) \cdot \frac{\text{Error signal } [\%]}{100} \cdot A_D$ which at remaining error converges to zero with the time constant of  $T_D$

#### Explanations to the PID regulations

The use of the PID parameters of the frequency converter permits the sophisticated yet simple implementation of controls of types lasting value and following.

In the regulation procedure, on the effect of the arisen error signal the **P**, **I** and **D** elements modify the output frequency so that the error signal decreases.

# <u>Approach from the point of view of the regulation technique</u>: $f = \left(A_P + \frac{1}{ST_i} + A_D \cdot \frac{ST_d}{1+ST_d}\right) \cdot \frac{\text{Error signal }[\%]}{100} \cdot (f_{\text{max}} - f_{\text{min}}) + f_{\text{min}}$

#### Error signal = Regulation reference signal - Feedback signal

The effect of the parameters depends on the sign and magnitude of the error signal. Of course, each action is to be understood algebraically, along with sign. The action (frequency increase or decrease) should always act to decrease the absolute value of the error signal! This has to be decided at selecting the type of the regulation (normal or inverse) (menu item **1-6-2**)

At regulating the rotation speed and the position, the correct adjustment of the IRE is very important! This applies to the IRE parameters and the wiring, too. If the IRE measures not the rotation of the motor shaft but some decreased (or increased) rotation, then in the IRE division the value per 1 revolution of the shaft is to be entered.

(e g. at 1:50 reducing gear and IRE division number 2000, the value of 40 is to be entered.)

At position regulation, the integration element (I) of the PID parameters is not utilized due to the nature of the job! This means a special PD regulation!

At torque regulation, selecting normal mode means driving (motor) torque regulation while selecting inverse mode means braking (generator) torque regulation!

The change of the frequency is also influenced by the frequency slope limitation through the regulation acceleration time (menu item **2-1-2**) and the regulation deceleration time (menu item **3-1-2**)! With operating system, these mean the highest permissible slopes independently of the PID parameters.

The normal acceleration and deceleration times are ineffective in the regulation process but at stop the deceleration occurs according to the control deceleration time (menu item **3-1-1**) and the stop mode!

#### An example for the regulation

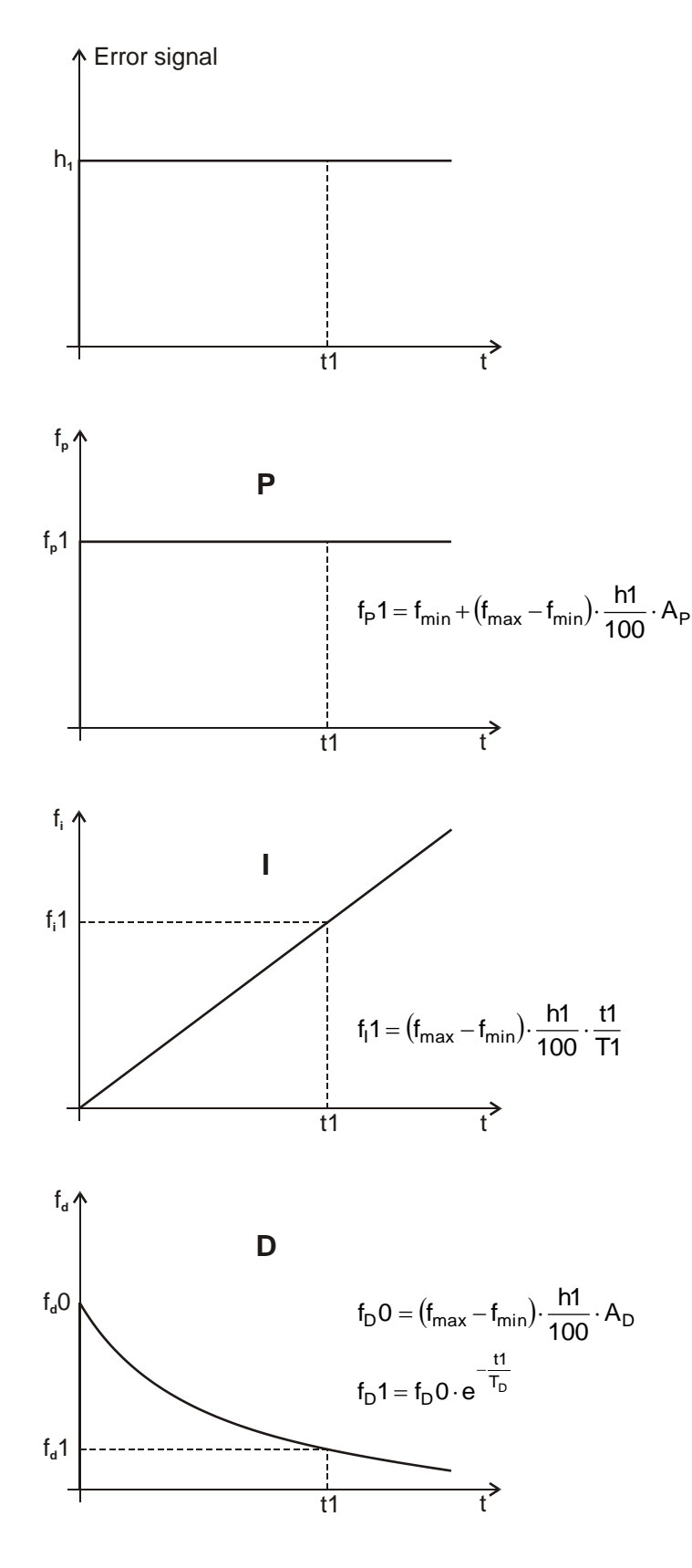

At setting the PID parameters be very careful, because the quality of the regulation depends on this setting!

Prior to setting the parameters, clarify if the job needs proportional regulation, PI regulation or really a PID regulation?

The absolute limitation of the output frequency (f) is built into the regulator therefore at reaching the limit the I element will not be integrated off!

The limitation of the acceleration and deceleration slopes of the output frequency (f) is independent of the regulator. Setting wrong parameters (e.g. too large deceleration time and short integration time) may cause the regulator to be integrated off thus the system to swing over.

#### Some hints

P (proportional): For simple regulations (e g. fluid level regulation) it is practical to use proportional regulation.

Thus, the set-in process is the fastest and there is no tendency to swinging.

The regulation works with the minimum error (due to the regulation being proportional to the error signal) but this is not essential at these kinds of applications. (Ti=N, Ad=0)

The PI regulation can be used at regulation tasks of relatively high time constant.

(e g. pressure regulation with pumps or temperature regulation with blowers etc.) (Ad=0)

PID regulation has to be used for fast regulations.

(e g. regulation of the rotation speed)

At adjusting Ad and Td special care has to be taken to avoid swingings but maintain the speed of the regulation!

# 2. Starts menu

This main menu includes the parameters related to the starting of the motor operated by the frequency converter. <u>Following parameters can be set here</u>:

- normal rise time,
- mode of rise,
- data of rise with breakpoint,
- S curve,
- start inhibition,
- inhibition of direction change,
- start backwards,
- mode of start,
- loosen of the brake,
- flying scissor,
- flying start

# Explanation of the acceleration time

| Submenu          | Explanation, further submenus                                                                                                    | Values        | Default setting | Unit |  |
|------------------|----------------------------------------------------------------------------------------------------|---------------|-----------------|------|--|
| 2-1<br>rise time | It means at both control and regulation the limitation of the slope of the frequency rise.                                                  |               |                 |      |  |
|                  | 2-1-1 control Tup                                                                                                    | 0,05 - 3276,7 | 5,00            | S    |  |
|                  | 2-1-2 regulation Tup                                                                                                    | 0,05 - 3276,7 | 5,00            | S    |  |
|                  | 2-1-3 referencing                                                                                                    | f max.        | f max.          |      |  |
|                  | Setting the reference of the rise and fall time.<br>(With fnom. selected, the rise and fall steepness<br>do not change with changing fmax.) | f nominal     |                 |      |  |

If the rise time is assigned to fmax (factory setting), the time set refers to between 0 Hz and fmax.

There is possibility for assigning the rise time also to the nominal frequency of the motor (in menu 2-1-3).

The effective acceleration time (tup) belonging to a given frequency can be calculated.

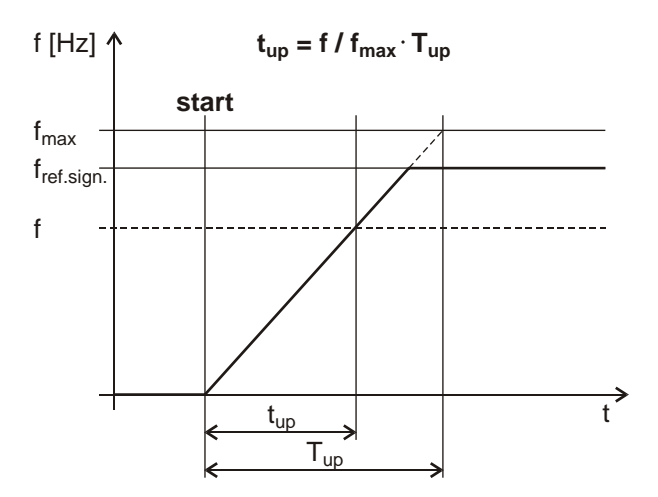

#### Explanation of the acceleration with breakpoints

| Submenu                          |                                                    | Explanation, furth                                                                                                    | er submenus                               | Values              | Default setting | Unit |  |  |
|----------------------------------|----------------------------------------------------|----------------------------------------------------------------------------------------------------|-------------------------------------------|---------------------|-----------------|------|--|--|
| 2-2<br>acceleration<br>type      | Acceler<br>with br<br>selecte                      | ration without breal<br>eakpoints (multistep<br>ed                                                                                                    | kpoints (normal) and acceleration) can be | normal<br>multistep | normal          |      |  |  |
| 2-3<br>multistep<br>acceleration | The du<br>The sta<br>betwee<br>linear s<br>the pro | The duration is the time necessary for running from the previous frequency to the prescribed one.<br>The starting point of the characteristics is 0 Hz. If the last frequency (f4) is lower than fmax, then<br>between f4 and fmax the acceleration occurs with the normal slope. The acceleration consists of<br>linear sections. If the prescribed frequency is lower than the previous one, it will be disregarded by<br>the program! |                                           |                     |                 |      |  |  |
|                                  | 2-3-1                                              | first breakpoint                                                                                                    | (0 Hz → f1)                               |                     |                 |      |  |  |

|       | 2-3-1-1 duration  |                       | 0,01 - 300,00                                                       | 1,00                                                                                                    | S  |  |
|-------|-------------------|-----------------------|---------------------------------------------------------------------|----------------------------------------------------------------------------------------------------|----|--|
|       | 2-3-1-2 frequency |                       | 0,1 - 1000,0                                                        | 1,0                                                                                                    | Hz |  |
| 2-3-2 | second breakpoint | (f1 → f2)             | The section is the                                                  | and the state of the state of t |    |  |
| 2-3-3 | third breakpoint  | (f2 → f3)             | ☐ The setting is the same as that of item<br>2-3-1 first breakpoint |                                                                                                    |    |  |
| 2-3-4 | fourth breakpoint | $(f3 \rightarrow f4)$ |                                                                     | point                                                                                                    |    |  |

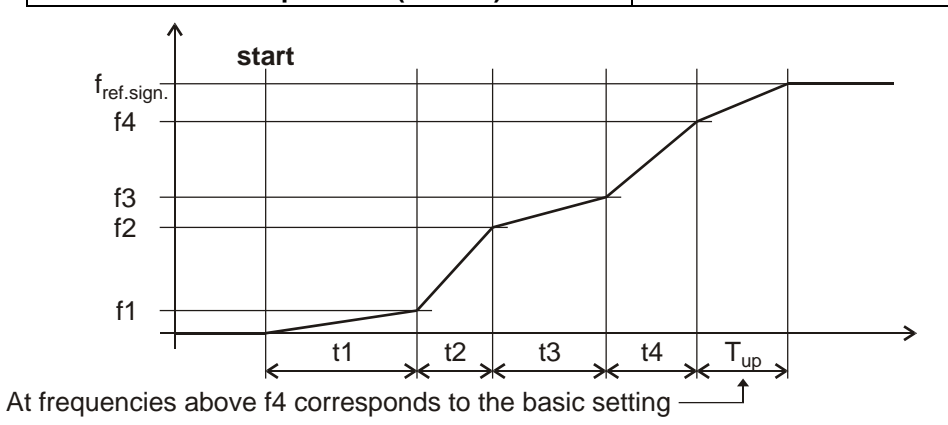

# Effect of the "S" curve (the same at acceleration and deceleration)

| Submenu        | Explanation, further submenus                                                                                                    | Values       | Default setting | Unit |  |  |
|----------------|----------------------------------------------------------------------------------------------------|--------------|-----------------|------|--|--|
| 2-4<br>S curve | It means the implementation of "soft" transitions in the breakpoints of the acceleration, expressed<br>by means of time. This is the transition time from one slope to the other. The "S" curve is effective<br>in the start and end points at normal acceleration, and in all breakpoints at acceleration with<br>breakpoints! Without programmed "S" curve, the form of the transitions is "angled" |              |                 |      |  |  |
|                | 2-4-2 transition time                                                                                                    | N            | N               | S    |  |  |
|                | This is the time elapsing at changing-over from<br>one steepness to the other.<br><u>N</u> : No change-over time, the nature of the change-<br>over is "angled".                                                                                                    | 0,01 - 10,00 |                 |      |  |  |

The acceleration and deceleration times become longer by the transition time. The transition from one slope value to another occurs without breaks, continuously. The steepness of the rise and fall does not change in the straight sections!

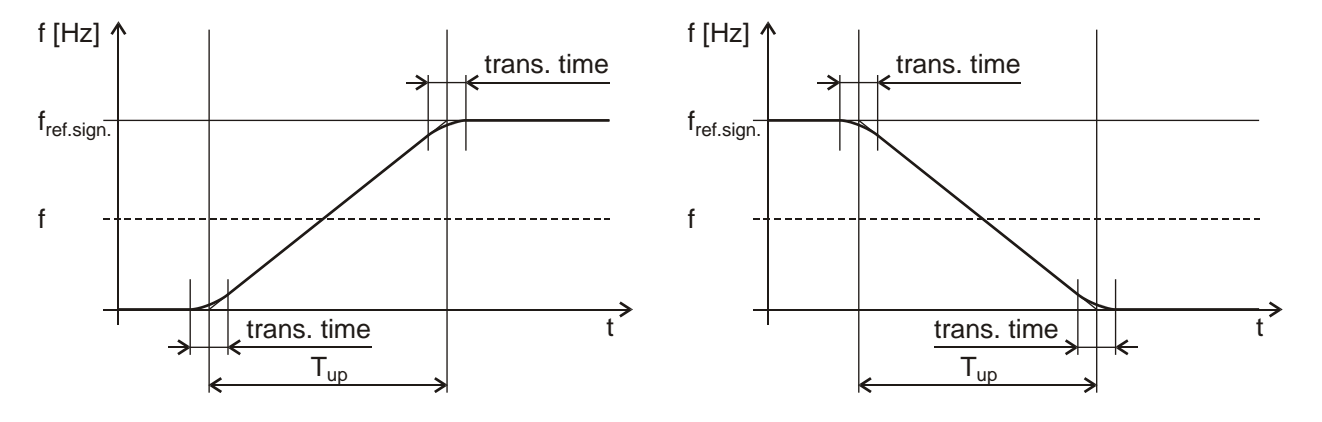

| Submenu                            | Explanation, further submenus                                                                                                    | Values                                                                      | Default setting                                  | Unit                      |
|------------------------------------|----------------------------------------------------------------------------------------------------|-----------------------------------------------------------------------------|--------------------------------------------------|---------------------------|
| 2-5<br>start disable               | After having put the system under voltage or after<br>function commands inhibit, stop and roll out, the<br>system can only be started from the start input<br>(terminal block) if prior to that the input was in stop<br>state!                                                                                                    | no<br>yes                                                                   | no                                               |                           |
| 2-6<br>direction<br>change disable | always:The direction change function is<br>ineffective, independently of its source<br>(terminal unit, terminal block etc.).<br>Only direction "forward" prevails. If the<br>inhibition of the direction change will be<br>set in backward direction to "always", the<br>equipment goes to the "forward"<br>direction according to the actual fall and<br>rise times.in start:Direction change is possible in stop state<br>only. In Start mode, the direction change<br>function is ineffective, independently of<br>its source (terminal unit, terminal block<br>etc.) | no<br>always<br>in start                                                    | no                                               |                           |
| 2-7<br>restart                     | It is of importance at short voltage blackout when<br>If the equipment was set to pulse start and a black<br>restart time the equipment gives an automatic star<br>When "N" is set, or with 2-5 start inhibit the star                                                                                                    | using the start push<br>out occurred, on a r<br>t.<br>t backward is inhibit | button or the term<br>epeated switch-on v<br>ted | inal start:<br>within the |
|                                    | Its use must be thoroughly considered from the p                                                                                                    | point of view of acci                                                       | dent prevention!                                 |                           |
|                                    | 2-7-2 time                                                                                                    | N<br>1 - 60                                                                 | Ν                                                | S                         |
| 2-8<br>start type                  | normal: Starts from 0 Hz<br>flying: Seeks the frequency necessary for<br>operating the rotating motor. In case of<br>short voltage blackout, especially with<br>large flywheel the "flying" mode is<br>advantageous, because the load does not<br>need to be stopped, and restarted from<br>standing state.                                                                                                    | normal<br>flying                                                            | normal                                           |                           |
| 2-9<br>brake release               | At starting the motor, standing torque will be given<br>to the motor for the time preset here, giving time<br>for releasing a possible mechanical brake.                                                                                                    | 0,00 - 30,00                                                                | 0,00                                             | S                         |
| 2-10<br>fly snips                  | For cutting up continuously moving material.<br>During the preset acceleration time, the shears of<br>frequency converter gives a cutting pulse (shears of<br>(If the material is faster than the moving of the she                                                                                                    | takes the speed of<br>starts).<br>ars, the equipment                        | the material, and does not give cuttir           | then the                  |
|                                    | 2-10-1 speed up time                                                                                                    | 50 - 1000                                                                   | 300                                              | ms                        |
| 2-11<br>flying start               | I he rotation speed and direction of the running m<br>which operates it from this rotation speed, according                                                                                                    | notor is established<br>ing to the reference                                | by the frequency c<br>signal.                    | onverter,                 |
|                                    | <ul> <li>2-11-1 voltage step</li> <li>This is the value, the motor voltage can increase with per 1 ms during flying start. For motors with higher power, a lower value should be set.</li> <li>2-11-2 change frequency</li> <li>This is the time needed for the frequency to reach 0 Hz starting from fmax.</li> <li>Setting a higher value results in a slower but more accurate determination, whereas setting a smaller value results in a faster but less accurate determination</li> </ul>                                                                          | 0,1 - 10,0<br>20 - 5000                                                     | type-dependent<br>200                            | V<br>ms                   |

# 3. Stops menu

This main menu includes the parameters related to stopping the motor operated by the frequency converter.

Following parameters can be set here:

- normal fall time,
- mode of fall,
- parameters of fall with breakpoint,
- way of stop,
- data of the normal brake,
- time of spin out,
- data of the DC braking,
- data of the resistor brake,
- measure of keeping Udc,
- pulling of the brake
- Udc filtering

| Submenu          | Explanation, further submenus                                                                                                    | Values        | Default setting | Unit |  |
|------------------|----------------------------------------------------------------------------------------------------|---------------|-----------------|------|--|
| 3-1<br>fall time | In means at both control and regulation the limitation of the frequency decrease slope.<br>(In case of stop, the fall time of the regulation acts even in control mode.<br>(The time needed for reaching 0 Hz starting from fmax or fnom.) |               |                 |      |  |
|                  | 3-1-1 control Tdown                                                                                                    | 0,05 - 3276,7 | 5,00            | S    |  |
|                  | 3-1-2 regulation Tdown                                                                                                    | 0,05 - 3276,7 | 5,00            | S    |  |

# Explanation of the deceleration time

If the fall time is assigned to fmax (factory setting), the preset time is to be understood between 0 Hz and fmax. There is possibility for assigning the fall time also to the nominal frequency of the motor (in menu **2-1-3**). The effective deceleration time (tdown) belonging to a given frequency can be calculated.

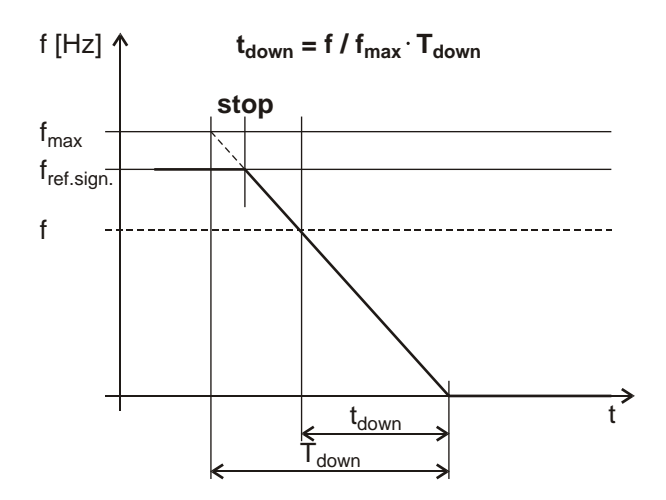

| V8. | 94. | 1 | 1- |
|-----|-----|---|----|
|-----|-----|---|----|

| Submenu                          |                                                              | Explanation, further                                                                                                    | <sup>r</sup> submenus                      | Values                                   | Default setting | Unit |  |
|----------------------------------|--------------------------------------------------------------|----------------------------------------------------------------------------------------------------|--------------------------------------------|------------------------------------------|-----------------|------|--|
| 3-2<br>deceleration<br>type      | Decele<br>breakp<br>selecte                                  | eration without breakpo<br>point (multistep dec<br>ed.                                                                                                    | int (normal) and with<br>eleration) can be | normal<br>multistep                      | normal          |      |  |
| 3-3<br>multistep<br>deceleration | Duration<br>The state<br>betweet<br>linear state<br>the pro- | Duration is the time necessary to decelerate from the prescribed frequency to the previous one. The starting point of the characteristics is 0 Hz. If the last frequency (f4) is lower than fmax, then between f4 and fmax the deceleration occurs with the normal slope. The deceleration consists of linear sections. If the prescribed frequency is lower than the previous one, it will be disregarded by the program! |                                            |                                          |                 |      |  |
|                                  | 3-3-1                                                        | first breakpoint                                                                                                    | (0 Hz ← f1)                                |                                          |                 |      |  |
|                                  |                                                              | 3-3-1-1 duration                                                                                                    |                                            | 0,01 - 300,00                            | 1,00            | S    |  |
|                                  |                                                              | 3-3-1-2 frequency                                                                                                    |                                            | 0,1 - 1000,0                             | 1,0             | Hz   |  |
|                                  | 3-3-2                                                        | second breakpoint                                                                                                    | (f1 ← f2)                                  |                                          |                 |      |  |
|                                  | 3-3-3                                                        | third breakpoint                                                                                                    | (f2 ← f3)                                  | I he setting is the same as that of item |                 | 1    |  |
|                                  | 3-3-4                                                        | fourth breakpoint                                                                                                    | (f3 ← f4)                                  |                                          |                 |      |  |

# Explanation of the deceleration with breakpoints

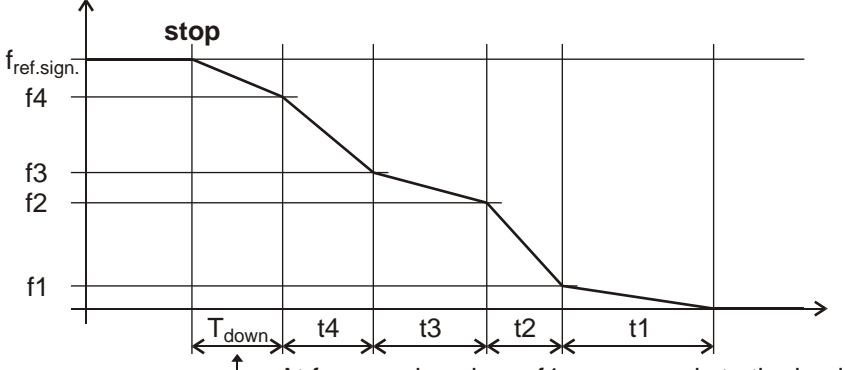

At frequencies above f4 corresponds to the basic setting

| 3-5<br>stop type    | normal:<br>DC brake:<br><u>mixed</u> :<br><u>free run</u> :                                                                                                    | It means running down the frequency.<br>Switching a standing field to the<br>motor.<br>Combination of the normal and the DC<br>brake.<br>The equipment leaves alone the<br>motor.                                                                                           | normal brake<br>DC brake<br>mixed<br>free run | normal brake |   |  |
|---------------------|----------------------------------------------------------------------------------------------------|----------------------------------------------------------------------------------------------------|-----------------------------------------------|--------------|---|--|
| 3-6<br>normal brake | Degree of t<br>The loss of<br>the deman                                                                                                    | Degree of the increase of the actual motor terminal voltage during generator operation mode.<br>The loss of the motor increases but the braking dynamics increases. If even this is not enough for<br>the demanded braking effect, additional resistor brake is to be used! |                                               |              |   |  |
|                     | <b>3-6-1 over excitation</b><br>With increasing this value, the dynamics of the braking increases but in extreme case it may also cause overcurrent and the equipment stops with error message |                                                                                                    | 0 - 50                                        | 0            | % |  |
|                     | 3-6-2 exc<br><u>N</u> : The over<br>the mote<br>By increase<br>overcurrent                                                                                                    | <b>itation time</b><br>erexcitation voltage will be switched to<br>or with a sudden jump.<br>sing the excitation time forming of<br>t can be decreased.                                                                                                    | N<br>0,01 - 5,00                              | 0,01         | S |  |

| Submenu                        | Explai                                                                | nation, further submenus                                                                                                    | Values                                                          | Default setting                                    | Unit                 |
|--------------------------------|-----------------------------------------------------------------------|----------------------------------------------------------------------------------------------------|-----------------------------------------------------------------|----------------------------------------------------|----------------------|
| 3-7<br>free time               | In case of stop<br>other start co<br>disabling a res                  | with spin out, during this time an ommand remains ineffective, for tart.                                                                         | 0,1 - 1000,0                                                    | 4,0                                                | S                    |
|                                | 2-8 start mo<br>unit cannot be                                        | <b>de:</b> in "normal" mode the running restarted.                                                                                               |                                                                 |                                                    |                      |
| 3-8<br>DC brake                | The <b>6-4 mot</b><br>larger current,<br>The operation                | or nominal current (In) parameter<br>the frequency converter permits the<br>of the DC brake is shown in the stat                                 | overrules the brak<br>nominal current of<br>us display ("DC bra | e current. Even wit<br>the motor as a max<br>ke"). | th setting<br>kimum! |
|                                | i In o                                                                | case of activating from digital input,<br>(4-9-3 continuous DC brake cur                                                                         | also current values<br><b>rent</b> ).                           | differing from this                                | can be               |
|                                | 3-8-1 maxim                                                           | um DC brake current                                                                                                    | 0,0 - type-dep.                                                 | type-dependent                                     | A                    |
|                                | 3-8-2 changi                                                          | ng frequency                                                                                                    | 0,1 - 25,0                                                      | 1,0                                                | Hz                   |
|                                | With mixed st                                                         | op (3-5 stop mode), above the                                                                                                    |                                                                 |                                                    |                      |
|                                | switch-over fre                                                       | quency the normal brake, below it                                                                                                    |                                                                 |                                                    |                      |
|                                | the DC brak                                                           | e will be effective. At higher                                                                                                    |                                                                 |                                                    |                      |
|                                | 3-8-3 operati                                                         | ion time                                                                                                    | 0.0 - 1000.0                                                    | 2.0                                                | s                    |
|                                | 3-8-4 de-exc                                                          | itation time                                                                                                    | 0.10 - 2.00                                                     | 0.20                                               | s                    |
|                                | At pure DC bra                                                        |                                                                                                    | 0,10 _,00                                                       | -,                                                 | •                    |
| 3-9                            | Without being                                                         | equipped with resistor brake, at g                                                                                                    | generator mode (e                                               | g. at fast decelera                                | ation) the           |
| resistor brake                 | frequency conv                                                        | verter limits the gradient of slope, if i                                                                                                    | it is needed for prov                                           | iding secure stoppi                                | ng!                  |
|                                | If the resistor b                                                     | brake is enabled, its operation is sho                                                                                                    | wn in the state disp                                            | lay ("R brake")!                                   |                      |
|                                | 3-9-1 permis                                                          | SION                                                                                                    | no<br>ves                                                       | no                                                 |                      |
|                                | yesvent. In ca<br>turns<br>of th<br>for<br>conr                       | s on also the ventilator. After expiry<br>e start state, the ventilator operates<br>further 2 minutes. In case of<br>necting a brake module with | yesVent                                                         |                                                    |                      |
|                                | vent<br>resis<br>vent                                                 | ilator, the ventilators of the brake stor can work together with the ilators of the equipment.                                                   |                                                                 |                                                    |                      |
|                                | 3-9-2 R value                                                         | 9                                                                                                    | type-dependent                                                  | type-dependent                                     | Ω                    |
|                                | 3-9-3 maxim                                                           | um load                                                                                                    | type-dependent                                                  | type-dependent                                     | W                    |
|                                | 3-9-4 U brak                                                          | e                                                                                                    | 600 - 720                                                       | 660                                                | V                    |
|                                | Brake switch-o                                                        | n level                                                                                                    |                                                                 |                                                    | <u>.</u>             |
| 3-10<br>Udc hold               | At expiry of the<br>strives to hold<br>voltage necessidecreasing f)   | he supply voltage, the equipment<br>d the minimum value of the DC<br>ssary for the operation! (with                                              | N<br>1 - 100                                                    | N                                                  | %                    |
| 3-11<br>brake operation        | After the moto<br>standing torqu<br>permitting tin<br>mechanical bra  | or stopped, for the time set here,<br>ue will be given to the motor,<br>ne for activating a possible<br>ake.                                     | 0,00 - 30,00                                                    | 0,00                                               | S                    |
| 3-12<br>Udc filter             | The time const<br>the DC voltage<br>It serves avoid<br>the driven mas | tant of the filter used at measuring<br>can be set here.<br>ing the swingings caused by the of<br>s!                                             | 1 - 200                                                         | 200                                                | ms                   |
| 3-13<br>emergency fall<br>time | At activating equipment stop                                          | the emergency stop input, the os with the fall steepness set here.                                                                               | 0,05 - 3276,7                                                   | 2,50                                               | S                    |

#### Start command with pulse control, from terminal blocks

(using a terminal similarly to the operation of the start and stop buttons) The minimum pulse width will be established by the extent of debouncing, in 2ms steps (menu **4-9-5**).

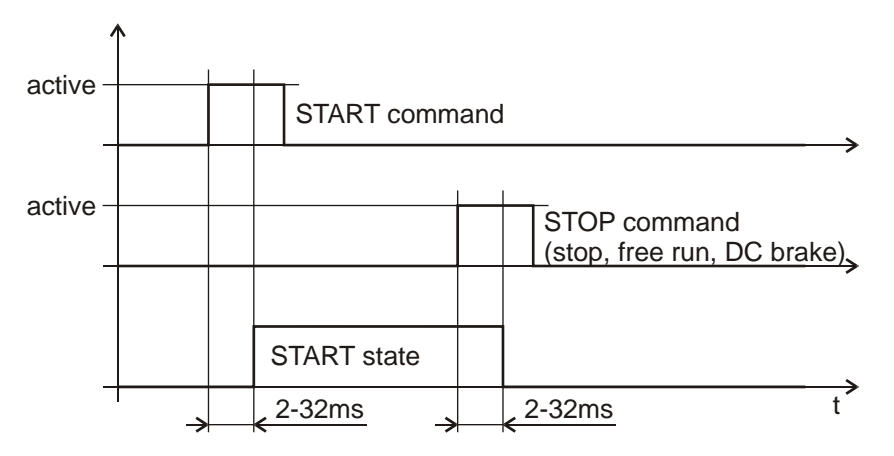

#### Direction change while running

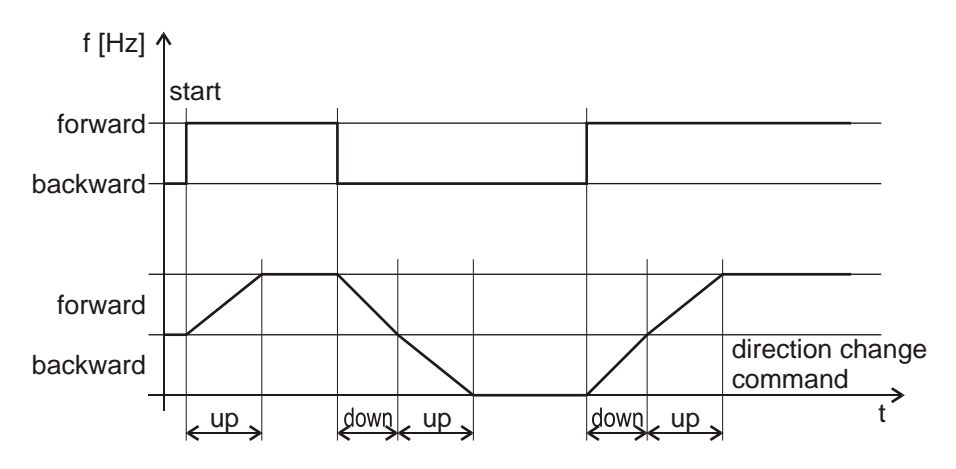

# Permissible load of the brake resistor (typical curve)

The brake resistor must be of wire wound type. If the user provides the brake resistor, the rating, type and placement must be consulted with the manufacturer.

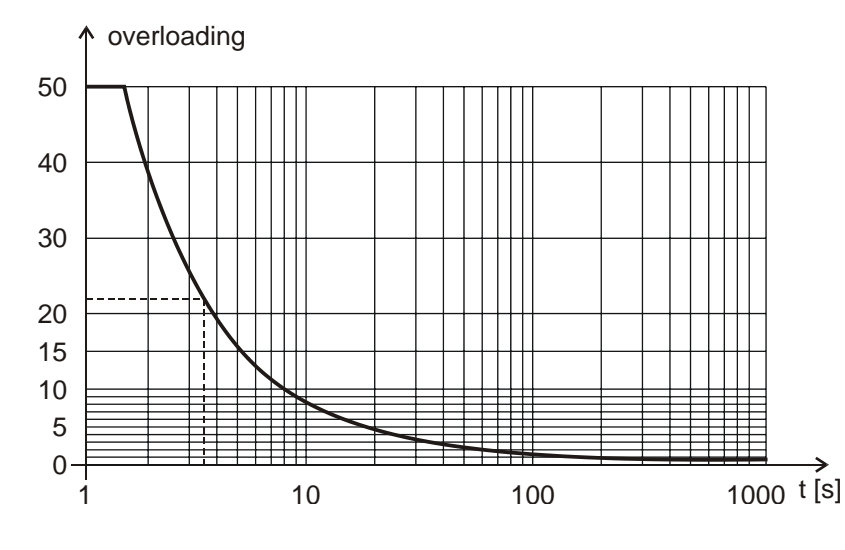

#### Example:

Rbrake =  $100 \Omega$ P (Rbrake) = 200 WUbrake = 660 V

 $P = 660V^2 / 100\Omega = 4356W$ 

Overloading = 4356 / 200 = 21,78 (~22)

Starting from the overloading, the diagram curve reads 3.5 s for the maximum value of the braking time.

The interval between brakings should be at least 22 x braking time!

# 4. Inputs menu

In this menu the analogue and digital inputs at the SA and SD low voltage terminal blocks, the virtual inputs, as well as the input like parameters connected with the terminal, the CAN regulation and the incremental rotation speed signal transmitter can be set.

Following parameters can be set here:

- analogue inputs,
- source of the logical regulations,
- logical parameters,
- fix start,
- digital inputs,
- virtual inputs,
- data of the slave equipment,
- IRE parameters

#### Analogue inputs

In case of potentiometer setting, the equipment expects the signal of the potentiometer connected to its own reference voltage, whereas in case of voltage input, it expects the 0-10 V signal of an external signal source, and in case of current input the 0-20mA signal of the external signal source. In all three cases both the mode and the stop zone is applicable.

In case of signed setting of the <u>mode</u>, the mid-position relates symmetrically to the half of the analogue input range, below and above it the motor runs in opposite directions.

Optionally, (in VLD and VHD type equipment) reception of reference signals of  $\pm 10V$  can be implemented, too. In this case the positive voltage refers to one direction and the negative voltage the other direction. The reference signal is the absolute value of the voltage.

In normal case the <u>stop zone</u> is above 0V (0mA), in signed case symmetrically to the half of the analogue input range, in the percent of the whole range. In this voltage (current) zone, on start command the equipment is in waiting mode. The start will be active again in a distance of the hysteresis from the stop zone

#### Explanation of the lower and upper levels of the analogue inputs.

- In control mode, the upper corresponds to → f maximum and the lower to → f minimum, if they are not narrowed by the control reference signal limits (1-5-3 control reference signal limits).
- In regulation mode, the upper level  $\rightarrow$  corresponds to the maximum % value and the lower level  $\rightarrow$  to the minimum % value

#### **Control function**

It means the analogue signals necessary for the control and regulation modes. (control or regulation reference signal, feedback signal, modification signal)

#### Special functions (rise time, fall time, U boost, torque, f max, f min)

The special functions permit the most important parameters to be set during operation.

The value of the parameter set here belongs to the upper value of the analogue input, thus it can only be decreased.

#### **Digital inputs**

Each digital input can freely be programmed.

- Digital IN 1.: default setting: Start / Stop
- Digital IN 2.: default setting: Direction
- Digital IN 3.: default setting: Jog
- Digital IN 4.: default setting: Acknowledgement
- Digital IN 5.: Default setting at VLD and VHD types: at V3D types digital or IRE input option
- Digital IN 6.: Default setting at VLD and VHD types: at V3D types digital or IRE input option
- Digital IN 7.: at VLD and VHD types digital or IRE input option at V3D types not.
- Digital IN 8.: at VLD and VHD types digital or IRE input option at V3D types not.

External error (or IRE2 input option)

Stop (or IRE2 input option)

#### 

In case of start command given with pulse, the possibility of stopping the motor has to be assured, e.g. by programming an input to stop, spin out, DC brake, external error etc.

A requirement for the pulses, that they will only be accepted, if they exist in both logical state at least for the time of the debouncing (2-32 ms, depending on the setting)

| Submenu                     | Explanation, further submenus                                                                                                    | Values                                                              | Default setting                      | Unit      |
|-----------------------------|----------------------------------------------------------------------------------------------------|---------------------------------------------------------------------|--------------------------------------|-----------|
| 4-1<br>analogue<br>input 1. | With setting the parameters, the character of the in<br>The purpose, the input will be used for (control<br>feedback signal, modification signal) is selected in                                                                                                | nput is decided only<br>reference signal,<br>menu <b>1. Operati</b> | !<br>regulation referenc<br>on mode. | e signal, |
|                             | <b>4-1-1 type</b><br>The jumper belonging to the input has to be set according to the equipment type (s. Manual). (At V3D: A1, at VLD - VHD: A1P, A1N)                                                                                                    | potentiometer<br>voltage<br>current                                 | potentiometer                        |           |
|                             | 4-1-2 features                                                                                                    |                                                                     |                                      |           |
|                             | 4-1-2-1 type                                                                                                    | normal                                                              | normal                               |           |
|                             | signed value: referring to the mid-position.                                                                                                    | signed value                                                        |                                      |           |
|                             | 4-1-2-2 stop range                                                                                                    | Ν                                                                   | N                                    | %         |
|                             | With setting "N" there is no stop range                                                                                                    | 0,1 - 50,0                                                          |                                      |           |
|                             | 4-1-2-3 hysteresis                                                                                                    | N<br>0,1 - 10,0                                                     | 1,0                                  | %         |
|                             | 4-1-3 voltage                                                                                                    |                                                                     |                                      |           |
|                             | Setting the upper and lower level.                                                                                                    | 1                                                                   | 1                                    | 1         |
|                             | 4-1-3-1 upper                                                                                                    | 0,0 - 10,0                                                          | 10,0                                 | V         |
|                             | 4-1-3-2 lower                                                                                                    | 0,0 - 10,0                                                          | 0,0                                  | V         |
|                             | 4-1-4 current                                                                                                    |                                                                     |                                      |           |
|                             | Setting the upper and lower level.                                                                                                    | 1                                                                   | 1                                    | n         |
|                             | 4-1-4-1 upper                                                                                                    | 0,0 - 20,0                                                          | 20,0                                 | mA        |
|                             | 4-1-4-2 lower                                                                                                    | 0,0 - 20,0                                                          | 0,0                                  | mA        |
|                             | 4-1-5 function                                                                                                    |                                                                     | control                              |           |
|                             | Functions of the analogue IN1 input.                                                                                                    | fall time                                                           |                                      |           |
|                             | <u>control</u> : the control, reference and modification signals can be entered.                                                                                                    | U boost                                                             |                                      |           |
|                             | The further functions permit the most important                                                                                                    | f max.                                                              |                                      |           |
|                             | At the upper level of the analogue input the preset                                                                                                    | f min.                                                              |                                      |           |
|                             | value will be valid, at the lower level as follows here:                                                                                                    |                                                                     |                                      |           |
|                             | rise time:<br>fall time:<br>U boost:<br>f max.:<br>f min.:<br>a 50 <sup>th</sup> part of the preset value<br>a 50 <sup>th</sup> part of the preset value<br>O V<br>torque limit:<br>a 10 <sup>th</sup> part of the preset value<br>f max.:<br>b Hz<br>c 0.01 Hz |                                                                     |                                      |           |
|                             | 4-1-6 filtor                                                                                                    | 0 - 60000                                                           | 20                                   | ms        |
|                             | For use to eliminate the influence of the ambience                                                                                                    |                                                                     |                                      | 115       |
| 4-2                         | The setting is the same as that of item <b>4-1</b> analog                                                                                                    | aue input 1                                                         | 1                                    |           |
| an. input 2.                | The jumper belonging to the input has to be set ac<br>(At V3D: A2, at VLD - VHD: A2P, A2N))                                                                                                    | cording to the equi                                                 | oment type (s. Man                   | ual).     |
| 4-3                         | The setting is the same as that of item 4-1 analo                                                                                                    | gue input 1. (Optio                                                 | onal)                                |           |
| an. input 3.                | Voltage input only. Current signal can be received                                                                                                    | with an external 50                                                 | 0Ω termination resi                  | stor.     |
| 4-4<br>an. input 4.         | The setting is the same as that of item <b>4-1</b> analogy Voltage input only. Current signal can be received                                                                                                    | <b>gue input 1.</b> (Optic<br>with an external 50                   | onal)<br>0Ω termination resi         | stor.     |

| Submenu                   | Explanation, further submenus                                                                                                    | Values                                                      | Default setting                         | Unit    |
|---------------------------|----------------------------------------------------------------------------------------------------|-------------------------------------------------------------|-----------------------------------------|---------|
| 4-8                       | This parameter permits the source of the Start/St                                                                                                    | op, Direction and Jo                                        | g inputs to be select                   | ied.    |
| logical control<br>source | <b>1</b> The above signals in default setting ar them the input(s) have to be reconfigu                                                                                                    | e valid from the termi<br>ired to an other func             | nal blocks. For term<br>tion or to "N"! | inating |
|                           | 4-8-1 terminal control                                                                                                    | no                                                          | no                                      |         |
|                           | Whether a logical control signal can be given ou from the lower four buttons of the terminal (jog direction, start, stop)                                                                                                    | , yes                                                       |                                         |         |
|                           | 4-8-2 CAN control                                                                                                    | no                                                          | no                                      |         |
|                           | Whether a logical control signal can arrive through<br>CAN bus. If in start mode, the signal ceases on the<br>bus, the equipment stops with error!                                                                                                    | yes<br>;                                                    |                                         |         |
| 4-9<br>logical param.     | Setting further parameters of the digital inputs.                                                                                                    |                                                             |                                         |         |
|                           | 4-9-2 motor potentiometer                                                                                                    | -                                                           | -                                       |         |
|                           | <b>4-9-2-1 up time</b><br>In case of control, the rise time for the reference signal from 0 to fmax (or fnom)<br>In case of regulation, the rise time for the reference signal from 0 to 100%                                                                                                    | 0,0 - 1000,0                                                | 10,0                                    | S       |
|                           | In case of modification, the rise time fo the modification signal from 0 to 100%.                                                                                                    | r                                                           |                                         |         |
|                           | 4-9-2-2 down time                                                                                                    | 0,0 - 1000,0                                                | 10,0                                    | S       |
|                           | In case of control, the fall time for the refe<br>rence signal from fmax (or from fnom) to 0.<br>In case of regulation, the fall time for the<br>reference signal from 100% to 0.<br>In case of modification, the fall time for the<br>modification signal from 100% to 0.                                                                                                    | -                                                           |                                         |         |
|                           | <b>4-9-2-3 clear</b><br>Zero setting of the value of the motorized potentiometer.<br><u>ENC0cmd</u> : At activating IREpos0 input selected to any digital input, the value of the motorized potentiometer will be set to zero.                                                                                                    | no<br>start up<br>by start<br>change direction<br>ENC0 cmd. | no                                      |         |
|                           | 4-9-2-4 stop<br>Whether a stop in the control could be<br>given out with the motorized<br>potentiometer. In case of yes, if the control<br>reference signal set with the motorized<br>potentiometer is in minimum position and<br>a down command occurs again, this will<br>effect stop, and the motor stops. In this<br>state, on an up command of the motorized<br>potentiometer, the equipment goes in star<br>state and the motor starts with the<br>minimum frequency. | no<br>yes                                                   | no                                      |         |
|                           | 4-9-3 DC brake current                                                                                                    | 0 - Inominal                                                | 0,0                                     | A       |
|                           | If the DC brake is operated with the activation o the digital input.                                                                                                    | r                                                           |                                         |         |
|                           | 4-9-5 inp. filter                                                                                                    | 2 - 32                                                      | 32                                      | ms      |
|                           | The time of filtering the digital inputs.<br>The value of the input will only be accepted, if i<br>has not changed within the preset time.                                                                                                    | t                                                           |                                         |         |
| 4-10<br>fix start         | Whether the 'ready for operation' state of the equipment should mean start at the same time.                                                                                                    | e no<br>yes                                                 | no                                      |         |

| Submenu                  | Explanation, further submenus                                                                                      | Values                                            | Default setting                          | Unit                  |
|--------------------------|----------------------------------------------------------------------------------------------------|---------------------------------------------------|------------------------------------------|-----------------------|
| 4-11<br>digital input 1. | Selecting logical function commands and activa here!                                                               | tion of program or co                             | ounter function can                      | be made               |
|                          | 4-11-1 type selection                                                                                              | Ν                                                 | logical functions                        |                       |
|                          | N: It means inactive input, except for IRE input                                                                   | t. logical functions                              |                                          |                       |
|                          | (see: page 41)                                                                                                    | other functions                                   |                                          |                       |
|                          | 4-11-2 logical functions                                                                                           | logical functions                                 |                                          |                       |
|                          | 4-11-3 program functions                                                                                           | program funct.                                    |                                          |                       |
|                          |                                                                                                    | (see: page 38)                                    |                                          |                       |
|                          | 4-11-4 other functions                                                                                             | other functions                                   |                                          |                       |
|                          | 4-11-5 active state                                                                                                | closing                                           | closing                                  |                       |
|                          | With closing or opening contact                                                                                    | opening                                           | Ū                                        |                       |
|                          | 4-11-6 name                                                                                                    | XXXXXXXX                                          | dig.in 1                                 |                       |
| 4-12<br>digital input 2  |                                                                                                    |                                                   |                                          |                       |
|                          |                                                                                                    |                                                   |                                          |                       |
| •                        | The setting is the same as that of item 4-11 di                                                                    | gital input 1.                                    |                                          |                       |
| •<br>/-18                |                                                                                                    |                                                   |                                          |                       |
| digital input 8. *       | * digital input 7-8 at VLD and VHD types only                                                                      |                                                   |                                          |                       |
|                          |                                                                                                    |                                                   |                                          |                       |
| 4-21<br>virtual input 1. | Similarly to the built up digital inputs, with the u<br>menu item selection of logical function comman<br>be done. | ise of the internal sig<br>ds, activation of prog | gnal selected in the rams or counter fun | "Source"<br>ction can |
|                          | 4-21-1 type selection                                                                                              | Ν                                                 | logical functions                        |                       |
|                          | <u>N</u> : means inactive input                                                                                    | logical functions                                 |                                          |                       |
|                          |                                                                                                    | other functions                                   |                                          |                       |
|                          | 4-21-2 logical functions                                                                                           | logical functions                                 |                                          |                       |
|                          | 4-21-3 program functions                                                                                           | program funct.                                    |                                          |                       |
|                          | · - · · · · · · · · · · · · · · · · · ·                                                                            | (see page 38)                                     |                                          |                       |
|                          | 4-21-4 other functions                                                                                             | other functions                                   |                                          |                       |
|                          | 4-21-5 signal source                                                                                               | compare 1                                         | compare 1                                |                       |
|                          | The input should comply with the state of what.                                                                    | compare 2                                         |                                          |                       |
|                          |                                                                                                    | compare 3<br>period 1 2 3                         |                                          |                       |
|                          |                                                                                                    | period 1                                          |                                          |                       |
|                          |                                                                                                    | period 2                                          |                                          |                       |
|                          |                                                                                                    | MOD bus                                           |                                          |                       |
|                          | 4-21-6 name                                                                                                    | XXXXXXXX                                          | vir.in 1                                 |                       |
| 4-22                     |                                                                                                    |                                                   |                                          |                       |
| virtual input 2.         |                                                                                                    |                                                   |                                          |                       |
| •                        | The setting is the same as that of item <b>4-21</b> vin                                                            | tual input 1.                                     |                                          |                       |
| •                        | <b>.</b>                                                                                                    | ·                                                 |                                          |                       |
| 4-26<br>virtual input 6  |                                                                                                    |                                                   |                                          |                       |

#### Explanation of the logical functions

i

start switch: continuous start command. If multiple inputs are programmed as start switch, they are in logic "AND" relation.

<u>start switch inverse</u>: its function is the same as that of the start switch, but it starts the motor in the opposite of the appointed direction.

start button: pulse type start command. If multiple digital inputs are programmed as start button, they are in logic "OR" relation therefore if any of them is activated the start command occurs!

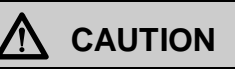

If start is selected to more than one input at the same time, then starting and stopping the machine must be thoroughly considered regarding life protection!

Start switches and push buttons can exist also mixed. In such case, all start switches have to be active for the possibility of giving out start command with any of the start push buttons! If in menu **4-8-1** the terminal regulation is enabled, then the start button of the terminal functions as start push button, therefore at starting from terminal only, start switch must not be selected to any of the inputs.

If in menu item **4-8-2** regulation through CAN bus is activated, the start switches selected to the inputs will have also in this case enabling role (they will be in "AND" conjunction with the start command arriving through the CAN bus).

start push button inverse: its function is the same as that of the start push button, but it starts the motor in the opposite of the appointed direction.

<u>direction change switch</u>: activation of the input acts as a command for changing the direction. If more than one input is programmed to direction change switch, then activation of any further input causes direction change.

<u>For example</u>: with two digital inputs programmed to direction change switch: activation of both inputs means two direction change commands, that is, the original direction will be valid.

**direction change push button:** pulse format direction change command. If more than one input is programmed to direction change push button, then they are in logical "OR" conjunction with each other. If any of them acts, the direction change occurs. If the direction change switch is also selected, the push buttons are ineffective.

**jog normal:** used generally for adjusting the machinery, it starts the motor with the parameters set in menu **8-4**. It is active from the stop state only, in the appointed direction. If the terminal regulation is enabled in menu **4-8-1**, also the jog button of the terminal activates the function, independently of the state of the jog input.

jog inverse: used generally for adjusting the machinery, it starts the motor with the parameters set in menu 8-5. It is active from stop state only, reversely to the appointed direction.

external error: it makes the appliance run out with error message (e.g. motor thermal switch, emergency stop etc.)

external event: its activation causes writing "external event" in the event log, with the actual point of time.

acknowledgement: means accepting the error messages, cancels the inhibition state.

stop: effects stopping the motor according to the setting.

<u>emergency stop</u>: serves the emergency stopping of the motor. The frequency converter stops the motor with the fall steepness set in menu **3-13**.

spin out: effects stopping the motor with spin out. When activated, the frequency converter lets the motor freely stop

**<u>DC brake</u>**: effects stopping the motor with DC braking. When activated in stop state, with the emerging standing torque a hold function can be effected.

**<u>f hold</u>**: inhibition of the frequency change. When activated, the frequency change stops even at rising and falling run!
motorized potentiometer up: if the source of the actual reference signal or modifying signal is the motorized potentiometer, then this input effects its increase.

motorized potentiometer down: if the source of the actual reference signal or modifying signal is the motorized potentiometer, then this input effects its decrease.

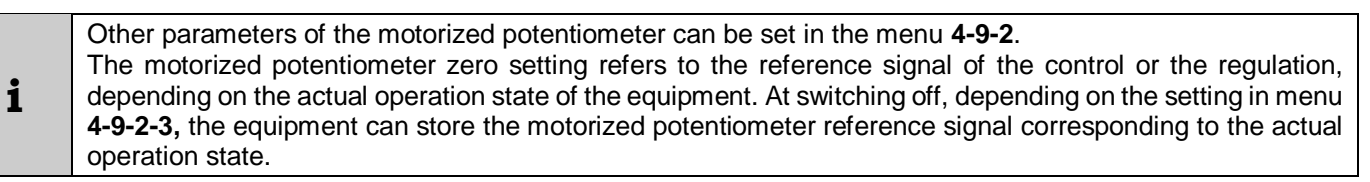

control / regulation: permits the dynamic switch-over of the operating mode.

analogue IN exchange: when activated, the analogue IN1 and analogue IN2 will be exchanged with each other. For example:

- analogue IN1: manual regulation with potentiometer, analogue IN2: PLC regulation with current signal.
- in case of pressure regulation, if the pressure feedback signal is measured in two places, and the active one needs to be changed.

**RS485 exchange:** this serves exchanging the functions of the RS485/T and RS485/R connectors.

There is possibility for remote controlling the equipment from computer (from PLC) through RS485/R line. Using a proper protocol the displayable values can be read out, various reference signal values can be set, and any function, which can be selected to the digital, can be used for accomplishing by the equipment. At the same time on a display connected to the RS485/T connector, or on a terminal, the operation of the equipment can be inspected, and also settings can be made. If the given equipment is not equipped with the RS485/R connection, with activating the RS485 exchange, the remote control can be made from the RS485/T connection. During the activated state of the RS485 exchange, the terminal connected to the RS485/T connector of the equipment cannot work.

**CAN exchange:** this serves exchanging the functions of two CAN lines of the equipment.

modifying: for the discrete altering if the preset reference signal, depending on an external condition. (1-8-5 discrete value)

**IRE position zero setting:** for position adjustment and for fixing the basic position at master/slave operation. The zero setting is made to rising edge. (In case of "IRE position zero setting" continuously until the input is active. In case of master/slave operation, care has to be taken to the order of fixing the basic positions. At using "IRE position zero setting" it has to be started with the master equipment.

waiting: its activation effects waiting operation.

**brake control**: it serves the activation of the brake control digital output.

**load sharing:** in case of joint drivings, where more than one frequency converters drive more than one motor, and the aim is the even distribution of the loading, the frequency converters are to be connected through CAN bus. On activating this input, the pieces of the slave equipment receive the start and direction commands as well as the reference signal not from the terminal blocks but from the master equipment through the CAN bus.

<u>regulation normal/inverse</u>: when selected, the frequency converter disregards the setting of the **1-6-2** regulation profile. The profile of the regulation depends on the state of the input. Active input means inverse regulation.

**IRE zero setting:** for position adjustment and for fixing the basic position at master/slave operation. Until this input is active, fixing of the basic position occurs continuously. (In case of "IRE position zero setting" input, to the rising edge only.

**IRE zero setting (relative):** On any pulse given to the input, the motor will make the rotation corresponding to the preset reference signal, and then it stops. The position errors occurring at each stop do not accumulate, because of the relative zero setting.

## Explanation of the program functions

program inhibit: inhibits the running of the programs. It is in logic "AND" connection with menu item 9-10-1.

program suspension: the time limitation of the actually active program (9-x-3-6) becomes longer by the time of the active state of the input.

program step: stepping over from the running program to the next activated program, disregarded the time limit.

program 1 - 15: activates the internal programs.

program binary activation: activates the internal programs by binary code.

1,

3,

In case of binary program start, so many inputs are to be selected to "binary" as it is required by the program of the highest serial number to be activated:

- at program 1:
- at program 2-3 2,
- at program 4-7:
- at program 8-15: 4.

The digital inputs correspond to the increasing positional values of the binary codes according to their decreasing serial numbers.

for example: selected to "binary": digital inputs 2, 3, 5 activation of program 6 (**110**): digital input 2: **1**, digital input 3: **1**, digital input 5: **0** 

sequence 1-3: for activating program groups. (menu 9-26)

#### Explanation of other functions

**<u>counter-3 F</u>**: input for shifting the given counter upward.

**<u>counter -3 L</u>**: input for shifting the given counter downward.

**<u>counter -3 B</u>**: input for writing the given counter. (in case of zero starting value zero setting input)

**1** The counters can be programmed independently (direction, zero setting). They can be used for stopping and display.

**memory 1-3:** pulse loading command. Activating this input effects loading of the parameter set, if the equipment does not work, or during stop with spin out.

|   | At these settings the naming of the parameter set does not appear, unlike in menu item 11-1-1-1. (Parameter |
|---|----------------------------------------------------------------------------------------------------|
| i | loading from memory)                                                                                        |
| _ | Independently from the naming, the selectable memories are always memory 1, memory 2 or memory 3!           |

**<u>knife up</u>**: in case of flying scissor the "knife up" sensor has to be connected to this input.

### Virtual inputs

The virtual inputs permit to achieve the same effects as the digital inputs on the terminal block. However here the source of the input (4-2x-5) is an internal discrete signal (comparator output signal or time interval) or remote control. Thus, even more complicated tasks can be fulfilled without the use of any further device

#### Slave equipment parameters

The system supplements the signals received through (CAN bus) line for the slave equipment! (The master/slave conjunction can be implemented in both regulation and control operation mode!)

Readjustment of the frequency ratio or rotation speed ratio permits the slave motor to rotate with a rotation speed different from but fully proportional to that of the master motor. Necessary for this is, in case of regulation setting of the **4-30-1** frequency ratio only, whereas in case of control setting of both the **4-30-1** frequency ratio and the **4-30-2** rotation speed ratio.

The master massages include the number of the pulses measured by the master (received from the signal transmitter) and the actual frequency of the master. The slave equipment applies these values together with the frequency and rotation speed ratio set in the slave equipment.

In case of using motors with different pole pairs in the master and slave equipment, this has to be considered at setting the frequency ratio, since with lower pole pair the same frequency means larger rotation speed. For example, if a 4-pole motor is connected to the master equipment and a 8-pole motor to the slave equipment, and both motors should be driven on the same rotation speed, the frequency ratio has to be set to 2 in the slave equipment, since to the same rotation speed belongs twice as high frequency in case of a motor with twice as high pole number.

Applying signal transmitters with different division will effect both the frequency and the rotation speed ratio. For example if the master equipment uses a signal transmitter with 1000 divisions and the slave equipment uses a signal transmitter with 2000 divisions, then for achieving the same rotation speed, in the slave equipment in the rotation speed ratio the multiplier has to be set to 1 and the divider to 2, because in the slave arrive from the signal transmitter twice as many pulses in one rotation as in case of the master.

#### Marker adjustment

i

Using the settings discussed above, it can be achieved that the slave motor operates on a rotation speed fully proportional with that of the master. However, there are applications where this ratio has to be adjusted to the motion of the material. In this case the marker adjustment can be used.

It can be used e.g. at printing or cutting paper. The slave equipment perceives the marker signal (e.g. where the material has to be cut). Between two marker signals, the slave motor has to make just the number of rotations, which release a cut. In case of stiff control of the rotation speed, with the strain of the material or with its slip on the moving cylinder, the place of the cut will also be shifted, thus the task cannot be fulfilled properly. In such case the rotation speed ratio needs to be slightly corrected from marker signal to marker signal. The solution is the dynamic rotation speed calculation. This can be enabled in menu **4-30-2-3**.

The adjustment parameters of the marker adjustment are available in menu 4-30-5 marker adjustment.

The number of rotations of the driven axle to be made between two marker signals has to be considered!

| Submenu            | Explanation, further submenus                                                                                                    | Values                                                              | Default setting                         | Unit              |
|--------------------|----------------------------------------------------------------------------------------------------|---------------------------------------------------------------------|-----------------------------------------|-------------------|
| 4-30<br>slave data |                                                                                                    |                                                                     |                                         |                   |
|                    | 4-30-1 frequency ratio (slave multiplier)                                                                                                    | 0,01 - 10,00                                                        | 1,00                                    |                   |
|                    | In control it can be used for pre-coupling                                                                                                    |                                                                     |                                         |                   |
|                    | depending on the frequency of the master.                                                                                                    |                                                                     |                                         |                   |
|                    | 4-30-2 rotation speed ratio                                                                                                    |                                                                     |                                         |                   |
|                    | Rotation speed of the slave related to that of the m<br>For accurate setting both multiplier and divider car<br>(e.g. the ratio of 14.5 can be set with multiplier 145<br>This method permits even setting a ratio of e.g. 1/3 | naster.<br>h be set!<br>5 and divider 10.)<br>3! (multiplier: 1 and | divider: 3)                             |                   |
|                    | <b>1</b> During operation, the rotation speed<br>multiplier and the divider jointly! F<br>modification, it has to be approved with                                                                                             | ratio can only be<br>for leaving any v<br>n the "Enter" button.     | e modified by setti<br>alue unchanged v | ng the<br>without |
|                    | 4-30-2-1 multiplier                                                                                                    | 1 - 32000                                                           | 1                                       |                   |
|                    | 4-30-2-2 divider                                                                                                    | 1 - 32000                                                           | 1                                       |                   |
|                    | 4-30-2-3 dynamic                                                                                                    | no                                                                  | no                                      |                   |
|                    | Enables the marker adjustment                                                                                                    | yes                                                                 |                                         |                   |
|                    | 4-30-3 modification mode                                                                                                    | rotation                                                            | rotation                                |                   |
|                    | The modification concerns the position or the rotation                                                                                                    | position                                                            |                                         |                   |
|                    | rotation: it modifies the <b>4-30-2-1</b> rotation ratio multiplier.                                                                                                    |                                                                     |                                         |                   |
|                    | position: it modifies the <b>4-31-3</b> position 100%.                                                                                                    |                                                                     |                                         |                   |
|                    | 4-30-4 angle position (slave lag)                                                                                                    |                                                                     |                                         | Г <u>-</u>        |
|                    | 4-30-4-1 degree                                                                                                    | 0,0 - 360,0                                                         | 0,0                                     | 0                 |
|                    | It can enrol positive values only.                                                                                                    |                                                                     |                                         |                   |
|                    | (E.g. at 10° slave delay 10, whereas                                                                                                    |                                                                     |                                         |                   |
|                    | 4-30-4-2 rot                                                                                                    | N - 50000                                                           | N                                       |                   |
|                    | 4-30-5 marker regulation                                                                                                    |                                                                     |                                         |                   |
|                    | 4-30-5-1 proportional                                                                                                    | 0 - 500                                                             | 100                                     | %                 |
|                    | 4-30-5-2 integration                                                                                                    | 0 - 500                                                             | 100                                     | %                 |
|                    | 4-30-6 transcript                                                                                                    | 1                                                                   | <u>I</u>                                | 1                 |
|                    | Here can be set the number of rotations of the driv                                                                                                    | en axle until the mo                                                | otor makes one rota                     | tion.             |
|                    | 4-30-6-1 multiplier                                                                                                    | 1 - 32000                                                           | 1                                       |                   |
|                    | 4-30-6-2 divider                                                                                                    | 1 - 32000                                                           | 1                                       |                   |

# Incremental rotation speed signal transmitter (IRE) parameters

#### Incremental rotation speed signal transmitter inputs

At digital inputs, selecting "N" means inactive input, except for IRE inputs!

If both (A and B) IRE inputs are selected to "N", then they can be used as incremental rotation speed signal transmitter inputs (A or B).

In case of 2-phase IRE, if any IRE input (A or B) is used as function input, even the other cannot be used as IRE input! In case of 1-phase IRE, the IRE B input can be used as digital input.

At V3D types, for IRE inputs input 5 and input 6 can only be used, at types VLD and VHD <u>primary</u> inputs 7 and 8, for a <u>second</u> IRS input inputs 5 and 6 can be used at proper configuration.

If no IRE input is needed, they can be used for digital input, as all other inputs.

| Submenu          | Explanation, further submenus                                                                                                    | Values                          | Default setting | Unit     |
|------------------|----------------------------------------------------------------------------------------------------|---------------------------------|-----------------|----------|
| 4-31<br>IRE data | Parameters necessary for rotation speed and posi                                                                                                    | tion regulations.               |                 |          |
|                  | 4-31-1 resolution                                                                                                    | 0 - 10000                       | 1000            | imp/rot. |
|                  | Its setting means the number of pulses during one revolution of the IRE.                                                                                                    |                                 |                 |          |
|                  | 4-31-2 rotation speed 100%                                                                                                    | 0 - 6000                        | 1500            | f/min    |
|                  | At rotation speed regulations.                                                                                                    |                                 |                 |          |
|                  | 4-31-3 position 100%                                                                                                    | 0 - 50000                       | 1000            | rot.     |
|                  | At position regulations.                                                                                                    |                                 |                 |          |
|                  | 4-31-4 position=0                                                                                                    | now                             | now             |          |
|                  | Setting the basic position of the incremental signal transmitter given in menu <b>4-31-5</b> .                                                                                                    | by start<br>to prg. cycle start |                 |          |
|                  | 4-31-5 position 0 value                                                                                                    | 0,00 - 100,00                   | 0,00            | %        |
|                  | Percent of the reference signal the basic position is to understand at.                                                                                                    |                                 |                 |          |
|                  | 4-31-6 type                                                                                                    | 2 phases                        | 2 phases        |          |
|                  | 2 phases: Signal transmitter connected to IRS A<br>and B inputs<br>1 phase: Uses the IRS A input only. To this input,<br>the pulses arrive if the motor runs. With<br>1-phase signal transmitter, sensing of<br>the rotation direction is not possible, thus<br>in this case the direction will always be<br>the designated direction of the frequency<br>converter. | 1 phase                         |                 |          |
|                  | 4-31-7 filter                                                                                                    | no<br>yes                       | no              |          |

The parameters of the primary IRE can be set in menu 4-31.

The primary IRE can be used as feedback signal for:

- rotation speed control,
- torque control,
- position control,
- field oriented control with signal transmitter
- as well as in case of demand for reference signal source, for
  - regulation and
  - control

The secondary IRE (IRE 2) which can be established in VLD and VHD types, can only be used as reference signal source.

The parameters of the primary IRE apply also to the secondary IRE.

If the reference signal source is an IRE, the frequency converter has to be set by the slave.

# 5. Outputs menu

In this menu the analogue and digital outputs on the SA and SR terminal blocks of the equipment, as well as the functions connected with the outputs can be set.

Followings can be set here:

- analogue outputs,
- digital outputs,
- timers,
- comparators,
- periods,
- PID extension

## Analogue outputs

The analogue outputs are included in the VLD and VHD type equipment!

If necessary, optionally they can be built into V3D type equipment.

At each frequency converter identically, the analogue outputs feedback the percentual values of the nominal motor parameters (**fn, Un, In, Pn, n, n/IRE**), or other internal parameters (Analogue IN1-2, feedback signal, regulation reference signal, Tsink). Default ranges  $0 \div 10V$ , or  $0 \div 20\text{mA} \rightarrow 0 \div 100\%$  (100 °C)

At selecting rotation speed, the nominal value is the theoretic "synchronous" rotation speed of the motor! Compared to this, the actual rotation speed is lower depending on the load (the nominal rotation speed of the motor belongs to the nominal load!). This permits the correct back indication proportional with the load.

At selecting rotation speed IRE, the nominal value belongs to that rotation speed which was set as 100 % at setting the IRE data (Menu item **4-31-2**). This is important because the parameter the IRE measures is not necessarily the motor's rotation speed. It can be a rotation speed decreased or increased by gears.

## **Digital outputs**

The number of possible digital outputs is at V3D types 2, at VLD and VHD types 3.

With built in relay (or optocoupler) outputs there is possibility for the indication of operation modes, indication of the state of comparators connected to internal parameters and for other programmable features (PID extender, period).

The PID extension makes it possible to supplement 1 regulated unit even with further 3 fix switchable units (e.g. pressure control for more than one pump).

The Timers can influence the operation of the digital outputs, the comparators and the time intervals, according to the setting of menu item **5-16-2**. The delay and also the period of time can be set. If "N" is set for limiting the period of time, the operation will be continuous until the event persists. Delay and period of time can be programmed also together. If the event persists for a shorter time than the delay time, the event will not make the system operate.

| Submenu                      |                                      | Explanation, furthe                                                                                                    | er submenus                                                                                                    | Values                                                                                                    | Default setting | Unit |
|------------------------------|--------------------------------------|----------------------------------------------------------------------------------------------------|----------------------------------------------------------------------------------------------------|----------------------------------------------------------------------------------------------------|-----------------|------|
| 5-1<br>analogue<br>output 1. | When<br>In case                      | selecting a motor para<br>e of feedback signal, th                                                                                                    | ameter take care of its<br>he output displays the                                                                                                    | correct setting!<br>measured value re                                                                                                    | ated to 100%.   | L    |
|                              | 5-1-1<br>The pa<br>signal<br>output. | signal source<br>arameter, to deliver<br>proportional to it, on                                                                                                    | a voltage or current<br>the analogue OUT1                                                                                                    | frequency<br>Imotor<br>Umotor<br>Udc<br>Unet                                                                                                    | frequency       |      |
|                              |                                      | etation of the 100% va<br>frequency<br>Imotor<br>Umotor<br>Udc<br>Unet<br>Pinp<br>control ref. s.<br>mod. cont. ref. s.<br>feedback<br>error signal<br>analogue IN 1,2,3,4<br>analogue IN 1-2,3-4<br>counter 1,2,3<br>run time 1,2<br>heatsink | alues:<br>100Hz<br>In<br>Un<br>1000V<br>1000V<br>Pn<br>100Hz<br>100Hz<br>100%<br>100%<br>10%<br>1 | Pinp.<br>control ref. s.<br>mod. cont. ref. s.<br>reg. ref. s.<br>mod. reg. ref. s.<br>feedback<br>error signal<br>an. IN1<br>an. IN2<br>an. IN3<br>an. IN4<br>an. IN4<br>an. IN1-2<br>an. IN3-4<br>counter 1<br>counter 2<br>counter 3<br>run time 1<br>run time 2<br>heatsink |                 |      |
|                              | 5-1-2                                | n ENC<br>torque<br>Pbrake average<br>Pbrake current                                                                                                    | n 100% ( <b>4-31-2</b> )<br>Mn<br>100%<br>100%                                                                                                    | n<br>n ENC<br>torque<br>Pbrake average<br>Pbrake current                                                                                                    |                 |      |
|                              | For set                              | tting the interval used                                                                                                    | for the signalling the s                                                                                                    | elected parameter                                                                                                    | of the source   |      |
|                              | 1 01 00                              | 5-1-2-1 maximum                                                                                                    | for the eight ing the e                                                                                                    | 0.0 - 1000.0                                                                                                    | 100,0           | %    |
|                              |                                      | 5-1-2-2 minimum                                                                                                    |                                                                                                    | 0.0 - 1000.0                                                                                                    | 0.0             | %    |
|                              | 5-1-3                                | features                                                                                                    |                                                                                                    | voltage<br>current                                                                                                    | voltage         |      |
|                              | 5-1-4                                | voltage                                                                                                    |                                                                                                    | 1                                                                                                    | 1               |      |
|                              |                                      | 5-1-4-1 upper<br>The output voltage<br>5-1-2-1 maximum                                                                                                    | value belonging to                                                                                                    | 0,0 - 10,0                                                                                                    | 10,0            | V    |
|                              | <b>5</b> 4 5                         | 5-1-4-2 lower<br>The output voltage<br>5-1-2-2 minimum                                                                                                    | value belonging to                                                                                                    | 0,0 - 10,0                                                                                                    | 0,0             | V    |
|                              | 5-1-5                                | Current5-1-5-1upperThe output current5-1-2-1maximum                                                                                                    | value belonging to                                                                                                    | 0,0 - 20,0                                                                                                    | 20,0            | mA   |
| _                            |                                      | 5-1-5-2 lower<br>The output current<br>5-1-2-2 minimum                                                                                                    | value belonging to                                                                                                    | 0,0 - 20,0                                                                                                    | 0,0             | mA   |
| 5-2<br>analogue<br>output 2. | The se                               | tting is the same as th                                                                                                    | nat of item 5-1 analo                                                                                                    | gue output 1.                                                                                                    |                 |      |

| Submenu                                                        | Explanation, further submenus                                                                                                    | Values                                                                                                    | Default setting        | Unit       |
|----------------------------------------------------------------|----------------------------------------------------------------------------------------------------|----------------------------------------------------------------------------------------------------|------------------------|------------|
| 5-11<br>digital output 1.                                      | Signalization of the operation modes or of the stat PID extension or inactive state ("N").                                                                                                    | e of the comparato                                                                                                    | rs, timing function, s | setting of |
|                                                                | 5-11-1 signal source<br>The parameters of the comparators in menus 5-<br>21, 5-22 and 5-23,<br>PID extension parameters in menu 5-29,<br>The parameters of the time intervals can be set in<br>menus 5-26, 5-27 5-28. | N<br>ready<br>start<br>stop<br>forward<br>brake rel.<br>compare 1<br>compare 2<br>compare 3<br>error code<br>MOD bus<br>PID ext. 1<br>PID ext. 2<br>PID ext. 3 *<br>period 1,2,3<br>period 1<br>period 2<br>period 3<br>start forward<br>start backward<br>external error<br>knife start<br>error | ready                  |            |
|                                                                | * PID extension 3 at VI D and VHD types only                                                                                                    | control / regul.                                                                                                    |                        |            |
|                                                                | 5-11-2 active state                                                                                                    | closing                                                                                                    | closing                |            |
|                                                                | opening or closing contact                                                                                                    | opening                                                                                                    |                        |            |
| 5-12<br>digital<br>output 2.<br>5-13<br>digital<br>output 3. * | The setting is the same as that of item <b>5-11 digit</b>                                                                                                    | al output 1.                                                                                                    |                        |            |

## Timings

The timer serves delaying the active state of an internal signal, or limiting the active state. This internal signal can be digital output, comparator output, time interval or digital input.

| Submenu                                | Explanation, further submenus                                                                                                    | Values                                                                                                    | Default setting | Unit |
|----------------------------------------|----------------------------------------------------------------------------------------------------|----------------------------------------------------------------------------------------------------|-----------------|------|
| 5-16<br>timing 1.                      | For filtering a signal or for limiting its duration.                                                                                                    |                                                                                                    |                 |      |
|                                        | <ul> <li>5-16-1 type</li> <li>level: The timer's output will be active, if its input is still active even after the delay time has elapsed.</li> <li>pulse: If the timer's input was active even for a short time, then after the delay time has elapsed its output will be active.</li> <li>extended: The time limit starts after the falling edge and its output will be inactive only after it has elapsed.</li> </ul>                          | level<br>pulse<br>extended                                                                                                    | level           |      |
|                                        | 5-16-2 take effect<br>The parameter, the timer should have effect on.<br>In case of selecting a digital output, e.g. pulling of<br>a relay can be delayed, and also its operating time<br>can be limited.<br>In case of selecting a digital input, e.g. delayed<br>start, or operation for a given time can be achieved<br>without using a time relay.<br>* digital OUT 3 at VLD and VHD types only<br>** digital IN 7-8 at VLD and VHD types only | digital OUT 1<br>digital OUT 2<br>digital OUT 3 *<br>compare 1<br>compare 2<br>compare 3<br>period 1,2,3<br>period 1<br>period 2<br>period 3<br>digital IN 1-8 ** | digital OUT 1   |      |
|                                        | 5-16-3 time<br>Time interval limitation                                                                                                    | N<br>0,01 - 3600,0                                                                                                    | N               | S    |
|                                        | 5-16-4 delay<br>After activation                                                                                                    | N<br>0,01 - 3600,0                                                                                                    | N               | S    |
| 5-17<br>timing 2.<br>5-18<br>timing 3. | The setting is the same as that of item <b>5-16</b> timin                                                                                                    | ng 1.                                                                                                    |                 |      |

### Example for the operation of the timer

D: delay, T: time limit

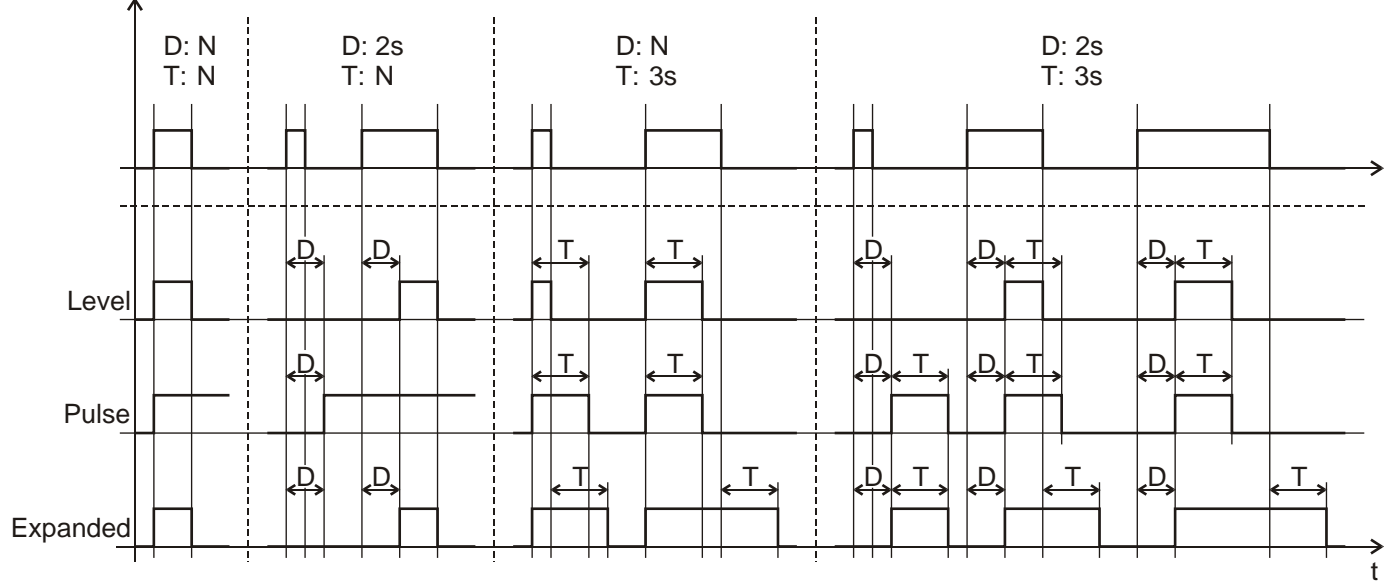

### Comparators

With the comparators, different variables can be compared e.g. the actual value of the motor current can be compared with a preset value, and accordingly a digital output or a virtual input can be operated.

| Submenu               | Explanation, further submenus                                                                    | Values                         | Default setting | Unit |
|-----------------------|--------------------------------------------------------------------------------------------------|--------------------------------|-----------------|------|
| 5-21<br>comparator 1. | The comparator handles all parameters uniformly for the motor parameters, the nominal value mear | in percentage!<br>ns the 100%. |                 |      |
| •                     | 5-21-1 type                                                                                      | one time<br>window             | one time        |      |
|                       | 5-21-2 signal source                                                                             | frequency                      | frequency       |      |
|                       | Interpretation of the 100% values:                                                               | Imotor                         |                 |      |
|                       | (100) I=                                                                                         | Umotor                         |                 |      |
|                       | Impeter In                                                                                       | Udc                            |                 |      |
|                       |                                                                                                  | Unet                           |                 |      |
|                       |                                                                                                  | Pinp.                          |                 |      |
|                       | Unet 1000V                                                                                       | control rel. s.                |                 |      |
|                       | Pinp. Pn                                                                                         | rea ref s                      |                 |      |
|                       | control ref. s. 100Hz                                                                            | mod reg ref s                  |                 |      |
|                       | mod. cont. ref. s. 100Hz                                                                         | feedback                       |                 |      |
|                       | reg. ref. s. 100%                                                                                | error signal                   |                 |      |
|                       | mod. reg. ref. s. 100%                                                                           | an. IN1                        |                 |      |
|                       | feedback 100%                                                                                    | an. IN2                        |                 |      |
|                       | error signal 100%                                                                                | an. IN3                        |                 |      |
|                       | analogue IN 1,2,3,4 10V / 20mA                                                                   | an. IN4                        |                 |      |
|                       | analogue IN 1-2,3-4 10V / 20mA                                                                   | an. IN1-2                      |                 |      |
|                       | counter 1,2,3 10000                                                                              | an. IN3-4                      |                 |      |
|                       | hostsink 100°C                                                                                   | counter 1                      |                 |      |
|                       |                                                                                                  | counter 2                      |                 |      |
|                       | n FNC n 100% ( <b>4-31-2</b> )                                                                   | run time 1                     |                 |      |
|                       | torque Mn                                                                                        | run time 2                     |                 |      |
|                       | Pbrake average 100%                                                                              | heatsink                       |                 |      |
|                       | Pbrake current 100%                                                                              | n                              |                 |      |
|                       |                                                                                                  | n ENC                          |                 |      |
|                       |                                                                                                  | torque                         |                 |      |
|                       |                                                                                                  | Pbrake average                 |                 |      |
|                       |                                                                                                  | Pbrake current                 |                 |      |
|                       | 5-21-3 value 1.                                                                                  | 0,00 - 300,00                  | 90,00           | %    |
|                       | <b>5-21-4</b> value 2. (at window comparator only)                                               | 0,00 - 300,00                  | 95,00           | %    |
|                       | 5-21-5 hysteresis                                                                                | 0,00 - 300,00                  | 1,00            | %    |
|                       | 5-21-6 type                                                                                      | normal                         | normal          |      |
|                       | normal: Gives signal above the comparation level.                                                | Inverse                        |                 |      |
|                       | 5-21-7 run                                                                                       | alwavs                         | always          |      |
|                       | in start: the comparator output changes in start                                                 | in start                       |                 |      |
|                       | only, according to the settings 5-21-1 to                                                        |                                |                 |      |
|                       | <b>5-21-6</b> . In stop its output is inactive.                                                  |                                |                 |      |
| 5-22                  |                                                                                                  |                                | · ·             |      |
| comparator 2.         | The potting is the same as that of item 5.24                                                     | parator 1                      |                 |      |
| 5-23                  | The setting is the same as that of item <b>5-21 COM</b>                                          | parator 1.                     |                 |      |
| comparator 3.         |                                                                                                  |                                |                 |      |

#### Time periods

With the use of the time intervals operation according to the calendar can be set. There is possibility for setting every day, every weekday or operation intervals repeated in each week!

"Time interval1,2,3" is active, if any time interval is in switched-on state.

| Submenu         | Explanation, further submen             | us Values                                                                                                 | Default setting | Un |
|-----------------|-----------------------------------------|----------------------------------------------------------------------------------------------------|-----------------|----|
| -26<br>eriod 1. | Here the times of the switch-on and sw  | ritch-off of the first time inter                                                                         | val can be set. |    |
|                 | 5-26-1 on                               |                                                                                                    |                 |    |
|                 | 5-26-1-1 day                            | no<br>every day<br>Monday<br>Tuesday<br>Wednesday<br>Thursday<br>Friday<br>Saturday<br>Sunday<br>weekdays | no              |    |
|                 | 5-26-1-2 hour                           | 0 - 23                                                                                                    | 0               |    |
|                 | 5-26-1-3 minute                         | 0 - 59                                                                                                    | 0               |    |
|                 | 5-26-1-4 second                         | 0 - 59                                                                                                    | 0               |    |
|                 | 5-26-2 off                              |                                                                                                    |                 |    |
|                 | 5-26-2-1 day                            | no<br>every day<br>Monday<br>Tuesday<br>Wednesday<br>Thursday<br>Friday<br>Saturday<br>Sunday<br>weekdays | no              |    |
|                 | 5-26-2-2 hour                           | 0 - 23                                                                                                    | 0               |    |
|                 | 5-26-2-3 minute                         | 0 - 59                                                                                                    | 0               |    |
|                 | 5-26-2-4 second                         | 0 - 59                                                                                                    | 0               |    |
| -27<br>eriod 2. | The setting is the same as that of item | 5-26 time interval 1                                                                                      |                 |    |
| -28<br>eriod 3. | The setting is the same as that of item |                                                                                                    |                 |    |

| PID extension | switchable units (e.g. pressure control for more than one pump).               |              |      |    |
|---------------|--------------------------------------------------------------------------------|--------------|------|----|
|               | 5-29-1 turn on delay                                                           | 0,0 - 5000,0 | 10,0 | S  |
|               | The time elapsing after reaching fmax until the switch-on of the next unit.    |              |      |    |
|               | 5-29-2 turn off delay                                                          | 0,0 - 5000,0 | 10,0 | S  |
|               | The time elapsing after reaching fmin until the switch-off of the next unit.   |              |      |    |
|               | 5-29-3 hysteresis                                                              | 0,0 - 100,0  | 1,0  | Hz |
|               | The switch-on and switch-off delay starts in this distance from fmax and fmin. |              |      |    |

## Example for the operation of the digital output, timer and comparator

These settings make it possible to have a delayed signal assigned to any value of a selected parameter, which can be visualized at digital output, too.

Similar settings can be applied to any comparator and digital output

- comparator 1 mode: window
- comparator 1 source: frequency (at comparator 1, value 1, value 2 and the hysteresis set according to demand).
- digital output 1 source: comparator 1
- timer 1 effects: digital output 1 (at timer 1, the time period and the delay set according to demand)

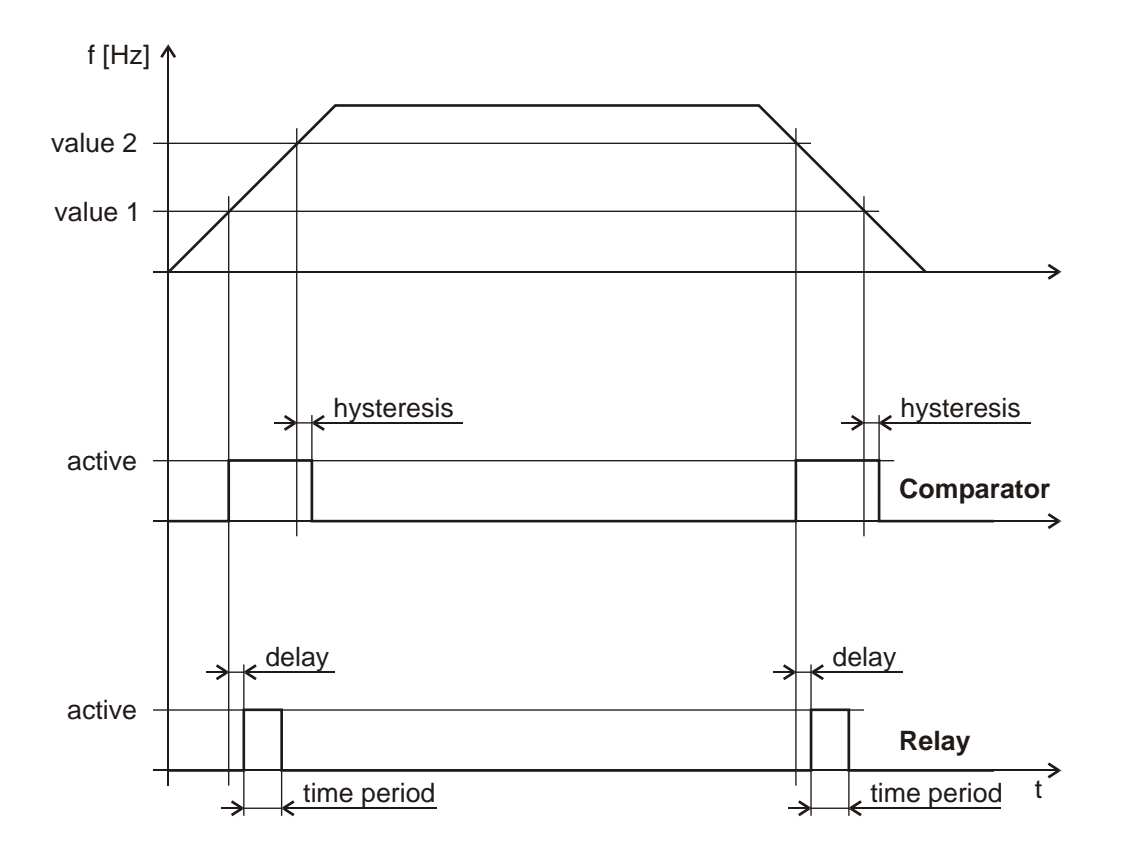

## 6. Motor menu

In this menu, the motor connected to the frequency converter, and the special parameters needed for the operation of the motor can be set.

Followings can be set here:

- nominal motor data,
- cooling mode,
- torque and motor current limits,
- tilt prevention,
- motor test,
- parameters of the vector mode,
- control modes

| Submenu                             | Explanation, further submenus                                                                                                    | Values               | Default setting | Unit  |
|-------------------------------------|----------------------------------------------------------------------------------------------------|----------------------|-----------------|-------|
| 6-1 Pn<br>nominal power             | Nominal output power of the motor.<br>To be set accurately for the torque limitation.                                                                                                    | type-dependent       | type-dependent  | kW    |
| 6-2 Un<br>nominal<br>voltage        | The nominal line voltage of the motor.<br>If fmotor $\geq$ fn, this voltage gets to the motor.<br>This item sets the upper voltage corner point of the<br>U/f curve.                                                                                                    | 90,0 - 440,0V        | 400,0V          | V     |
| 6-3 fn<br>nominal<br>frequency      | The frequency belonging to the nominal voltage.<br>This item sets the upper frequency corner point of<br>the U/f curve.                                                                                                    | 25,0 - 1000,0        | 50              | Hz    |
| 6-4 In<br>nominal<br>current        | Nominal motor current. The 100% thermal model belongs to this! The value of this current modified with the current limit can develop as a maximum, if it is lower than the I inverter limit!                                                                                                    | type-dependent       | type-dependent  | A     |
| 6-5 nn<br>nominal<br>rotation speed | The rotation speed at nominal load. At the displays it can be used as orientation data in function of the load.                                                                                                    | 100 - 30000          | 1450            | f/min |
| 6-6<br>cooling type                 | For the thermal modelling of the motor.<br>In case of forced cooling, even at low frequencies<br>(below 10 Hz), the motor can be durably loaded up<br>to the nominal torque. Beyond them, the thermal<br>time constant of the motor depends also on the<br>size of the motor, that is on Pn.                                                                                                    | internal<br>external | internal        |       |
| 6-7<br>limit                        |                                                                                                    |                      |                 |       |
|                                     | <b>6-7-1 current</b><br>The current value the frequency converter does not permit to exceed. It modifies the frequency in order to reduce the load, or it stops with error message, if the load does not decrease or the tilt prevention is disabled. The 500% cannot always be utilized, because this depends also on the motor data and the maximum capability of the frequency converter! 100% means the nominal motor current.                   | 10 - 500             | 110             | %     |
|                                     | <b>6-7-2 torque</b><br>The torque value the frequency converter does not permit to exceed. It modifies the frequency in order to reduce the load, or it stops with error message, if the load does not decrease or the tilt prevention is disabled. The 500% cannot always be utilized, because this depends also on the motor data and the maximum capability of the frequency converter!<br>100% means the motor current producing nominal torque. | 10 - 500             | 250             | %     |

| Submenu        | Explanation, further submenus                                                                                                    | Values                | Default setting      | Unit       |
|----------------|----------------------------------------------------------------------------------------------------|-----------------------|----------------------|------------|
|                | 6-7-3 heat                                                                                                    | 50 - 200              | 120                  | %          |
|                | Correction of the calculated thermal model.                                                                                            |                       |                      |            |
|                | (The user can make the modification according to                                                                                       |                       |                      |            |
|                | In colder ambience, higher load is permissible for                                                                                     |                       |                      |            |
|                | the motor.                                                                                                    |                       |                      |            |
| 6-9            | In case of motor overloading the frequency conver                                                                                      | ter reduces the free  | quency, in case of g | generator  |
| torque limit   | overloading it raises the frequency according to t                                                                                     | he extent of the tilt | prevention (menu     | 6-9-2). If |
|                | error message.                                                                                                    | eu, inus al reaching  | the overcurrent it s | lops with  |
|                | 6-9-1 permission                                                                                                    | motor                 | motor                |            |
|                |                                                                                                    | motor / gen.          |                      |            |
|                | 6-9-2 extent                                                                                                    | no<br>4-10000         | 100                  | ms         |
|                | The time needed for the frequency to be pulled                                                                                         | 4 10000               |                      | 1115       |
|                | back from fmax to 0 at 100 % current overrun.                                                                                          |                       |                      |            |
| 6-10           |                                                                                                    | no                    | no                   |            |
| test           |                                                                                                    | standing<br>rotating  |                      |            |
|                | Prior to the test the nominal parameters of the motor have to be set!                                                                  |                       |                      |            |
|                | In case of testing the running motor, it has to<br>be assured that the motor axle is not loaded<br>and mechanical damage cannot occur! |                       |                      |            |
|                | and mechanical damage cannot occur:                                                                                                    |                       |                      |            |
|                | At activating the frequency converter performs a motor test.                                                                           |                       |                      |            |
|                | Test of the standing motor can be performed anytime.                                                                                   |                       |                      |            |
| 6-11           | In vector mode (6-28 mode) after giving start,                                                                                         | no                    | no                   |            |
| R stator meas. | should the equipment perform a dc stator                                                                                               | yes                   |                      |            |
|                | The measurement limits the rotation of the motor                                                                                       |                       |                      |            |
|                | for a short time, it will start later, but the equipment                                                                               |                       |                      |            |
|                | will operate with a more accurate stator resistance                                                                                    |                       |                      |            |
|                | value.                                                                                                    |                       |                      |            |

| i | The default values in the motor menu depend on the nominal current and voltage of the frequency converter, too. For reliable motor protection, the nominal motor parameters must be set. (Pn, In, Un, fn, cooling type, thermal limit) |
|---|----------------------------------------------------------------------------------------------------|
|   | Setting the motor parameters affects the scaling of the analogue outputs (see at menu <b>5 Outputs</b> ).                                                                                                    |

### Programming vector mode frequency converters (with IRE)

#### Parameters to be set at vector type operation

| 6.1 | nominal power (Pn) | from the motor data plate |
|-----|--------------------|---------------------------|
|-----|--------------------|---------------------------|

- 6.2 nominal voltage (Un) from the motor data plate
- 6.4 nominal current (In)
- from the motor data plate
- 6.5 nominal rotation speed (nn) from the motor data plate
- 6.9.1. tilt prevention enable motor type/generator type

Setting of the other parameters is to be made in the usual way. (control reference signal, source of the regulation reference signal, IRE, etc.)

6.10 test in this menu motor test has to be performed, first on the standing motor, then on the running motor!

| Submenu                                            | Explanation, further submenus                                                                                                    | Values        | Default setting | Unit |
|----------------------------------------------------|----------------------------------------------------------------------------------------------------|---------------|-----------------|------|
| 6-12<br>n maximum                                  | The maximum rotation speed occurring at the given application. At identifying the magnetization curve, the motor test suits the section with weakened field between the nominal point and this point.                                                                                                    | 1 - 30000     | 3000            | fp   |
| 6-13<br>R stator                                   | Resistance of the stator in %, given from the<br>nominal parameters of the motor.<br>The frequency converter measures it with test on<br>the standing motor.<br>It effects the parameters of the current control                                                                                                    | 0,00 - 100,00 | 5,00            | %    |
| 6-14<br>L stator                                   | Stator dispersion inductivity in %.<br>The frequency converter measures it with test on<br>the standing motor.<br>It effects the parameters of the current control.                                                                                                    | 0,00 - 100,00 | 10,00           | %    |
| 6-15<br>magnetizing<br>current                     | The magnetizing current belonging to the nominal<br>flux, given in % of In. It will be measured by the<br>frequency converter with the running motor test.<br>If the motor is to be used with reduced flux, then<br>prior to performing the running motor test the<br>nominal voltage and power of the motor has to be<br>reduced to 80-90% of the clamp data.<br>When reducing the frequency, the motor runs<br>more silently, around 50 Hz it runs more quietly,<br>but the available torque slightly decreases. | 0,0 - 100,0   | 50,0            | %    |
| 6-16<br>linearity of the<br>magnetizing<br>current | Specifying the magnetization curve:<br>$100\% \rightarrow$ fully linear approximation.<br>$60\% \rightarrow$ in the nominal point, 60 % of the curve is<br>given by the linear component and 40 % by the<br>non-linear component. The frequency converter<br>measures here using the running motor test.                                                                                                    | 0,0 - 100,0   | 100,0           | %    |
| 6-17<br>exponent of the<br>magnetising<br>current  | Exponent of the <u>non-linear component</u> of the magnetization current.<br><b>6-16 linearity of the magnetizing current</b> = at 100% it does not make sense.<br>If both weakening of the field and high dynamic is required, the magnetization curve of the motor has to be identified accurately. The more suitable one is to be selected.                                                                                                    | 0 - 31        | 7               |      |
| 6-18<br>R rotor<br>correction                      | Correction of the rotor resistance calculated from<br>the motor clamp data. If given not right, the same<br>torque can only be achieved with larger current.<br>For good dynamic with cold motor, this value is to<br>be set typically lower by some percent.<br>The nominal motor data concerns warm motor.                                                                                                    | 0,0 - 200,0   | 100,0           | %    |
| 6-19<br>nominal<br>start time                      | The time needed for achieving the nominal rotation speed with the nominal current. Its setting makes influence to the rotation speed control.                                                                                                    | 10 - 6500     | 40              | ms   |

| Submenu                 |                                                                | Explanat                                                                                                    | ion, further submenus                                                                                                    | Values                                                     | Default setting                            | Unit                 |  |
|-------------------------|----------------------------------------------------------------|----------------------------------------------------------------------------------------------------|----------------------------------------------------------------------------------------------------|------------------------------------------------------------|--------------------------------------------|----------------------|--|
| 6-20                    | Correct                                                        | ion of the                                                                                                    | regulator parameters calculated                                                                                                    | from the motor data                                        | . Higher values per                        | mit faster           |  |
| I regulator             | respons                                                        | esponse, while lower values permit more quiet and silent running.                                                                                                    |                                                                                                    |                                                            |                                            |                      |  |
|                         | 6-20-1                                                         | proporti                                                                                                    | onal effect                                                                                                    | 0 - 500                                                    | 100                                        | %                    |  |
|                         | 6-20-2                                                         | integrat                                                                                                    | ing effect                                                                                                    | 0 - 500                                                    | 100                                        | %                    |  |
| 6-22<br>n regulator     | Correct<br>time. Hi<br>Slow-do<br>rotation<br>to be ta         | orrection of the regulator parameters calculated from the motor data and the nominal starting<br>me. Higher values permit faster response, while lower values permit more quiet and silent running.<br>low-down of the regulator may be necessary typically because of the eccentric fastening of the<br>otation speed signal transmitter. In this case, in order to prevent overshot, the integrating effect is<br>be taken back in a larger extent than the proportional effect. |                                                                                                    |                                                            |                                            |                      |  |
|                         | 6-22-1                                                         | proporti                                                                                                    | onal effect                                                                                                    | 0 - 600,00                                                 | 100,00                                     | %                    |  |
|                         | 6-22-2                                                         | integrat                                                                                                    | ing effect                                                                                                    | 0 - 600,00                                                 | 100,00                                     | %                    |  |
| 6-23<br>field weakening | which c<br>U reser<br>succee                                   | an be give<br>ve is large<br>d only, if <b>1</b>                                                                                                    | en out based on the actual DC vo<br>er than 100%, it tries to give out<br><b>1-8-2 Umotor sinusoidal</b> is set                                                                                       | a larger voltage approa<br>a larger voltage th<br>to "No". | the U reserve belor<br>an U sinusoidal, bu | ngs. If the this can |  |
|                         | 6-23-1                                                         | U spare                                                                                                    |                                                                                                    | 80 - 120                                                   | 90                                         | %                    |  |
|                         | Referen                                                        | nce signal                                                                                                    | belonging to the drive.                                                                                                    |                                                            |                                            |                      |  |
|                         | 6-23-2                                                         | drive re                                                                                                    | gulation                                                                                                    |                                                            |                                            |                      |  |
|                         |                                                                | 6-23-2-1                                                                                                    | proportional effect                                                                                                    | 0 - 30000                                                  | 100                                        | %                    |  |
|                         |                                                                | 6-23-2-2                                                                                                    | integrating effect                                                                                                    | 0 - 3000                                                   | 100                                        | %                    |  |
|                         |                                                                | 6-23-2-3                                                                                                    | filter                                                                                                    | 0 - 3000                                                   | 100                                        | %                    |  |
|                         | 6-23-3                                                         | flux reg                                                                                                    | ulation proportional effect                                                                                                    | 30 - 500                                                   | 100                                        | %                    |  |
|                         | Proport                                                        | ional para                                                                                                    | meter of the flux regulation.                                                                                                    |                                                            |                                            |                      |  |
|                         | 6-23-4                                                         | minimu                                                                                                    | n                                                                                                    | 10 - 100                                                   | 40                                         | %                    |  |
|                         | Minimu                                                         | m value of                                                                                                    | f the field weakening.                                                                                                    |                                                            |                                            |                      |  |
| 6-24<br>sensorless      |                                                                |                                                                                                    |                                                                                                    |                                                            |                                            |                      |  |
|                         | 6-24-4                                                         | t speed                                                                                                    | filter                                                                                                    | 1 - 100                                                    | 10                                         |                      |  |
|                         | The filt calculat                                              | ering time<br>tion in the                                                                                                    | constant of the angular speed switching period time.                                                                                                    |                                                            |                                            |                      |  |
|                         | 6-24-5                                                         | v=0 Ulin                                                                                                    | າ.                                                                                                    | 0,00 - 10,00                                               | 1,00                                       | %                    |  |
|                         | Voltage                                                        | e limit of th                                                                                                    | e zero speed estimation.                                                                                                    |                                                            |                                            |                      |  |
|                         | 6-24-7                                                         | Uerror li                                                                                                    | mit                                                                                                    | 0,00 - 10,00                                               | 1,00                                       | %                    |  |
|                         | Allowed<br>If the in<br>then fo<br>equipm<br>to the<br>excitat | d error in the<br>duced vol-<br>r the prot-<br>ent tries to<br>reference<br>ion fmax                                                                                                    | he estimation of the voltage.<br>tage is durable below this value,<br>ection against getting stuck the<br>p move in the direction opposite<br>ce signal, using the <b>6-24-8</b><br>reference signal. |                                                            |                                            |                      |  |
|                         | 6-24-8                                                         | excitatio                                                                                                    | on fmax                                                                                                    | 0,01 - 10,00                                               | 1,00                                       | Hz                   |  |
| 6-25                    | Excitati                                                       | on trequer                                                                                                    | icy IIMIT.                                                                                                    | ked if the rotation o                                      | <br>need feedback sign                     | al arrivee           |  |
| blocking                | from the                                                       | e increme                                                                                                    | ntal rotation speed signal transm                                                                                                    | itter.                                                     | peed reedback sign                         | ai anives            |  |
|                         | 6-25-1                                                         | n minim                                                                                                    | um                                                                                                    | N<br>1 - 1500                                              | 150                                        | fp                   |  |
|                         | 6-25-2                                                         | blocking                                                                                                    | g time                                                                                                    | 0,01 - 60,00                                               | 1,00                                       | S                    |  |
|                         | The eq<br>the pres<br>minimu<br>The er<br>Minimu               | uipment gi<br>set time, th<br>m and the<br>ror signal                                                                                                    | wes blocking error signal, if over<br>ne perceived rotation is under the<br>equipment runs with torque limit.<br>can be inhibited if the <b>6-25-1</b><br>on speed is set to N                        |                                                            |                                            |                      |  |

| Submenu                       | Explanation, further submenus                                                                                                    | Values                   | Default setting | Unit |
|-------------------------------|----------------------------------------------------------------------------------------------------|--------------------------|-----------------|------|
| 6-26<br>R rotor<br>adaptation | Whether the effect of warming should be<br>considered at the rotor resistance. With the<br>warming of the motor the rotor resistance<br>changes.                                                                   | no<br>yes                | no              |      |
| 6-27<br>sync. offset          | It is important for the synchronous motor. The angular position between the absolute position sensor and the rotor can be set here.                                                                                | 0 - 360                  | 0               | 0    |
| 6-28<br>type                  | Operating modes:<br><u>U/f</u> : Voltage/frequency control.<br>encoder: Field oriented drive with incremental<br>rotation speed signal transmitter.<br>vector: Field-oriented drive without signal<br>transmitter. | U/f<br>FOC<br>Sensorless | U/f             |      |

Procedure of the empirical setting of the rotation control parameters in vector operation mode:

- **6-22-2** integrating effect = in case of 0 the **6-22-1** proportional effect has to be increased until high frequency swingings occur (they can also be heard). This is expedient to be tested at both lower and higher rotation speeds.
- Reduce the 6-22-1 proportional effect value to its half or two-thirds.
- Raise the 6-22-2 integrating effect until the motor follows the rotation speed reference signal without overshot.

## The motor current vs. time

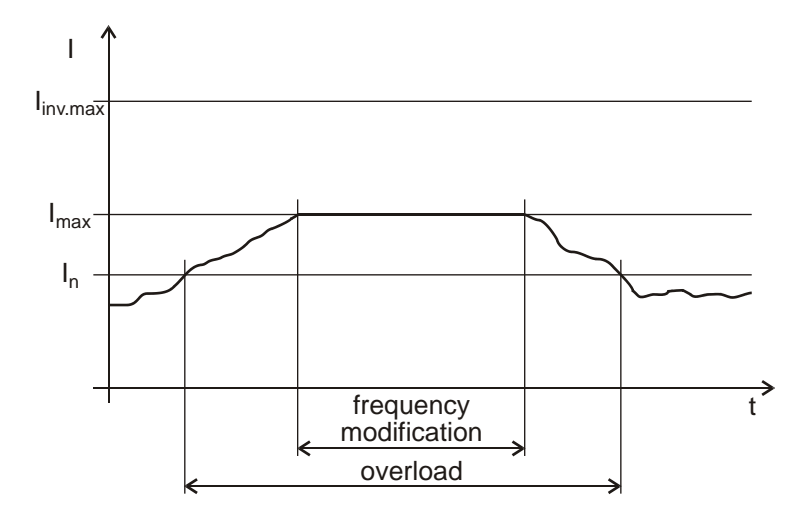

### Permissible steady motor current vs. frequency

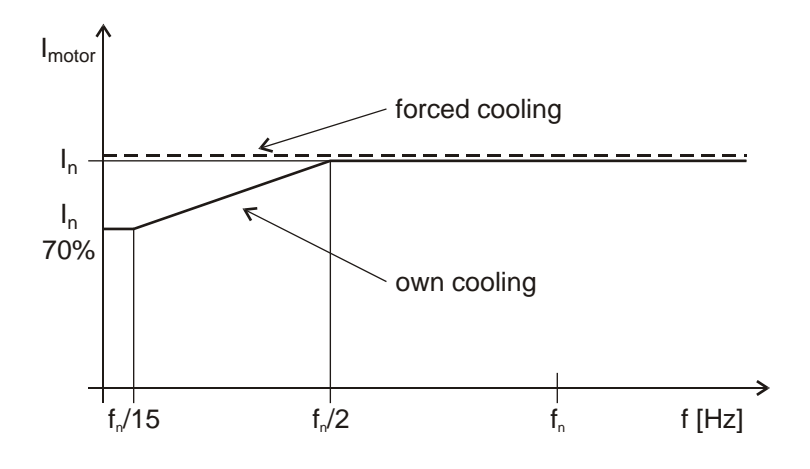

### Permissible motor overcurrent vs. time

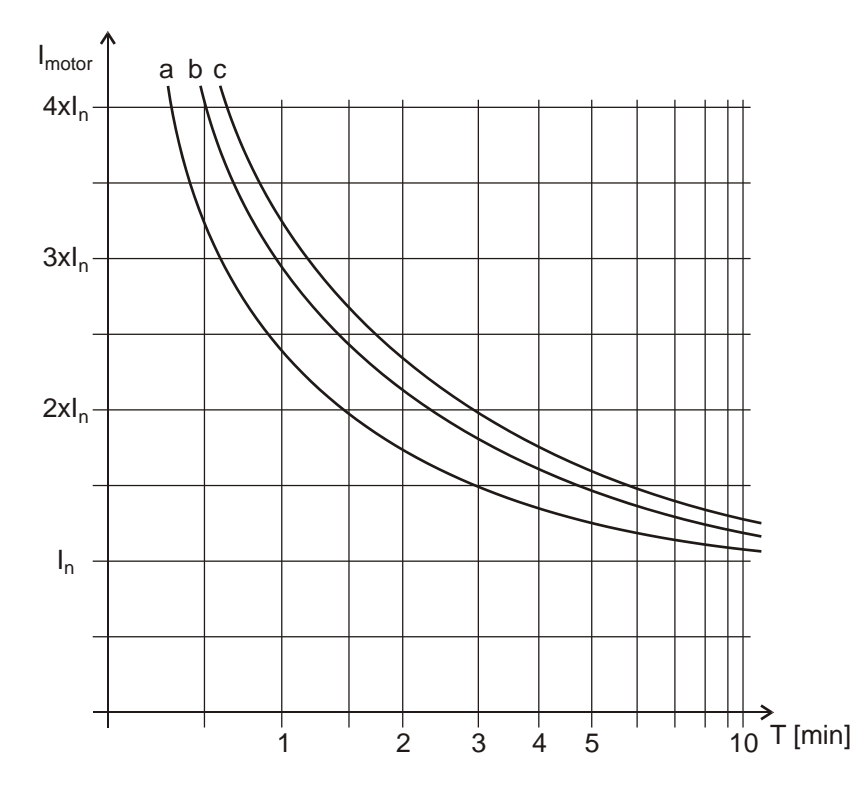

 $I_{max} = I_n \cdot current limit$ 

e.g.:  $I_n=4 A$ current limit=120 %  $I_{inv.max}=9 A$   $I_{max}=4 A \cdot 1,2=4,8 A$  $\hat{I}_{max}=4,8 \cdot \sqrt{2}=6,79 A$ 

Since  $I_{inv.max}$ > $\hat{I}_{max}$ , if necessary even this current can develop.

If the motor has its own cooling only, to avoid overheating, it can only be loaded with a portion of its nominal current as given in the graph in the function of the frequency!

With forced cooling the motor can be loaded with its nominal current in the whole frequency range.

The effect of the ambient temperature can be taken into consideration using the heat limit.

E.g. the 120% heat limit puts each point of the curve upwards by 20%.

- a motor power below 3kW
- **b** motor power between 3 kW and 20kW
- c motor power above 20kW

In case of forced cooling, for the time given in the graph the motor can be loaded with a current higher than the nominal current, without overheating!

The effect of the ambient temperature can be taken into consideration using the heat limit.

E.g. the 120% heat limit puts each point of the curve upwards by 20%.

In case of own cooling, this curve will modify in function of the frequency according to the previous graph

# 7. U/f ratio menu

In this menu the voltage vs. frequency curve can be given or modified. Followings can be set here:

- typical characteristics,
- U/f modifications,
- points of any frequency vs. voltage curve

| Submenu                        |                                                                                                    | Explana                                                                                           | tion, fu                                                                         | rther submenus                                                                                                    | Values                       | Default setting | Unit |
|--------------------------------|----------------------------------------------------------------------------------------------------|---------------------------------------------------------------------------------------------------|----------------------------------------------------------------------------------|----------------------------------------------------------------------------------------------------|------------------------------|-----------------|------|
| 7-1<br>characteristic<br>types | This va<br>require<br>case f<br>charac<br>(In the<br>a curv<br>means                                                                                                    | alue has to<br>ement of the<br>for normal<br>teristic mo<br>torque vs.<br>re with co<br>a curve w | b be set<br>ne drive<br>(linear<br>odified to<br>frequer<br>instant<br>ith linea | according to the torque<br>on machinery. In general<br>pump or ventilator a<br>o quadratic is desirable.<br>hey curve the first means<br>torque and the second<br>r increasing torque.) | linear<br>user               | linear          |      |
| 7-2<br>U/f<br>modification     | Here the voltage value necessary to assure the initial flux can be set, and the normal characteristic can be corrected. (See picture with U/f characteristics)                                                                                                    |                                                                                                   |                                                                                  |                                                                                                    |                              |                 |      |
|                                | 7-2-1<br>The sta<br>motor.                                                                                                    | U boost<br>arting volta                                                                           | age to I                                                                         | be given to the standing                                                                                                    | 0 - type-dep.                | type-dependent  | V    |
|                                | 7-2-2                                                                                                    | Quadrati                                                                                          | c chara                                                                          | cteristic modification                                                                                                    | 0 - 100                      | 0               | %    |
|                                | Here the state between linear and quadratic characteristic can be set according to demand. At 0% linear, at 100% quadratic.                                                                                                    |                                                                                                   |                                                                                  |                                                                                                    |                              |                 |      |
| 7-3<br>user                    | Creating an arbitrary voltage vs. frequency characteristic by stating corresponding points.<br>(Between two points stated, the voltage will change in linear way.)                                                                                                    |                                                                                                   |                                                                                  |                                                                                                    |                              |                 |      |
| characteristic                 | First points have to be stated according to increasing frequencies!<br>First point of the characteristic is always "f1" frequency - "U1" voltage,<br>the upper corner point of the characteristic is "f6" frequency - "U6" nominal voltage<br>below "f1" frequency - the output voltage is "U1",<br>above "f6" frequency - "U6" |                                                                                                   |                                                                                  |                                                                                                    |                              |                 |      |
|                                | 7-3-1                                                                                                    | first poin                                                                                        | t                                                                                |                                                                                                    |                              | 4.0             |      |
|                                |                                                                                                    | 7-3-1-1                                                                                           | freque                                                                           | ncy                                                                                                    | 0,1 - 1000,0                 | 1,0             | HZ   |
|                                | 7-3-2                                                                                                    | second r                                                                                          | voltage                                                                          | 5                                                                                                    | 0,0 - 440,0                  | 0,0             | v    |
|                                | 7-3-6                                                                                                    | •<br>•<br>•<br>sixth poi                                                                          | nt                                                                               | The setting is the same a                                                                                                    | as that of item <b>7-3-1</b> | first point.    |      |

- It is practical to choose a small value for f1.
- It is practical to choose f nominal for f6. (This can substitute for setting Un.)
- At lower frequencies, it is practical to state the points closer to each other
- The U starting voltage exerts its effect at each characteristic.
- In the output motor voltage the U starting voltage is summed up quadratically with the selected characteristic, that is:

 $U_{motor} = \sqrt{U_{boost}^2 + U_{characteristic}^2}$ 

# U/f characteristics

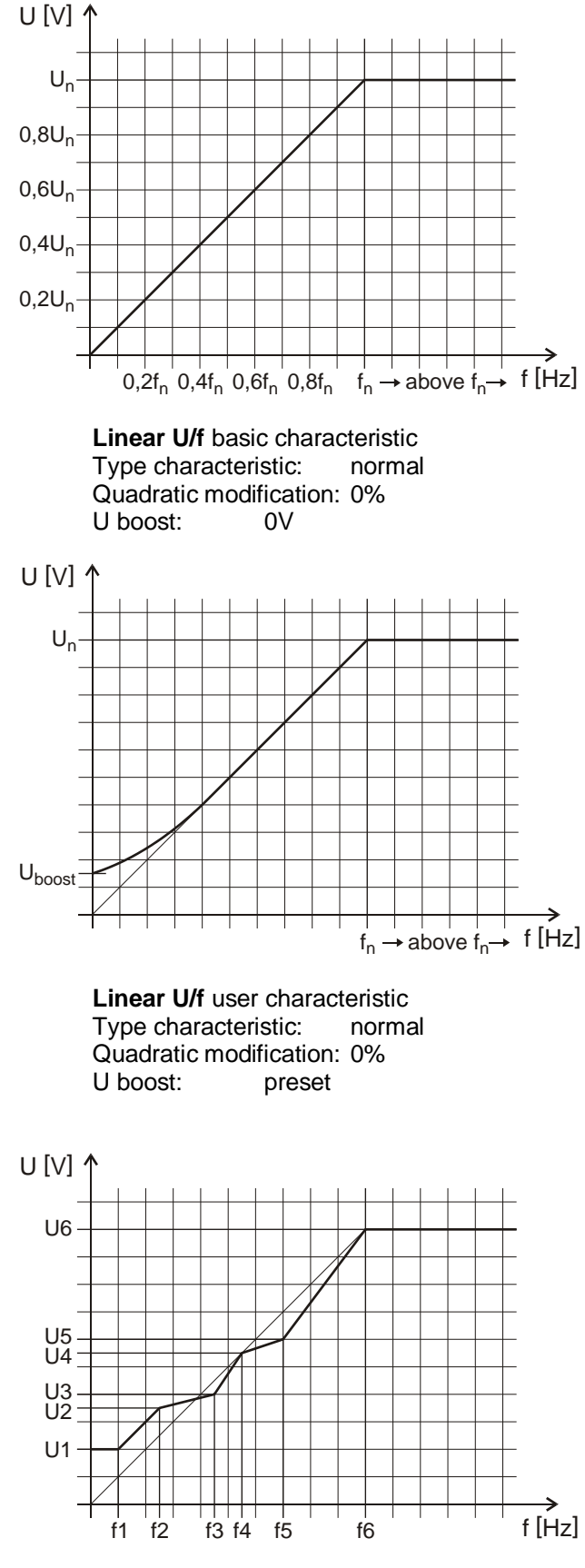

Arbitrary U/f user characteristic

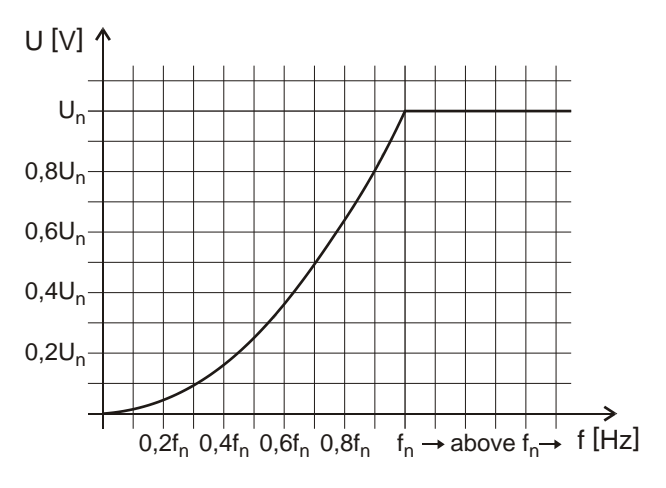

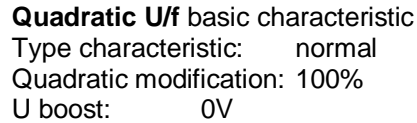

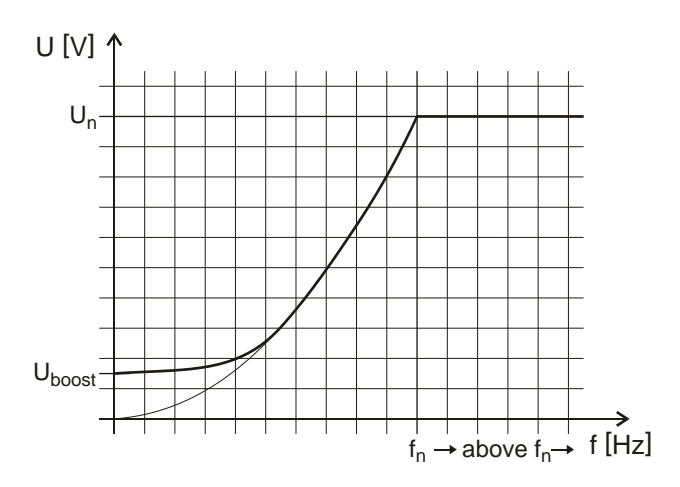

Quadratic U/fuser characteristicType characteristic:normalQuadratic modification:100%U boost:preset

At an arbitrary U/f characteristic, between the frequency limits "0"  $\div$  "fmax" the voltage values "0"  $\div$  "Umax." can be set.

| Frequencies: | f1 < f2 < | f3 < | f4 < | f5 < | f6 |
|--------------|-----------|------|------|------|----|
| Voltages:    | U1, U2,   | U3,  | U4,  | U5,  | U6 |

Beyond "fn" the voltage takes up the value "U6"!

The frequency value which does not fulfil the condition of monotone increase will not be taken into consideration by the program!

At any U/f characteristic, the quadratic modification is effectless.

The U starting voltage exerts its effect in this characteristic, too.

# 8. Frequencies menu

In this menu the frequencies connected with the complete driving can be set.

- Followings can be set here:
  - maximum frequency,
  - minimum frequency,
  - frequency inhibit limit,
  - jog frequencies,
  - prohibited frequencies

| Submenu                           | Explanation, further submenus                                                                                                    | Values        | Default setting | Unit |  |  |
|-----------------------------------|----------------------------------------------------------------------------------------------------|---------------|-----------------|------|--|--|
| 8-1<br>f maximum                  | The highest frequency that can be given to the motor. It has priority over the minimum frequency! Even if the frequency reference signal is set higher, the f maximum will prevail!                                                                                                    | 0,01 - 1050,0 | 50,00 *         | Hz   |  |  |
|                                   | * For V3D types without setting terminal the default setting is 100Hz                                                                                                    |               |                 |      |  |  |
| 8-2<br>f minimum                  | The lowest frequency that can be given to the motor, except for the starting and stopping procedure.<br>Even if the frequency reference signal is set lower, the f minimum will prevail!                                                                                                    | 0,01 - 1000,0 | 1,00            | Hz   |  |  |
| 8-3<br>frequency<br>inhibit limit | This provides protection against overrolling the<br>driven mechanical system. (It has to be set to<br>above fmax, to a value the driven machinery can<br>still withstand)<br>If the motor operated by the frequency converter<br>will be overrolled from the driven side, the<br>frequency converter increases the frequency to<br>this value to avoid generator mode then stops with<br>overfrequency error.                                                                                                    | 0,1 - 1100,0  | 105,0           | Hz   |  |  |
| 8-4<br>jog normal                 | Low frequency discontinuous operation mode in the actual direction used generally for adjustment<br>of the machinery.<br>Independently of the selection of the operation mode (regulation or control), it can be operated from<br>stop state only. It can be activated from digital (virtual) input, or depending on the setting of menu<br><b>4-8-1</b> from terminal.<br>The setting time means the time of running up to the jog frequency.<br>The mode of stopping and the fall time will comply with the default setting (menu <b>3</b> ) |               |                 |      |  |  |
|                                   | <b>8-4-1 frequency</b> 0,1 - 100,0 5,0 Hz                                                                                                    |               |                 |      |  |  |
|                                   | 8-4-2 set-in time                                                                                                    | 0,1 - 300,0   | 5,0             | S    |  |  |
| 8-5<br>jog inverse                | The operation is similar to the normal jog operation, however in the opposite direction to the actual one.<br>The setting is the same as that of item <b>8-4</b> iog normal                                                                                                    |               |                 |      |  |  |
| 8-6<br>inhibited bands            | Generally, these provide protection for the driven unit against mechanical resonance.<br>The prohibited band lies in increasing direction from the given frequency in a width of $\Delta f$ . The equipment does not give out durably the frequency in the prohibited band except for the running up and running down state. If the frequency to be given out falls in this band, the next frequency that can be given out will be given the motor.                                                                                            |               |                 |      |  |  |
|                                   | Debilited frequency 1                                                                                                    |               |                 |      |  |  |
|                                   | <b>8-6-1-1 frequency</b> 0.1 - 1000.0 0.1 Hz                                                                                                    |               |                 |      |  |  |
|                                   | 8-6-1-2 band                                                                                                    | 0.0 - 10.0    | 0.0             | Hz   |  |  |
|                                   | Af inhibited bandwidth                                                                                                    |               |                 |      |  |  |
|                                   | 8-6-2 f2 position                                                                                                    | 1             | 1               | 1    |  |  |
|                                   | The setting is the same as that of item 8-6-1 f1 p                                                                                                    | osition       |                 |      |  |  |
|                                   | 8-6-2 f3 position                                                                                                    |               |                 |      |  |  |
|                                   | The setting is the same as that of item 8-6-1 f1 p                                                                                                    | osition       |                 |      |  |  |

# 9. Programs menu

In this menu, parameters connected with special process control services can be set.

Followings can be set here:

- counters,
- program activations,
- programs,
- program sequences

The program menu includes the counters, by which the pulses given to the input can be counted and accordingly the comparator can be activated if necessary or the equipment can be halted with stop.

With the programs the reference signal, the rise and fall steepness and the data of the PID controller can be altered in order to facilitate the adjustment of one or more technology steps.

The programs can be activated from the input. If the time of the program elapsed, it can come back to the original operation or it can switch off the machinery.

Using the sequences, the programs can be stringed in groups, thus more programs can be operated one after another.

| Submenu                                | Explanation, further submenus                                                                                                    | Values                     | Default setting | Unit |  |  |
|----------------------------------------|----------------------------------------------------------------------------------------------------|----------------------------|-----------------|------|--|--|
| 9-1<br>counter 1.                      | <b>1</b> If a program is selected as sequence cycle, its cycle counter will be the counter with identical number.                                                                                                    |                            |                 |      |  |  |
|                                        | 9-1-1 type normal normal                                                                                                    |                            |                 |      |  |  |
|                                        | The actual value of the counter corresponds to the commands of the "up", "down" and "write" inputs selected to the digital or virtual inputs.                                                                                                    | start 0<br>stop 0<br>store |                 |      |  |  |
|                                        | normal: The actual value can only be inspected<br>intervention will not be made.<br><u>start 0</u> : On start it takes the state of "value".<br><u>stop 0</u> : On reaching the 0 value it effects stop, bu<br>at start it takes the state of "value".<br><u>store</u> : The equipment saves the value of the<br>counter even after switching off the<br>operating voltage. | ,<br>t<br>e                |                 |      |  |  |
|                                        | 9-1-2 level                                                                                                    | 0 - 10000                  | 0               |      |  |  |
| 9-2<br>counter 2.<br>9-3<br>counter 3. | The setting is the same as that of item <b>9-1</b> counter <b>1</b> .                                                                                                    |                            |                 |      |  |  |

| 9-10<br>program<br>activation | Setting the individual activation of the programs                                                                                                    |                                           |         |   |
|-------------------------------|----------------------------------------------------------------------------------------------------|-------------------------------------------|---------|---|
|                               | <b>9-10-1</b> selection<br><u>disabled</u> : when set, the individual activation<br>of the programs can be disabled simultaneously,<br>independently of their selections | disable<br>connect.<br>direct<br>by start | disable |   |
|                               | 9-10-3 error signal<br>At program run, the time limitation will be<br>effectuated on the decrease of the absolute value<br>of the error signal below the preset value.   | N<br>0,01 - 100,00                        | Ν       | % |

| 9-10-4 type         level         level         level           This refers to the input activating the program!         level         pulse         level           This refers to the input activating the program!         level         pulse         level           pulse:         The program starts on pulse, its stop can be effectuated by the end of the time limit, a stop given from an input, or program disabling etc.         0 - 60000         500         ms           The time of the pulse has to be longer than the bounce filtering ins useful, if selecting the binary program. Filtering is useful, if selecting the binary program. Filtering is useful, if selecting the binary program wilb e made manually, with switches, or with a rotating knob giving binary code. With setting the program start can be avoided. The bounce filtering of the digital inputs has its effect even before that.         normal         normal           9-10-6 end         normal         normal         normal           The lower is the number of the program parameters level.         The lower is the number of the program parameters level.           9-111         Finishing the program 1, setting reguram starts also program to the sequences.         disable         active control           9-111         setting the program is elacted in the digital inputs has its priority. The priority of the programs singleases also stop.         normal         normal           9-111         setting the max uncharged.         normal         normal <td< th=""><th>Submenu</th><th>Explanation, further submenus</th><th>Values</th><th>Default setting</th><th>Unit</th></td<> | Submenu    | Explanation, further submenus                                                                                                    | Values                | Default setting    | Unit       |
|----------------------------------------------------------------------------------------------------|------------|----------------------------------------------------------------------------------------------------|-----------------------|--------------------|------------|
| 9-11       Finishing the program usu util the input is active.       pulse       pulse         9-11       Enabling the program usu util the input is active.       pulse       0         9-11       Enabling the program disabiling etc.       0       0         The time of the pulse has to be longer than the bounce filtering time set in menu 4-9-5.       0       0         9-10-5       Filter       0       0       0         The time elapsing between setting the inputs and activating the program, at activating a binary program. Filtering is useful, if selecting the binary program. Filtering is useful, if selecting the binary program. Teltaring is useful, if selecting the binary program. Thittering is useful, if selecting the binary program.       0       0       500       ms         9-10-6       end       normal       normal       normal       1       1       1       1       1       1       1       1       1       1       1       1       1       1       1       1       1       1       1       1       1       1       1       1       1       1       1       1       1       1       1       1       1       1       1       1       1       1       1       1       1       1       1       1       1       1       1                                                                                                    |            | 9-10-4 type                                                                                                    | level                 | level              |            |
| level:       The program runs until the input is active.         pulse:       The program starts on pulse, its stop can be effectuated by the end of the time limit, as top given from an input, or program disabling etc.       0 - 60000         The time of the pulse has to be longer than the bounce filtering time set in menu 4-95.       0 - 60000       500       ms         9-10-5       filter       0 - 60000       500       ms         The time elapsing between setting the inputs and activating the program, at activating a binary program. Filtering is useful, if selecting the binary program will be made manually, with switches, or with a rotating knob giving binary code. With setting the program start can be avoided. The bounce filtering of the digital inputs has its effect even before that.       normal       normal         9-10-6       event to be happen after finishing the program and. tstop:       stop command.       stop:       filting the program releases also stop.         9-11       Enabling the program releases also stop.       filting the program is higher than that of the sequences.       filting disable?         9-11-1       setting the direction set in the direction set in the direction will be changed.       normal       normal         9-11-2       operation       normal       normal       normal         9-11-2       operation       normal       normal       normal         mormal:       setting the program seleases also stop.                                                                                                    |            | This refers to the input activating the program!                                                                                                    | pulse                 |                    |            |
| 9-11       Enable       0 - 60000       500       ms         9-10-5       filter       0 - 60000       500       ms         The time elapsing between setting the inputs and activating the program, at activating a binary program. Filtering is useful, if selecting the binary program will be made manually, with switches, or with a rotating knob giving binary code. With setting the orgoram start can be avoided. The bounce filtering of the digital inputs has its effect       0 - 60000       500       ms         9-10-6       end       normal       normal       stop       stop         9-10-6       end       normal       stop       stop       stop       stop         9-10-6       end       normal       normal       stop       stop                                                                                                    |            | level: The program runs until the input is active.                                                                                                    |                       |                    |            |
| 9-10-5       filter       0 - 60000       500       ms         The time elapsing between setting the inputs and activating the program. Filtering is useful, if selecting the binary program. Will be made manually, with switches, or with a rotating knob giving binary code. With setting the proper value of the filtering, any incidental program start can be avoided. The bounce filtering of the digital inputs has its effect even before that.       0 - mmal       normal         9-10-6       end       normal       normal       normal         9-10-6       end       normal       normal       stop         9-10-6       end       normal       normal       stop         9-10-6       end       normal       normal       stop         9-10-6       event to be happen after finishing the program.       normal       stop       normal         The lower is the number of the program parameters level.       The program 1, setting the program parameters level.       the program shich need to be operated are to control       disable         9-11-1       setting, but not the operation mode of the default incretion will be changed.       normal       normal       inverse         9-11-2       operation       normal       inverse       wait       stop       stop         9-11-3       setting, but not the operation mode of the default incretion will be changed.       normal       inverse                                                                                                    |            | <u>pulse</u> : The program starts on pulse, its stop<br>can be effectuated by the end of the<br>time limit, a stop given from an input, or<br>program disabling etc.                                                                                                    |                       |                    |            |
| 9-10-5       filter       0 - 60000       500       ms         The time elapsing between setting the inputs and activating the program, at activating a binary program. Filtering is useful, if selecting the binary program will be made manually, with switches, or with a rotating knob giving binary code. With setting the proper value of the filtering, any incidental program start can be avoided. The bounce filtering of the digital inputs has its effect even before that.       9-10-6       end       normal       normal         9-10-6       end       normal       normal       normal       stop       stop         9-11       Finishing the programs release also stop.       stop       Finishing the program s releases also stop.       stop       fisable         9-11       Finishing the programs is higher than that of the sequences.       disable       active control       fisable         9-11-1       selection       disable       disable       active control       figuation         9-11-2       operation       mormal       normal       normal       inverse         9-11-2       operation       mormal       normal       isable       active control         9-11-3       programs which need to be operated are to be set from "disabled". Selecting regulation or control overrides the operation mode of the default setting remains unchanged.       inverse wait       active control         9-11-3 <t< th=""><th></th><td>The time of the pulse has to be longer than the bounce filtering time set in menu <b>4-9-5</b>.</td><td></td><td></td><td></td></t<>                                                                                           |            | The time of the pulse has to be longer than the bounce filtering time set in menu <b>4-9-5</b> .                                                                                                    |                       |                    |            |
| The time elapsing between setting the inputs and activating the program, at activating a binary program. Filtering is useful, if selecting the binary program will be made manually, with switches, or with a rotating knob giving binary code. With setting the proper value of the filtering, any incidental program stat can be avoided. The bounce filtering of the digital inputs has its effect even before that.       normal       normal       normal       normal         9-10-6       end       normal       normal       normal       normal         9-10-7       filtering is useful, if selecting the program stat can be avoided. The bounce filtering of the digital inputs has its effect even before that.       normal       normal         9-10-6       end       normal       normal       normal         The event to be happen after finishing the programs does not release stop command.       stop       stop       stop         9-11       Enabling the programs releases also stop.       disable       disable       active control         9-11       step crimiting the programs releases also stop.       disable       disable       active control         9-11       step crimiting the program singher than that of the sequences.       disable       active control       control         9-11-1       selection       disabled". Selecting regulation or control verrides the operation mode assigned at the input       normal       normal       active control                                                                                                    |            | 9-10-5 filter                                                                                                    | 0 - 60000             | 500                | ms         |
| 9-10-6 end       normal       normal         The event to be happen after finishing the program.       normal       stop         normal: Finishing the programs does not release stop command.       stop       stop         stop:       Finishing the programs releases also stop.       Image: stop command.       stop         9-11       Enabling the program 1, setting the program parameters level.       The lower is the number of the program, the higher is its priority.       The provinty of the programs is higher than that of the sequences.         9-11.1       selection       disable       active         The programs which need to be operated are to be set from "disabled". Selecting regulation or control overrides the operation mode assigned at the input!       onormal         9-11-2       operation       normal         inverse:       When selected, the direction will be changed.       normal         inverse:       When selected, the default direction will be changed.       normal         waiting:       Its setting effects waiting mode.       wait         9-11-3       parameters       mormal         The parameters set not to _N" overwrite the originally valid values during the program run. The ri and fall times, depending on the mode, set the steepness limit of the regulation or control.         9-11-3-1       frequency       N       N         Qortor reference signal                                                                                                    |            | The time elapsing between setting the inputs and<br>activating the program, at activating a binary<br>program. Filtering is useful, if selecting the binary<br>program will be made manually, with switches, or<br>with a rotating knob giving binary code. With<br>setting the proper value of the filtering, any<br>incidental program start can be avoided. The<br>bounce filtering of the digital inputs has its effect<br>even before that. |                       |                    |            |
| 9-11       Stop       stop         9-11       Enabling the program 1, setting the program parameters level.         The lower is the number of the program, the higher is its priority.         The program 1.       Enabling the program 1, setting the program parameters level.         The program 1.       Enabling the program 1, setting the program parameters level.         The lower is the number of the program, the higher is its priority.       The programs which need to be operated are to be set from "disabled". Selecting regulation or control overrides the operation mode assigned at the input!       disable         9-11-2 operation       normal: When selected, the direction set in the default setting remains unchanged.       normal         inverse:       When selected, the default direction will be changed.       normal         waiting:       Its setting effects waiting mode.       wait         9-11-3 parameters       The parameters set not to "N" overwrite the originally valid values during the program run. The ri and fall times, depending on the mode, set the steepness limit of the regulation or control.         9-11-3-1 frequency       N       N       Hz         0,01 - 1000,0       N       Hz                                                                                                    |            | 9-10-6 end                                                                                                    | normal                | normal             |            |
| normal: Finishing the programs does not release stop command.       inverse         Stop:       Finishing the programs releases also stop.         9-11       Enabling the program 1, setting the program parameters level.         The lower is the number of the program, the higher is its priority.       The priority of the programs is higher than that of the sequences.         9-11.1       selection       disable         The programs which need to be operated are to be set from "disabled". Selecting regulation or control overrides the operation mode of the default setting, but not the operation mode assigned at the input!       disable         9-11-2       operation       normal         normal:       When selected, the direction set in the default setting remains unchanged.       normal         inverse:       When selected, the default direction will be changed.       waiting: Its setting effects waiting mode.         9-11-3       parameters       The parameters         The parameters set not to "N" overwrite the originally valid values during the program run. The ri and fall times, depending on the mode, set the steepness limit of the regulation or control.         9-11-3-2       regulation reference signal       N         0,01 - 1000,00       N       Hz                                                                                                    |            | The event to be happen after finishing the program.                                                                                                    | stop                  |                    |            |
| 9-11<br>program 1.       Enabling the program 1, setting the program parameters level.<br>The lower is the number of the program, the higher is its priority.<br>The priority of the programs is higher than that of the sequences.         9-11-1       selection       disable         9-11-1       selection       disable         The priority of the programs is higher than that of the sequences.       9-11-1         9-11-1       selection       disable         The programs which need to be operated are to<br>be set from "disabled". Selecting regulation or<br>control overrides the operation mode of the default<br>setting, but not the operation mode assigned at the<br>input!       disable         9-11-2       operation       normal         normal:       When selected, the direction set in the<br>default setting remains unchanged.       normal         inverse:       When selected, the default direction will<br>be changed.       wait         9-11-3       parameters       mormal         The parameters set not to "N" overwrite the originally valid values during the program run. The ri<br>and fall times, depending on the mode, set the steepness limit of the regulation or control.         9-11-3-1       frequency       N<br>0,01 - 1000,0       N         9-11-3-2       regulation reference signal       N       N         9-11-3-2       regulation reference signal       N       N                                                                                                    |            | <u>normal</u> :Finishing the programs does not release<br>stop command.<br>stop: Finishing the programs releases also stop.                                                                                                    |                       |                    |            |
| program 1.       The lower is the number of the program, the higher is its priority.<br>The priority of the programs is higher than that of the sequences.         9-11-1       selection       disable         The programs which need to be operated are to<br>be set from "disabled". Selecting regulation or<br>control overrides the operation mode of the default<br>setting, but not the operation mode assigned at the<br>input!       disable         9-11-2       operation       normal         normal:       When selected, the direction set in the<br>default setting remains unchanged.<br>inverse:       normal         waiting:       Its setting effects waiting mode.       wait         9-11-3       parameters         The parameters set not to "N" overwrite the originally valid values during the program run. The ri<br>and fall times, depending on the mode, set the steepness limit of the regulation or control.         9-11-3-1       frequency       N         0,01 - 1000,00       N       HZ         9-11-3-2       regulation reference signal       N         9-11-3-1       frequency       N         0,01 - 1000,00       N       HZ                                                                                                    | 9-11       | Enabling the program 1, setting the program paran                                                                                                    | neters level.         | •                  |            |
| The priority of the programs is higher than that of the sequences.         9-11-1       selection         The programs which need to be operated are to be set from "disabled". Selecting regulation or control overrides the operation mode of the default setting, but not the operation mode assigned at the input!       disable         9-11-2       operation       normal         9-11-2       operation       normal         normal:       When selected, the direction set in the default setting remains unchanged.       normal         inverse:       When selected, the default direction will be changed.       normal         waiting:       Its setting effects waiting mode.       wait         9-11-3       parameters       The parameters set not to "N" overwrite the originally valid values during the program run. The ri and fall times, depending on the mode, set the steepness limit of the regulation or control.         9-11-3-1       frequency       N       N         Control reference signal       0,01 - 100,00       N       Hz                                                                                                    | program 1. | The lower is the number of the program, the highe                                                                                                    | r is its priority.    |                    |            |
| 9-11-1       selection       disable       disable         The programs which need to be operated are to be set from "disabled". Selecting regulation or control overrides the operation mode of the default setting, but not the operation mode assigned at the input!       active       control         9-11-2       operation       regulation       regulation         9-11-2       operation       normal       normal         inverse       When selected, the direction set in the default direction will be changed.       normal       normal         9-11-3       parameters       Parameters       normal       normal         The parameters set not to "N" overwrite the originally valid values during the program run. The ri and fall times, depending on the mode, set the steepness limit of the regulation or control.       N       Hz         9-11-3-2       regulation reference signal       N       0,01 - 100,00       %                                                                                                    |            | The priority of the programs is higher than that of t                                                                                                    | he sequences.         |                    |            |
| The programs which need to be operated are to be set from "disabled". Selecting regulation or control overrides the operation mode of the default setting, but not the operation mode assigned at the input!       control regulation         9-11-2 operation       normal         normal:       When selected, the direction set in the default setting remains unchanged.       normal         inverse:       When selected, the default direction will be changed.       normal         9-11-3 parameters       Parameters       normal         The parameters set not to "N" overwrite the originally valid values during the program run. The ri and fall times, depending on the mode, set the steepness limit of the regulation or control.         9-11-3-1       frequency       N       Hz         Qurrent reference signal       N, 0,01 - 1000,0       %                                                                                                    |            | 9-11-1 selection                                                                                                    | disable               | disable            |            |
| be set from "disabled". Selecting regulation or control overrides the operation mode of the default regulation       regulation         equation       regulation         equation       regulation         equation       regulation         equation       regulation         equation       regulation         equation       regulation         equation       regulation         equation       normal         normal:       When selected, the direction set in the default setting remains unchanged.         inverse:       When selected, the default direction will be changed.         waiting:       Its setting effects waiting mode.         9-11-3       parameters         The parameters set not to "N" overwrite the originally valid values during the program run. The ri and fall times, depending on the mode, set the steepness limit of the regulation or control.         9-11-3-1       frequency         Control reference signal       N         9-11-3-2       regulation reference signal         9-11-3-2       N         0,01 - 100,00       N                                                                                                    |            | The programs which need to be operated are to                                                                                                    | control               |                    |            |
| Setting, but not the operation mode assigned at the input!       ormal       normal         9-11-2       operation       normal         normal:       When selected, the direction set in the default setting remains unchanged.       normal         inverse:       When selected, the default direction will be changed.       normal         waiting:       Its setting effects waiting mode.       wait         9-11-3       parameters         The parameters set not to "N" overwrite the originally valid values during the program run. The ri and fall times, depending on the mode, set the steepness limit of the regulation or control.         9-11-3-1       frequency       N       N       Hz         Control reference signal       N       0,01 - 1000,0       N       %                                                                                                    |            | be set from "disabled". Selecting regulation or                                                                                                    | regulation            |                    |            |
| 9-11-2operationnormalnormalnormal:When selected, the direction set in the<br>default setting remains unchanged.normalnormalinverse:When selected, the default direction will<br>be changed.waitwait9-11-3parameters9-11-3parametersThe parameters set not to "N" overwrite the originally valid values during the program run. The ri<br>and fall times, depending on the mode, set the steepness limit of the regulation or control.9-11-3-1frequencyNHz0,01 - 1000,09-11-3-2regulation reference signalN%                                                                                                    |            | setting, but not the operation mode assigned at the input!                                                                                                    |                       |                    |            |
| normal:       When selected, the direction set in the default setting remains unchanged.       inverse wait         inverse:       When selected, the default direction will be changed.       wait         waiting:       Its setting effects waiting mode.       9-11-3 parameters         9-11-3       parameters       Find the mode, set the originally valid values during the program run. The riand fall times, depending on the mode, set the steepness limit of the regulation or control.         9-11-3-1       frequency       N       Hz         Control reference signal       N       0,01 - 1000,0       %                                                                                                    |            | 9-11-2 operation                                                                                                    | normal                | normal             |            |
| default setting remains unchanged.       wait         inverse:       When selected, the default direction will be changed.         waiting:       Its setting effects waiting mode.         9-11-3       parameters         The parameters set not to "N" overwrite the originally valid values during the program run. The riand fall times, depending on the mode, set the steepness limit of the regulation or control.         9-11-3-1       frequency         N       Hz         Control reference signal       N         9-11-3-2       regulation reference signal         N       0,01 - 1000,0                                                                                                    |            | normal: When selected, the direction set in the                                                                                                    | inverse               |                    |            |
| 9-11-3 parameters         The parameters set not to "N" overwrite the originally valid values during the program run. The riand fall times, depending on the mode, set the steepness limit of the regulation or control.         9-11-3-1 frequency       N       Hz         Control reference signal       0,01 - 1000,0       N       %                                                                                                    |            | default setting remains unchanged.<br><u>inverse</u> : When selected, the default direction will<br>be changed.<br>waiting: Its setting effects waiting mode                                                                                                    | wait                  |                    |            |
| Originalized parameters       Parameters         The parameters set not to "N" overwrite the originally valid values during the program run. The right and fall times, depending on the mode, set the steepness limit of the regulation or control.         9-11-3-1       frequency       N       Hz         Control reference signal       0,01 - 1000,0       Hz         9-11-3-2       regulation reference signal       N       %                                                                                                    |            | 9-11-3 parameters                                                                                                    | 1                     | 1                  | 1          |
| 9-11-3-1frequencyNHzControl reference signal0,01 - 1000,0N9-11-3-2regulation reference signalN%                                                                                                    |            | The parameters set not to "N" overwrite the original and fall times, depending on the mode, set the ste                                                                                                    | lly valid values duri | ng the program run | . The rise |
| Control reference signal         0,01 - 1000,0           9-11-3-2         regulation reference signal         N         %           0,01 - 100,00         0,01 - 100,00         %                                                                                                    |            | 9-11-3-1 frequency                                                                                                    | N                     | N                  | Hz         |
| 9-11-3-2 regulation reference signal N 0,01 - 100,00 %                                                                                                    |            | Control reference signal                                                                                                    | 0,01 - 1000,0         |                    |            |
|                                                                                                    |            | 9-11-3-2 regulation reference signal                                                                                                    | N<br>0,01 - 100,00    | N                  | %          |
| 9-11-3-3         rise time         N         s           0,1 - 3000,0         S                                                                                                    |            | 9-11-3-3 rise time                                                                                                    | N<br>0,1 - 3000,0     | N                  | S          |
| 9-11-3-4         fall time         N         s           0,1 - 3000,0                                                                                                    |            | 9-11-3-4 fall time                                                                                                    | N<br>0,1 - 3000,0     | N                  | s          |
| 9-11-3-5 PID selection                                                                                                    |            | 9-11-3-5 PID selection                                                                                                    | N<br>1 1              | N                  |            |
| 9-11-3-6 time limit N S                                                                                                    |            | 9-11-3-6 time limit                                                                                                    | N<br>0.00 - 2276 7    | N                  | s          |

| Submenu            |                                               | Explanation, further submenus                                                                                                    | Values             | Default setting   | Unit    |  |  |
|--------------------|-----------------------------------------------|----------------------------------------------------------------------------------------------------|--------------------|-------------------|---------|--|--|
| 9-12<br>program 2  |                                               |                                                                                                    |                    |                   |         |  |  |
| •                  |                                               |                                                                                                    | _                  |                   |         |  |  |
| •                  | I he set                                      | ting is the same as that of item 9-11 prog                                                                                                    | ram 1.             |                   |         |  |  |
| 9-25<br>program 15 |                                               |                                                                                                    |                    |                   |         |  |  |
| 9-26               | Program                                       | n group can be created by appointing a                                                                                                    | ny number of prog  | grams (programs 1 | to 15). |  |  |
| sequence 1.        | On active<br>to their<br>priority<br>sequence | activating the sequence, the programs in the sequence run down one after another, according<br>their priority. A running program in the sequence can be interrupted by a program of higher<br>prity or by a sequence of higher priority than that of the actual sequence. Also among the<br>guences, the one with lower number has the higher priority.                                                                                     |                    |                   |         |  |  |
|                    | 9-26-1                                        | activate                                                                                                    | disable            | disable           |         |  |  |
|                    | Setting                                       | the mode of activating the sequence.                                                                                                    | direct<br>by start |                   |         |  |  |
|                    | 9-26-2                                        | type                                                                                                    | once               | once              |         |  |  |
|                    | <u>single</u> :                               | The programs in the sequence will be performed once only, after that the operation continues according to the setting in menu item <b>9-26-5</b> .                                                                                                    | cyclic<br>endless  |                   |         |  |  |
|                    | <u>cyclic</u> :                               | The programs in the sequence will be<br>performed cyclic until some inhibitory<br>condition prevents it.<br>e.g change of the activating input<br>- the cycle counter got to zero<br>- other input causes interruption<br>The cycle counter is always the counter<br>with the number identical with the given<br>sequence, if the sequence is of cyclic<br>type. In this case attention has to paid to<br>the right setting of the counter. |                    |                   |         |  |  |
|                    |                                               | continuously.                                                                                                    | N                  | N                 | 0/      |  |  |
|                    | 9-26-3<br>At runni<br>released<br>the pres    | error signal<br>ng the program, the time duration limit is<br>d by the decrease of the error signal below<br>set value.                                                                                                    | N<br>0,01 - 100,00 | N                 | %       |  |  |
|                    | 9-26-4                                        | type                                                                                                    | level              | level             |         |  |  |
|                    | This ref                                      | ers to the input activating the sequence!                                                                                                    | puise              |                   |         |  |  |
|                    | <u>level</u> :<br>pulse:                      | The sequence runs until the input is active.<br>The sequence starts on pulse, and its stop can be effected by the end of the cycle, by the cycle counter or by a stop, program inhibit etc. given from an input.<br>The time of the pulse has to be longer than the bounce filtering time set in menu <b>4-9-5</b> .                                                                                                    |                    |                   |         |  |  |
|                    | 9-26-5                                        | end                                                                                                    | normal             | normal            |         |  |  |
|                    | The eve<br>or progr                           | nt to be happen after finishing the program am group.                                                                                                    | stop               |                   |         |  |  |
|                    | <u>normal</u> :                               | Finishing the programs does not cause stop command.                                                                                                    |                    |                   |         |  |  |
|                    | stop:                                         | Finishing the programs causes stop at the same time.                                                                                                    |                    |                   |         |  |  |

| Submenu             | Explanation, further submenus                                                                                                    | Values | Default setting | Unit |
|---------------------|----------------------------------------------------------------------------------------------------|--------|-----------------|------|
|                     | 9-26-6 group                                                                                                    | ·      |                 |      |
|                     | 9-26-6-1 begin                                                                                                    | N      | 1               |      |
|                     | The program group starts at the program with this number.                                                                                                    | 1 - 15 |                 |      |
|                     | 9-26-6-2 end                                                                                                    | 1 - 15 | 1               |      |
|                     | The program group stops at the program<br>with this number.<br>If the end of the program group is smaller<br>than its beginning, the sequence will no<br>be performed. |        |                 |      |
| 9-27<br>sequence 2. | The acting is the same as that of item 0.26                                                                                                    |        |                 |      |
| 9-28                | I he setting is the same as that of item <b>9-26</b> sequence 1.                                                                                                    |        |                 |      |
| sequence 3.         |                                                                                                    |        |                 |      |

## Activation of the programs and sequences (programs 1 - 15, sequences 1 - 3)

At activation from the **terminal blocks** the permitted programs, sequences (even more than one) can be activated from digital or virtual inputs, at any point of time. The condition of their operation is that the frequency converter is in start state.

At direct start, the activation effects also start at the same time, independently of the start switches.

At the end of the sequence, according to the menu items **type** and **end**, the program returns to the default setting, it stops or repeats cyclic.

In case of selecting cycle, if the activation ceases, the equipment returns to the default setting or stops, according to the settings. At repeated activation, the cyclic operation starts again!

The programs and sequences in case of activation (in order of their priorities) take over the operation from the default setting. If a program or sequence gives over the control because its time elapsed, it can only be started again, if it will be activated after an inactive state! (That is, the input is to be switched off and on!)

At activation in case of **Start**, the permitted program or sequence <u>will be started by the start command</u>. In this case, no digital inputs are needed for running.

At the end of running, it returns to the default setting according to the menu item **end**, it stops, or repeats cyclic.

The commands stop, spin out and DC brake can stop the operation!

### Example for activating from the terminal block

If for any parameter the value "N" is set, it means that in case of this parameter the program takes into consideration the default setting!

If in Program 1 the setting is N, 32.0%, N, N, 5s, then at activating the actual digital input:

- in case of regulation the default setting prevails, because the regulation reference signal is not active,
- in case of control, the reference signal of the used control is 32.0%, independently of the value of the selected reference signal source (potentiometer, terminal),
- rise and fall of the reference signal occurs according to the default setting,
- the time duration is limited to 5s.

Since the time duration is set to 5s, this state will exist for 5s after the beginning of the program run, and independently of the level the drive reached, after 5s the reference signal of the originally selected reference signal source will prevail. However, if also **program 2** is activated, then after the elapse of time 1, the operation continues with the parameters set in **program 2**.

Consequently, if e.g. a 4-steps program is to be performed, then activating inputs **program 1 to program 4** have to be joined up, and activated at the same time during start, when the programs are to be started.

(In lack of start, the run of the programs written on the activated inputs starts at the appearance of the start command.)

A simpler solution of the previous task is if the previous 4 programs will be designated as the programs to be performed of a sequence, since in this case only the sequence needs to be activated with an input, and the programs will run in the way described previously.

If during operation an input of higher priority activates again, then it will take back the operation from the one of lower priority!

# 10. Displays menu

In this menu settings connected with the appearance of the display can be made.

Followings can be set here:

- the values to be displayed by row,
- productivity matchings,
- individual dimensions,
- display with large characters,
- consumption meter,
- active menu setting

| Submenu        | Explanation, further submenus Values                                         |                                                                                                    | Default setting  | Unit |
|----------------|------------------------------------------------------------------------------|----------------------------------------------------------------------------------------------------|------------------|------|
| 10-1<br>row 1. | Here, the parameter to be displayed in row 1 in DISPLAY mode can be selected | e, the parameter to be displayed in row 1 in values which can<br>PLAY mode can be selected be displayed<br>(see below) |                  | -    |
| 10-2<br>row 2. |                                                                              |                                                                                                    | operational mode | -    |
| 10-3<br>row 3. | The setting is the same as that of item <b>10-1</b> row <b>1</b> .           |                                                                                                    | f                | A    |
| 10-4<br>row 4. |                                                                              |                                                                                                    | Imotor           | Hz   |

|   | The <b>11-5-1</b> | remote control i    | dentifier   | appearing      | on the  | last one | or two   | characters   | of the first   | row has    |
|---|-------------------|---------------------|-------------|----------------|---------|----------|----------|--------------|----------------|------------|
| i | priority over     | the displayed value | e. At selec | ting it, it ha | s to be | assured  | that the | text to be v | vritten in thi | s row will |
|   | be not too lo     | ong.                |             |                |         |          |          |              |                |            |

## Displayable items

| Parameter                                                                                                    | Description                                                                                                    | Unit                                                                                                    | Parameter                                                                                                    | Description                                                                                                    | Unit                                                                                          |
|----------------------------------------------------------------------------------------------------|----------------------------------------------------------------------------------------------------|----------------------------------------------------------------------------------------------------|----------------------------------------------------------------------------------------------------|----------------------------------------------------------------------------------------------------|-----------------------------------------------------------------------------------------------|
| Parameter<br>status<br>mode<br>prod.1<br>prod.2 (-)<br>prod.3 (-)<br>prod.4 (-)<br>f<br>Imotor<br>Umotor<br>Udc<br>Unet<br>Pinp.<br>c. ref.<br>m. c. ref. (-)<br>reg. ref.<br>mod. ref. (-)<br>feedback | Description<br>status feedback<br>mode feedback<br>productivity 1<br>productivity 2<br>productivity 3<br>productivity 4<br>frequency (actual)<br>motor current<br>motor terminal voltage<br>Intermediate circuit dc voltage<br>power line voltage (calculated)<br>power consumption<br>control reference signal<br>modified control ref. signal<br>regulation reference signal<br>modified regulation ref. signal | Unit<br>-<br>-individ<br>-individ<br>-individ<br>-individ<br>Hz<br>A<br>V<br>V<br>V<br>V<br>V<br>KW<br>Hz<br>Hz<br>%<br>%<br>% | Parameter<br>an. IN1-2 <sup>(-)</sup><br>an. IN3-4 <sup>(-)</sup><br>counter 1 <sup>(-)</sup><br>counter 2 <sup>(-)</sup><br>counter 3 <sup>(-)</sup><br>run time 1<br>run time 2<br>heatsink<br>n ENC <sup>(-)</sup><br>torque<br>P br. ave. <sup>(-)</sup><br>P br. curr. <sup>(-)</sup><br>dig. IN<br>dig. OUT<br>mod.mpot <sup>(-)</sup><br>clock | Description<br>difference of analogue IN 1-2<br>difference of analogue IN 3-4<br>counter 1 actual state<br>counter 2 actual state<br>counter 3 actual state<br>total service hour counter<br>"Run" service hour counter<br>heat sink temperature<br>motor rot. speed (calculated)<br>rotation speed (measured)<br>calculated torque<br>average resistor brake load<br>momentary resistor brake load<br>state of digital inputs<br>state of digital outputs<br>modified mot. potentiometer<br>date and time | Unit<br>-individ<br>-<br>-<br>hour<br>°C<br>rpm<br>revol.<br>Nm<br>%<br>%<br>-<br>-<br>%<br>- |
| err.sig.<br>an. IN1<br>an. IN2<br>an. IN3 <sup>(-)</sup><br>an. IN4 <sup>(-)</sup>                                                                                                    | error signal<br>analogue IN1 input<br>analogue IN2 input<br>analogue IN3 input<br>analogue IN4 input                                                                                                    | %<br>-individ<br>-individ<br>-individ<br>-individ                                                                              | Econs.a. (-)<br>En.cons. (-)<br>empty row (-)                                                                                                    | total energy consumption<br>energy consumpt. (resettable)                                                                                                    | kWh<br>kWh<br>-                                                                               |

# Editing paged values

In row 4, the items paged with knobs  $\blacklozenge$   $\blacklozenge$  in the display can be edited.

Any item can be removed from the items paged in the display, using the + push button. This is marked with "-" in the beginning of the row 4.

These items can be replaced among the paged items using the  $\rightarrow$  push button.

In the factory default setting some items are removed from the paged items. These items are marked with (-) in the displayable items table.

# Dynamic state back indications

These items are displayed in the mid if the status row. Display happens in the moment of occurrence, and it lasts at least until the minimum perception time (approx. 0.4 sec), or until the dynamic operation state exists.

In case of more than one status to be displayed the frequency converter displays all of them sequentially one after the other (changing approx. in each 0.8 sec).

#### The possible dynamic operation states

| Displayed text | Explanation                                                                                                    |
|----------------|----------------------------------------------------------------------------------------------------|
| ! Error !      | Error occurred. On pushing the "Escape" button, it will be jumped to the error menu where the error can be inspected                       |
| U DC<>         | The DC voltage in the intermediate circuit is too low or too high for the operation. The equipment cannot receive start command            |
| Stop           | Stop state is forced to the equipment (e.g. from digital input). The equipment cannot receive start command                                |
| DC brake       | This signals the operation of the DC brake ( <b>3-5</b> mode of stop mixed or DC brake, or continuous DC brake command from digital input) |
| Spin out       | Signals the motor stop with spin out ( <b>3-5</b> mode of stop spin out or continuous spin out command from digital input)                 |
| Stop           | Appears in case of stop during the run down of the frequency.                                                                              |
| f hold         | Frequency change inhibited (e.g. from digital input)                                                                                       |
| Jog            | Jog command is active (e.g. from digital input or from programming terminal)                                                               |
| Counter stop   | Some of the counters programmed to <b>stop 0</b> reached the 0 value and released stop.                                                    |
| Mpot.stp       | Stop command given with motorized potentiometer.                                                                                           |
| AnIN.stp       | Stop command given with analogue input.                                                                                                    |
| Virt.stp       | Virtual input programmed to stop is active (e.g. active comparator)                                                                        |
| Waiting        | Suspension of the start state (e.g. regulation stop or waiting command from digital input)                                                 |
| R brake        | Signals the operation of the resistor brake.                                                                                               |
| Prog.1-15.     | The program with the given number is active.                                                                                               |
| Tiemint.       | Some of the time intervals is active.                                                                                                    |
| U DC lim       | The DC voltage in the intermediate circuit is in the lower or upper operation limit.                                                       |
| M.limit        | The frequency converter reached the preset torque limit.                                                                                   |
| I.limit        | The frequency converter reached the preset current limit.                                                                                  |
| Gen.mode       | The motor feeds back in the frequency converter (e.g. fast stop)                                                                           |
| Mot.pot.       | The value of the motorized potentiometer changed.                                                                                          |
| St.confl.      | Conflicting start inputs (start normal and start inverse) are selected.                                                                    |
| Contr.stp      | Stop command given because of low error signal.                                                                                            |

# Productivities

Using the productivity parameters, there is possibility to display any technology value, which is in linear conjunction with some parameter selectable in the **10-x-1 selection** menu.

This proportionality can be established with a compliance value assigned to the nominal value or to 100%. Four different productivity values can be set.

| Submenu                 | Explanation, further submenus                                                                                                    |                                                                                                    | Values                                                                                                    | Default setting | Unit                                                                                       |
|-------------------------|----------------------------------------------------------------------------------------------------|----------------------------------------------------------------------------------------------------|----------------------------------------------------------------------------------------------------|-----------------|--------------------------------------------------------------------------------------------|
| 10-7<br>productivity 1. |                                                                                                    |                                                                                                    |                                                                                                    |                 |                                                                                            |
| <u> </u>                | <b>10-7-1 selection</b><br>Interpretation of the 100% va                                                                                                    | alues:                                                                                                    | frequency<br>Imotor<br>Umotor                                                                                                    | frequency       |                                                                                            |
|                         | frequency<br>Imotor<br>Umotor<br>Udc<br>Unet<br>Pinp.<br>control ref. s.<br>mod. cont. ref. s.<br>reg. ref. s.<br>mod. reg. ref. s.<br>feedback<br>error signal<br>analogue IN 1,2,3,4<br>analogue IN 1,2,3,4<br>analogue IN 1-2,3-4<br>counter 1,2,3<br>run time 1,2<br>heatsink<br>n<br>n ENC<br>torque<br>Pbrake average<br>Pbrake current | 100Hz<br>In<br>Un<br>1000V<br>1000V<br>Pn<br>100Hz<br>100Hz<br>100%<br>100%<br>100%<br>100%<br>10V / 20mA<br>10000<br>1000h<br>100°C<br>n sync.<br>n 100% ( <b>4-31-2</b> )<br>Mn<br>100%<br>100% | Udc<br>Unet<br>Pinp.<br>control ref. s.<br>mod. cont. ref. s.<br>reg. ref. s.<br>mod. reg. ref. s.<br>feedback<br>error signal<br>an. IN1<br>an. IN2<br>an. IN3<br>an. IN4<br>an. IN3-4<br>counter 1<br>counter 2<br>counter 3<br>run time 1<br>run time 2<br>heatsink<br>n<br>n ENC<br>torque<br>Pbrake average<br>Pbrake current |                 |                                                                                            |
|                         | 10-7-4 correspondence                                                                                                    |                                                                                                    | 0,1 - 6000,0                                                                                                    | 1,0             |                                                                                            |
|                         | <b>10-7-5 dimension</b><br>In menu items <b>10-11-1</b> and dimensions can be defined.                                                                                                    | 1 <b>10-11-2</b> further two                                                                                                    | -<br>percent %<br>quantity<br>mass kg<br>mass t<br>length mm<br>length m<br>speed m/s<br>speed m/s<br>speed km/h<br>volume l<br>volume m3<br>rpm<br>pressure bar<br>pressure bar<br>pressure Pa<br>temperature °C<br>frequency Hz<br>user 1<br>user 2                                                                              | -               | %<br>pcs<br>kg<br>t<br>mm<br>m/s<br>m/m<br>km/h<br>I<br>m3<br>f/p<br>bar<br>Pa<br>°C<br>Hz |
|                         | 10-7-6 name                                                                                                    |                                                                                                    | XXXXXXXX                                                                                                    | prod1           |                                                                                            |

| Submenu                  | Explanation, further submenus                                               | Values | Default setting | Unit |  |  |
|--------------------------|-----------------------------------------------------------------------------|--------|-----------------|------|--|--|
| 10-8<br>productivity 2.  |                                                                             |        |                 |      |  |  |
| 10-9<br>productivity 3.  | The setting is the same as that of item <b>10-7</b> productivity <b>1</b> . |        |                 |      |  |  |
| 10-10<br>productivity 4. |                                                                             |        |                 |      |  |  |
| 10-11<br>user define     | Setting the individual dimensions up to 4 characters.                       |        |                 |      |  |  |
|                          | 10-11-1 unit 1                                                              | XXXX   | page            |      |  |  |
|                          | 10-11-2 unit 2                                                              | XXXX   | lath            |      |  |  |

## Display image with big characters

| Submenu        | Explanation, further submenus                                                                                                    | Values | Default setting | Unit |
|----------------|----------------------------------------------------------------------------------------------------|--------|-----------------|------|
| 10-12          | Visualizes row 3 of the display in the size of the                                                                                                    | no     | no              |      |
| big characters | first three rows                                                                                                    | yes    |                 |      |
|                | After the value, the dimension is displayed in                                                                                                    |        |                 |      |
|                | If the row to be displayed cannot be written in<br>maximum 4 characters + dimension format (e.g.<br>status, dig. IN etc.), the big character display is not<br>available! |        |                 |      |

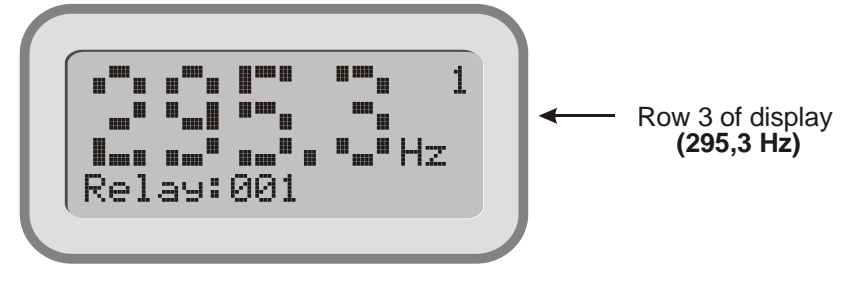

# **1** In case of big character display, at the item in row 4 the accented characters will be displayed with normal characters!

| Submenu                             | Explanation, further submenus                                                                                                    | Values       | Default setting | Unit |
|-------------------------------------|----------------------------------------------------------------------------------------------------|--------------|-----------------|------|
| 10-13<br>consumption<br>meter clear | Sets the consumption meter to zero. Useful e.g. at<br>measuring the energy consumption in a month.<br>The counters of all consumption meters will only<br>be cleared using clear with log. | clear        |                 |      |
| 10-14<br>active menu                | Sets the menu that can be accessed with the setting terminal. With setting "quick" only the quick menu can be accessed, with "all" the whole menu system can be accessed.                  | quick<br>all | quick           |      |

# 11. System parameters menu

In this menu, the factory set parameters and the individual system parameters relating to the frequency converter can be inspected or set.

The items here:

- operations connected with parameters,
- macros,
- remote control,
- modulation,
- slip compensation,
- data relating the output,
- language of the menu,
- CAN bus,
- terminal function,
- automatic error acknowledgement,
- event save,
- introducing password,
- menus with password.
- read only parameters (serial number, software version number)
- parameters that can be set by the manufacturer only (currents, voltages, special data, delete log)

#### Parameter sets

| Submenu            |                                                                                                    | Explanation, further submenus                                                                                                    | Values                                                                                                 | Default setting | Unit |  |  |
|--------------------|----------------------------------------------------------------------------------------------------|----------------------------------------------------------------------------------------------------|----------------------------------------------------------------------------------------------------|-----------------|------|--|--|
| 11-1<br>parameters | memory:user parameter charts stored in the frequency converterterminal:user parameter charts stored in the terminaldefault:factory set parameter chart |                                                                                                    |                                                                                                    |                 |      |  |  |
|                    | 11-1-1 load parameters                                                                                                    |                                                                                                    |                                                                                                    |                 |      |  |  |
|                    | Here fac<br>When Ic<br>another                                                                                                    | ctory parameters or settings saved earlier ca<br>bading from terminal, even the whole para<br>equipment.                                                                                                    | an be loaded, e.g. for setting another application.<br>ameter set or a part of it can be uploaded from |                 |      |  |  |
|                    |                                                                                                    | 11-1-1 memory                                                                                                    | default                                                                                                | memory 1        |      |  |  |
|                    |                                                                                                    | The parameter sets stored in the equip-<br>ment can be uploaded here, according to<br>menu items <b>11-1-13</b> and <b>11-1-1-4</b> .                                                                                                    | memory 1<br>memory 2<br>memory 3                                                                       |                 |      |  |  |
|                    |                                                                                                    | <b>11-1-2 terminal</b><br>The parameter sets stored in the programming terminal can be uploaded here, according to menu items <b>11-1-1-3</b> and <b>11-1-1-4</b> .                                                                                                    | terminal 1.<br>terminal 2.<br>terminal 3.<br>terminal 4.                                               | terminal 1.     |      |  |  |
|                    |                                                                                                    | 11-1-1-3 menu item                                                                                                    | X-X-X-X                                                                                                | 0-0-0           |      |  |  |
|                    |                                                                                                    | Appointing the menu item for loading the<br>parameters belonging under the given<br>menu item. With appointing the menu<br>item, the parameters will not be uploaded<br>yet.                                                                                                    |                                                                                                    |                 |      |  |  |
|                    | _                                                                                                    | 11-1-1-4 group                                                                                                    | menu                                                                                                   | all             |      |  |  |
|                    |                                                                                                    | The parameter groups to be uploaded will<br>be given here.<br><u>menu</u> : Only the parameters belonging<br>under the menu item given in menu<br><b>11-1-1-3</b> will be uploaded.<br><u>all</u> : All parameters will be uploaded.<br>In the other cases, only the parameters<br>belonging to the given macros will be<br>uploaded from the memory or the | all<br>minimum<br>ctrl.an.<br>ctrl.ENC<br>master/slave<br>user.1<br>user.2                             |                 |      |  |  |
|                    |                                                                                                    | terminal. With appointing the parameters<br>to be uploaded the parameter set will not<br>be uploaded yet.                                                                                                    |                                                                                                    |                 |      |  |  |

| Submenu | Explanation, further submenus                                                                                                    | Values                                                              | Default setting                                            | Unit                               |
|---------|----------------------------------------------------------------------------------------------------|---------------------------------------------------------------------|------------------------------------------------------------|------------------------------------|
|         | 11-1-2 save parameters                                                                                                    |                                                                     |                                                            |                                    |
|         | The actual parameter settings can be stored in me<br>an application, it is worth saving the parameter se<br>after having saved in the programming termina<br>equipment, too.                                                                                                    | emory or terminal. A<br>t. In case of similar<br>al, the parameters | fter the successful settings of more eq<br>can be uploaded | setting of<br>uipment,<br>in other |
|         | 11-1-2-1 memory                                                                                                    | memory 1                                                            | memory 1                                                   |                                    |
|         | The actual parameter set can be saved in<br>any of the memories here.<br>If the name of the parameter set to be<br>saved (11-1-4 name) is the same as the<br>name of a parameter set saved in the<br>memory, then only that setting can be<br>overwritten. More than one parameter set<br>with the same name cannot be saved in<br>the memory at the same time.                                             | memory 2<br>memory 3                                                |                                                            |                                    |
|         | 11-1-2-2 terminal                                                                                                    | terminal 1.                                                         | terminal 1.                                                |                                    |
|         | The actual parameter set can be saved in<br>a memory of the terminal here.<br>If the name of the parameter set to be<br>saved ( <b>11-1-4 name</b> ) is the same as the<br>name of a parameter set saved in the<br>programming terminal, then only that<br>setting can be overwritten. More than one<br>parameter set with the same name cannot<br>be saved in the programmer terminal at<br>the same time. | terminal 2.<br>terminal 3.<br>terminal 4.                           |                                                            |                                    |
|         | 11-1-3 enable parameter modification                                                                                                    | yes                                                                 | yes                                                        |                                    |
|         | Here can be set if the modification of the parameters is allowed.                                                                                                    |                                                                     |                                                            |                                    |
|         | 11-1-4 name                                                                                                    |                                                                     | Param 1                                                    |                                    |
|         | The name of the actual parameter set can be set<br>here in 8 characters.<br>The name to be given should refer to the setting of<br>the equipment or the application, so that it can<br>easily be identified.<br>For example: mixer, lifter, grinder, etc                                                                                                    |                                                                     |                                                            |                                    |

### Saving the parameter set

For saving the parameter set of the frequency converter, first give name to the parameter set in menu (**11-1-4 name**). After that the parameter set can be saved in a memory of the equipment (menu item **11-1-2-1**), or in a location of the terminal (menu item **11-1-2-2**)

#### Loading up the parameter set

Parameter set can be loaded up from the memory (menu item **11-1-1-1**), or from terminal (**11-1-1-2** menu item). Within the menu item, selection can be made upon the names of parameter sets saved earlier. On pushing "Enter", upload of the earlier selected parameters starts.

**i** Certain parameters will be loaded not in every case, or even never!

#### Exceptions at loading the parameters set

Depending on the source of loading or on the parameter set to be loaded, the parameters and settings below will be loaded in the following cases only (X):

| Parameters, settings |                                       | From the                         | From terminal memory |                         |  |
|----------------------|---------------------------------------|----------------------------------|----------------------|-------------------------|--|
|                      |                                       | frequency<br>converter<br>memory | At matching<br>type  | At not matching<br>type |  |
| 3-8-1                | maximum DC brake current              | Х                                | Х                    | -                       |  |
| 3-8-4                | DC brake de-excitation time           | X                                | Х                    | -                       |  |
| 3-9-2                | resistor brake value                  | Х                                | Х                    | -                       |  |
| 3-9-3                | resistor brake value maximum load     | Х                                | Х                    | -                       |  |
| 3-9-4                | resistor brake voltage                | Х                                | Х                    | -                       |  |
| 4-9-3                | DC brake current                      | Х                                | Х                    | -                       |  |
| 6                    | Motor menu (full menu item)           | Х                                | Х                    | -                       |  |
| 7-2-1                | U boost                               | Х                                | Х                    | -                       |  |
| 11-6-1               | modulation carrier frequency          | Х                                | Х                    | -                       |  |
| 11-6-3               | modulation changing frequency         | Х                                | Х                    | -                       |  |
| 11-18                | manufacturing number (full menu item) | -                                | -                    | -                       |  |
| 11-19                | version (full menu item)              | -                                | -                    | -                       |  |
| 11-20                | date (full menu item)                 | -                                | -                    | -                       |  |
| 11-21                | currents (full menu item)             | X                                | -                    | -                       |  |
| 11-22                | voltages (full menu item)             | X                                | -                    | -                       |  |
| 11-23                | special data (full menu item)         | X                                | -                    | -                       |  |
| 11-27                | menus with password (full menu item)  | -                                | -                    | -                       |  |
| User pa              | assword                               | -                                | -                    | -                       |  |
| Installe             | r password                            | -                                | -                    | -                       |  |

#### Modifying parameters based on saved parameter set

There is possibility for uploading not only complete parameter sets, but also for modifying certain parameters only, based on the saved parameter set. Whether to load the complete parameter set or only a part of it can be set in menu 11-1-1-4 group. Here macros are listed, and the parameters included in the given macro can be appointed for being uploaded. At loading a parameter set of 11-1-1-1 memory or 11-1-1-2 terminal, only the parameters appointed in the 11-1-1-

4 group menu item will be loaded.

There is also possibility for loading parameters belonging under a given menu (submenu) only. E.g. if the same control is used in more equipment then it is enough to set it once, save the parameter set in the terminal, and load in the other equipment only the parameters belonging under menu 1 (or 1-6).

For this, the menu item is to be selected in the menu 11-1-1-4 group and in menu 11-1-1-3 menu item the menu to be loaded is to be set: 1-0-0-0 (or 1-6-0-0)

After this, the parameters can be loaded from the terminal in menu 11-1-1-2 terminal as already known. By selecting in **11-1-1-3 menu item** the value **0-0-0**, the structure of the quick menu can be appointed for loading. By setting in **11-1-1-3 menu item** the value **4-9-2-0**, e.g. the parameter '4 motorized potentiometers' can be loaded.

| Submenu       | Explanation, further submenus                                                                                                    | Values                                                                                      | Default setting                | Unit   |
|---------------|----------------------------------------------------------------------------------------------------|---------------------------------------------------------------------------------------------|--------------------------------|--------|
| 11-4<br>Macro | This serves the limitation of the parameters display<br>Some parameters can always be seen. Such are<br><b>password</b> , and the <b>11-25-2</b> give password.                                                                                                    | ved in the menu system<br>the <b>11-4-1 macro</b>                                           | stem.<br>• select, the 11-25-1 | select |
|               | 11-4-1 select         all:       The whole menu structure is displayed.         regulation       base:       The parameters of the regulation with base setting are displayed.         control analogue:       The parameters of control by analogue feedback signal are displayed (e.g. pressure control).         control IRE:       The parameters of control by IRE feedback signal are displayed (e.g. position control).         master/slave:       The parameters of equipments connected in a system are displayed.         user 1 and 2:       The menu items available for the user are displayed. | all<br>minimum<br>ctrl.an.<br>ctrl.ENC<br>master/slave<br>user.1<br>user.2                  | all                            |        |
|               | <b>11-4-2 change</b><br>For editing the quick menu or the user macro, the macro (quick menu) to be edited can be selected here. With the programming terminal, stepping in the menu by the right and left arrows, parameters can be added to or removed from the quick menu or the user macro.<br>At each switch-on, the equipment goes in the editing quick menu mode!                                                                                                    | quick menu<br>user 1.<br>user 2.                                                            | quick menu                     |        |
|               | 11-4-3 copyThis copies one macro into the user macro set in<br>menu 11-4-2 change. Thus a user macro only<br>slightly differing from a setting can easily be<br>created.menu item: Copies the parameters belonging<br>under the menu item given in 11-1-1-3<br>menu item.                                                                                                    | empty<br>menu<br>all<br>minimum<br>ctrl.an.<br>ctrl.ENC<br>master/slave<br>user.1<br>user 2 | all                            |        |

#### Macros

#### Using macros

The macro serves the easier overview of the huge amount of parameters in the menu system. By its use, only certain parameters will be displayed, permitting an easier overview. E.g. in case of a regulation task, select the **regulation base** setting in menu **11-4-1 load**, thus only the parameters connected with the regulation will be displayed.

Also own macros can be edited by selecting **user macro 1** or **user macro 2** in menu item **11-4-2 change**.

Those menu items will be displayed in the menu system that are listed in the macro. At stepping in the menu by the right and left arrows, parameters can be added to or removed from the user macro.

As a further possibility, also password can be assigned to the parameters in the macro, using **11-27 Password menu**, thus preventing unauthorized parameter changes.

| Submenu                       | Explanation, further submenus                                                                                                    | Values                           | Default setting | Unit |  |  |
|-------------------------------|----------------------------------------------------------------------------------------------------|----------------------------------|-----------------|------|--|--|
| 11-5<br>remote control        | Settings needed for the remote control of the equipment. Equipments connected to the same bus must have different identifiers, but identical data transmission rates!                                                                                                    |                                  |                 |      |  |  |
|                               | 11-5-1 identifier                                                                                                    | 1 - 16                           | 1               |      |  |  |
|                               | 11-5-2     baudrate       Data transfer rate                                                                                                    | 9k6Baud<br>19k2Baud<br>38k4Baud  | 38k4Baud        |      |  |  |
|                               | 11-5-3 mode<br>Communication mode of the MOD bus                                                                                                    | ASCII<br>RTU                     | ASCII           |      |  |  |
|                               | 11-5-6parityCommunication parity bit of the MOD bus                                                                                                    | no<br>even<br>odd                | even            |      |  |  |
| 11-6<br>modulation            | Setting of the parameters connected with the PWN                                                                                                    | M output voltage.                | 1               | 1    |  |  |
|                               | <b>11-6-1 carrier frequency</b><br>This menu item sets the switching frequency of the frequency converter end stage.                                                                                                    | 2000 - 15000                     | 8000            | Hz   |  |  |
|                               | 11-6-2 type * flat-top in case of VLD and VHD types only                                                                                                    | symmetric<br>mixed<br>flat-top * | symmetric       |      |  |  |
|                               | <b>11-6-3 changing frequency</b><br>Setting the switch-over frequency is necessary at mixed The modulation. is symmetrical below and flat-top type above.                                                                                                    | type-dep 500,0                   | type-dependent  | Hz   |  |  |
|                               | 11-6-4dead time compensationnone:Compensation switched off.software:Estimated compensation of the<br>threshold voltage of the diode and the<br>IGBT, and the switch-over times.hardware:The equipment measures back the<br>place of the switch-over and the<br>compensation will be made based on<br>this.this.This is to be used in signal<br>transmitter or in vector mode in order to<br>accurately establish the voltage getting<br>on the motor. | none<br>software<br>hardware     | software        |      |  |  |
| 11-7<br>slip-<br>compensation | This item permits the automatic modification of the motor frequency so that the rotation speed remains relative stable. The degree of the compensation is adjustable but care has to be taken at overcompensation (tendency to swinging, increase of the rotation speed upon load etc.)                                                                                                    |                                  |                 |      |  |  |
|                               | 11-7-1 permission                                                                                                    | no<br>yes                        | no              |      |  |  |
|                               | <b>11-7-2 measure</b><br>The slip calculated on the nominal and synchronous rotation speed is the 100%, therefore the right setting of the nominal rotation speed is very important (menu <b>6-5</b> )                                                                                                    | 0,00 - 100,00                    | 0,00            | %    |  |  |

# Variable system parameters

| Submenu          | Explanation, further submenus                                                                                                    | Values                        | Default setting Unit |  |  |  |
|------------------|----------------------------------------------------------------------------------------------------|-------------------------------|----------------------|--|--|--|
| 11-8<br>output   | Item for setting the special output parameters of the frequency converter.                                                                                                    |                               |                      |  |  |  |
|                  | 11-8-1 no motor                                                                                                    | error<br>no error             | error                |  |  |  |
|                  | Option for setting error signalisation in case of not connected motor terminal block or underload.                                                                                                    |                               |                      |  |  |  |
|                  | 11-8-2 Umotor sinusoidal                                                                                                    | no<br>yes                     | no                   |  |  |  |
|                  | <ul> <li><u>no</u>: The equipment tries to hold the motor voltage, until possible even on the expense of the sinusoidal form.</li> <li><u>yes</u>: Depending on the DC voltage, the frequency converter can only compensate the motor voltage until it remains sinusoidal.</li> </ul> |                               |                      |  |  |  |
| 11-9<br>language | Language of the menu system.                                                                                                    | magyar<br>English             | magyar               |  |  |  |
| 11-10<br>CAN bus | At master/slave relation, the slave devices receive the operation commands from the master.<br>The contents of the CAN message – depending on the application – can be set.                                                                                                    |                               |                      |  |  |  |
|                  | 11-10-1 type                                                                                                    | master<br>slave               | slave                |  |  |  |
|                  | 11-10-2 CAN message                                                                                                    | finp                          | fout                 |  |  |  |
|                  | f inp:Slave hurry during running upf out:Synchronous slave applicationref. signal:Load sharing in case of torque<br>controlfeedback s.:Application similar to PID extension,<br>with more frequency converters.                                                                       | ref.signal<br>feedback signal |                      |  |  |  |

### Explanations to the CAN bus

At selecting **"master**" the CAN bus operates as <u>output</u>, and sends data to the connected **"slave**" device or devices! At selecting **"slave**" the CAN bus operates as <u>input</u>, and receives data from the connected **"master**" device!

In case of more independent master/slave relations, the devices can be connected through RS 485 line. Thus the devices can be operated from a common terminal or computer. In such case, the identifier of each device must be different!

#### Features and capabilities of the master/slave connection

#### • control

The slave device (devices) uses the frequency reference signal received from the master device, and it has possibility for changing the frequency ratio (e.g. because of different number of poles) (menu **4-30-1**)

<u>slave settings</u>: control, control reference signal source: CAN, CAN bus: slave, slave frequency ratio

#### • regulation to rotation speed

slave settings: regulation, regulation reference signal source: CAN, CAN bus: slave, feedback signal: IRE position, slave data, IRE data

The master and the slave(s) run at the same rotation speed from the moment of start on.

#### • regulation to rotation speed, along with angle position monitoring or rotation speed ratio

slave settings: regulation,

regulation, regulation reference signal source: CAN, CAN bus: slave, feedback signal: IRE position, slave data, IRE data

After starting the slave(s) take(s) the position given by the master then the master and the slave(s) run at the preset rotation speed ratio.

If after adjusting the machinery (jog command) the synchronous running has to be ensured from these new positions, prior to start the IRE positions must be set to zero!

The preset angle positions are valid at rotation speed ratio = 1 only!

| Submenu                                          | Explanation, further submenus                                                                                                    | Values                                               | Default setting | Unit |  |
|--------------------------------------------------|----------------------------------------------------------------------------------------------------|------------------------------------------------------|-----------------|------|--|
| 11-12<br>terminal<br>function                    | Selects the function of the ✦ ✦ push buttons of the programming terminal during display mode.<br><u>prog. step</u> : The programs can be stepped forward only, with the ✦ push button.<br>The ✦ push button restarts the running program.                                                                                                    | no<br>display change<br>motor. potm.<br>program step | display change  |      |  |
| 11-13<br>automatic<br>error acknow-<br>ledgement | In case of error due to overvoltage, overcurrent, overload, the equipment tries to acknowledge the error itself, without external intervention. This can be successful, if the cause of the error ceased in the meantime. If start state exists, even the motor starts again.<br>The prescribed period of the errors, that can be acknowledged is ten times of the delay time.<br>The external errors and from the virtual errors those with even numbers can be acknowledged also with automatic acknowledgement.<br>At other errors (e.g. parameter error, RS 485 error, too hot heatsink etc. the error cannot be acknowledged, its cause has to be ceased!) |                                                      |                 |      |  |
|                                                  | 11-13-1number of trialsThe number of allowed trials for the equipment to<br>cease the error state. If these trials remain<br>successful, the acknowledgement can be done<br>with external intervention only.11-13-2delay timeWait out time prior to the acknowledgement trials.                                                                                                    | N<br>1 - 5<br>1 - 5000                               | N<br>3          | S    |  |
| 11-14<br>save event                              | Setting the events that will be entered in the log.                                                                                                    | L                                                    | L               |      |  |
|                                                  | <b>11-14-1 power on/off</b><br>Setting if the time of the switch off and switch on will be entered in the log.                                                                                                    | no<br>yes                                            | no              |      |  |
|                                                  | 11-14-2start/stopSetting if the time of the start and stop events will<br>be entered in the log.                                                                                                    | no<br>yes                                            | no              |      |  |
## Read only parameters

| Submenu                          | Explanation, further submenus                                                             | Value                                        |  |
|----------------------------------|-------------------------------------------------------------------------------------------|----------------------------------------------|--|
| 11-18<br>manufacturing<br>number | Manufacturing date, type, serial number of the equipment and description of the options.  |                                              |  |
|                                  | 11-18-1 year, month                                                                       | pl.: 1208                                    |  |
|                                  | 11-18-2 power                                                                             | pl.: 7,50 kW                                 |  |
|                                  | 11-18-3 serial number                                                                     | pl.: 426                                     |  |
|                                  | 11-18-4 option                                                                            | pl.: DC 700 V                                |  |
|                                  | 11-18-5 voltage                                                                           | pl.: 400 V                                   |  |
|                                  | 11-18-6 type                                                                              | pl.: VLD                                     |  |
| 11-19<br>version                 | Version number of the program loaded in the equipment and the identifier of the hardware. |                                              |  |
|                                  | 11-19-1 software                                                                          | pl.: 8.94.11                                 |  |
|                                  | 11-19-2 hardware                                                                          | (information necessary for the manufacturer) |  |

#### Date

| Submenu       | Explanation, further submenus                                                                                      | Values                                       | Default setting | Unit |
|---------------|----------------------------------------------------------------------------------------------------|----------------------------------------------|-----------------|------|
| 11-20<br>date | This setting has to be made carefully for the right use of the intervals and the logging of the events and errors! |                                              |                 |      |
|               | 11-20-1 year                                                                                                    | 2006 - 2099                                  | 2006            |      |
|               | 11-20-2 month                                                                                                    | 1 - 12                                       | 1               |      |
|               | 11-20-3 day                                                                                                    | 1 - 31                                       | 1               |      |
|               | 11-20-4 days                                                                                                    | Monday<br>Tuesday<br>Wednesday<br><br>Sunday | Monday          |      |
|               | 11-20-5 hour                                                                                                    | 0 - 23                                       | 0               |      |
|               | 11-20-6 minute                                                                                                    | 0 - 59                                       | 0               |      |
|               | 11-20-7 second                                                                                                    | 0 - 59                                       | 0               |      |

## System parameters changeable with the manufacturer password

| Submenu           | Explanation, further submenus                                                                                                    | Values           | Default setting  | Unit       |
|-------------------|----------------------------------------------------------------------------------------------------|------------------|------------------|------------|
| 11-21<br>currents | This item permits the calibration of the frequency converter's current measuring unit, and the setting of the limit currents to be used at different temperatures. Each of them is I peak value! |                  |                  | ne setting |
|                   | 11-21-1 I measuring range                                                                                                    | type-dependent   | type-dependent   | А          |
|                   | 11-21-2 I inverter limit t=40 °C                                                                                                    | type-dependent   | type-dependent   | A          |
|                   | 11-21-3 I inverter limit t=80 °C                                                                                                    | type-dependent   | type-dependent   | А          |
|                   | 11-21-4 I inverter maximum                                                                                                    | type-dependent   | type-dependent   | А          |
| 11-22<br>Valtageo | Internal voltages of the frequency converter                                                                                                    |                  |                  |            |
| voltages          |                                                                                                    | ture der enderst | ture den er dent | 11         |
|                   | 11-22-1 Umin                                                                                                    | type-dependent   | type-dependent   | V          |
|                   | 11-22-2 Ustart                                                                                                    | type-dependent   | type-dependent   | V          |
|                   | 11-22-3 Udecel.                                                                                                    | type-dependent   | type-dependent   | V          |
|                   | 11-22-4 Uaccel.                                                                                                    | type-dependent   | type-dependent   | V          |
|                   | 11-22-5 Umax                                                                                                    | type-dependent   | type-dependent   | V          |
| 11-23             | Internal parameters of the frequency converter.                                                                                                    |                  |                  |            |
| special data      |                                                                                                    |                  |                  |            |
|                   | 11-23-1 cooling fan switch on                                                                                                    | 0 - 90           | 45               | °C         |
| 11-24             | Serves to clear the event log, the error log,                                                                                                    | clear            |                  |            |
| clear log         | operation hours1, operation hours2 and the                                                                                                    |                  |                  |            |
|                   | consumption meters!                                                                                                    |                  |                  |            |

| Submenu                | Explanation, further submenus                                                                                                    | Values            | Default setting                    | Unit                               |
|------------------------|----------------------------------------------------------------------------------------------------|-------------------|------------------------------------|------------------------------------|
| 11-25<br>password      | Passwords can be entered here for setting password parameters and different priority levels. T<br>installer has a higher priority than the user, so the installer password permits also the change<br>those parameters protected with user password. (The highest priority has the manufactu<br>password)                                                                                                |                   | vels. The<br>hange of<br>ufacturer |                                    |
|                        | 11-25-1 select password                                                                                                    | manufact.         | manufact.                          |                                    |
|                        | Selects the type of password to be set (priority)                                                                                                    | user<br>installer |                                    |                                    |
|                        | 11-25-2 code                                                                                                    | 0 - 9999          |                                    |                                    |
|                        | Setting the password.<br>After having been set, the password will be<br>displayed for 5 minutes.                                                                                                    |                   |                                    |                                    |
|                        | 11-25-3 change                                                                                                    | user              | user                               |                                    |
|                        | Selecting the password to be changed                                                                                                    | installer         |                                    |                                    |
|                        | 11-25-4 new password                                                                                                    | 0 - 9999          |                                    |                                    |
|                        | Entering of the changed password                                                                                                    |                   |                                    |                                    |
| menus with<br>password | <b>us with</b><br>word of a parameter is not desirable, it can be protected with password. Password can be ass<br>to two priority levels, the user level and the installer level. The installer password permit<br>also access to the parameters protected with user password.<br>Assignment of a password and termination of the assignment can be performed after the<br>setting of the password only. |                   |                                    | ned here<br>of course<br>uccessful |
|                        | 11-27-1 user                                                                                                    | none              | none                               |                                    |
|                        |                                                                                                    | all               |                                    |                                    |
|                        |                                                                                                    | ctrl an           |                                    |                                    |
|                        |                                                                                                    | ctrl.ENC          |                                    |                                    |
|                        |                                                                                                    | master/slave      |                                    |                                    |
|                        |                                                                                                    | user.1            |                                    |                                    |
|                        |                                                                                                    | user.2            |                                    |                                    |
|                        | 11-27-2 installer                                                                                                    | all               | none                               |                                    |
|                        |                                                                                                    | minimum           |                                    |                                    |
|                        |                                                                                                    | ctrl.an.          |                                    |                                    |
|                        |                                                                                                    | CIFI.ENC          |                                    |                                    |
|                        |                                                                                                    | user.1            |                                    |                                    |
|                        |                                                                                                    | user.2            |                                    |                                    |

#### Remarks to the system parameters

- Changing the switching frequency is activated only in stop state!
- Parameter load (factory, memory1-3, terminal1-4) can only be made in stop state.
- After parameter loading, the equipment will restart automatically. (when loaded from the terminal, the progress of the load in % format will be displayed in row 4 of the display.)
- When changing the parameter table completely, all parameters will be transcribed in the current table except for the **read-only** parameters. (e.g. serial number, software version number).
- The type-dependent parameters will be transcribed only when the equipment and the setting to be loaded are reconciled

# 12. Events menu

The event log can store 256 events along with the belonging point of times.

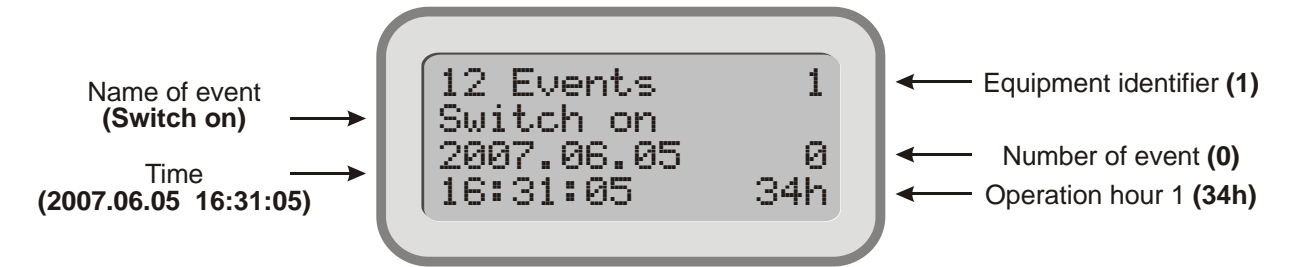

Event with number 0 is the latest one, the earlier events can be accessed with the "♥" button.

Date display:

- In case of Hungarian language: YYYY.MM.DD
- In case of English language: DD/MM/YYYY

The events that can be stored:

- mains switch off and on depending on the state of menu item 11-14-1
- occurrence of start, stop events depending on the state of menu item 11-14-2
- occurrence of an external event from a digital or virtual input
- the temperature of the heat sink reaches 60°C.
   (in this case also cooling back of the heat sink will be entered in the log, at reaching 55°C)

# 13. Errors menu

The error log can store 256 errors along with the belonging point of times.

The frequency converter can be started only after acknowledging the "**0**" error.

In case of an error the frequency converter stops, the ERROR LED is flashing and in the status display **!Error!** appears:

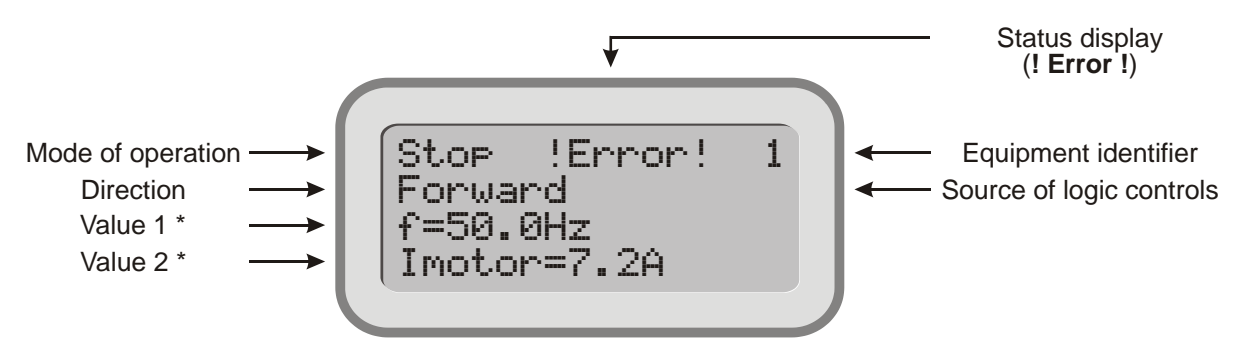

\* In case of error certain displayable items at the occurrence of the error show their actual values, helping to eliminate the error.

These items are following:

• dynamic operation states,

productivity (prod.1-4),

motor current (Imotor),

• operation mode,

frequency (f),

modified control reference signal (m.c.r.s.),

•

- control feedback signal (fb.signal),
- error signal,

torque,

• motor rotation speed (calculated) (n),

control reference signal (c.r.signal),

motor rotation speed (measured) (n IRE),

modified regulation reference signal (m.r.r.s..),

- mains voltage (Unet),
- received power (Preceived),

motor clamp voltage (Umotor),

• regulation reference signal (r.r.signal),

intermediate circuit DC voltage (Udc),

- total energy consumption (E. cons.tot.),
- energy consumption (E.cons.)

If only a display is connected to the equipment, also the cause of the error is displayed in the lower row. Pushing the "Escape" button, menu item **13 Errors** appears along with the identification number of the concerned frequency converter in the right upper corner.

- the second row shows the name of the error.
- at the beginning of the rows 3 and 4, the time of the error is shown.
- at the end of row 4 is Operation hours 1.
- the number at the end of row 3 shows the number of the error. (The last error is the one with "0", the previous with "-1". The earlier errors can be accessed with button ★.)

The equipment stores the last 256 errors. The frequency converter can be started only after the acknowledgement of the error **"0**".

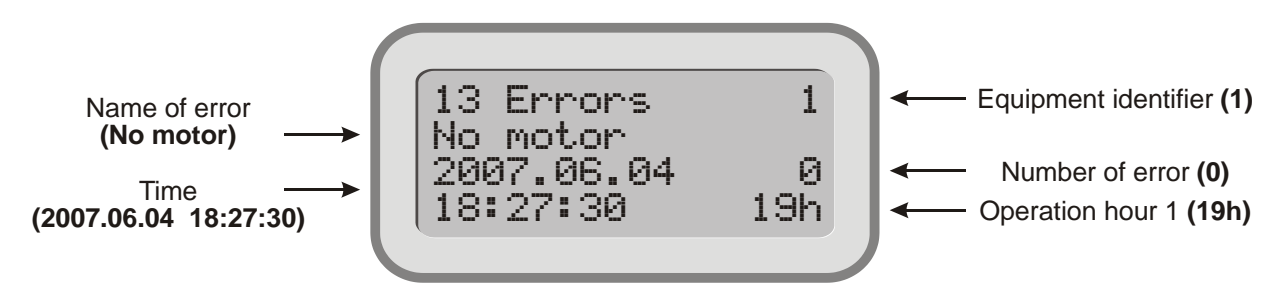

Date display:

- In case of Hungarian language: YYYY.MM.DD
- In case of English language: DD/MM/YYYY

#### Error acknowledgement

The errors can be acknowledged in the following ways:

- switching the frequency converter off and on,
- giving a rising and falling edge to the input programmed for acknowledgement,
- from the terminal, pushing the "Enter" button in the 13 Errors menu, at the last error

After acknowledgement the display image appears.

| i | The "Erased" display gives the date of erasing the error log |
|---|--------------------------------------------------------------|
|---|--------------------------------------------------------------|

If the operation voltage is low, writing the error log is disabled. In this case, the equipment cannot receive start command either!

#### List of errors

On 16 character display the upper (e.g. **External error 2.**), on 8 character display the lower (in shortened form, e.g. **Extern. 2**) "Displayed text" appears at the actual error.

| LED | Aut.<br>ack. | Displayed text                      | Short description of the error                                                                                                    | Troubleshooting                                                                                                    |
|-----|--------------|-------------------------------------|----------------------------------------------------------------------------------------------------|----------------------------------------------------------------------------------------------------|
| -   |              | Deleted!<br>(Deleted!)              | No more error in the log (in base state this v                                                                                                    | vill be shown only)                                                                                                    |
| 1   | √*           | External error 1-8.<br>(Extern.1-8) | Error signal produced with activating the Digital IN1-8. (e.g. signal from the thermal switch on the motor, field inhibition etc.)                                                | Checking the device causing the external error.                                                                                                    |
| 1   | √*           | Virt. error 1-6.<br>(Virt. 1-6)     | Error signal produced with activating the Virtual IN1 – IN6. (e.g. inhibition through a comparator assigned to the value of an analogue signal).                                  | Checking the source of the virtual input,<br>e.g. the input signal of the comparator or<br>its settings                                                                                             |
| 1   |              | Term. trip out<br>(Term.tri)        | The terminal regulation is not enabled, but a stop command was given out from it!                                                                                                 | Enabling the terminal regulation, if necessary                                                                                                    |
| 1   |              | An. ref. high!<br>(An.ref.h)        | The frequency converter senses the 10 V reference voltage higher.                                                                                                    | Check that the SA1 and SA3 connectors are not receiving a voltage from the outside.                                                                                                    |
| 1   |              | An. ref. low!<br>(An.ref.l)         | The frequency converter senses the 10 V reference voltage lower.                                                                                                    | Check if the reference voltage is shorted<br>or excessively loaded.                                                                                                    |
| 1   |              | Term.par.Chksum<br>(Term.par)       | CHKSUM error in the parameter set stored in the terminal thus it cannot be loaded.                                                                                                | Loading another proper parameter set or repeated setting of the equipment.                                                                                                    |
| 1   |              | Blocking error<br>(Blocking)        | Based on the incremental rotation speed<br>transmitter, the frequency inverter senses<br>that the motor does not rotate. It is<br>mechanically stuck or the transducer is faulty. | Check the connections.                                                                                                    |
| 2   |              | Motor overtempt.<br>(Mot.temp)      | The motor temperature is too high according to the thermal model.                                                                                                    | <ul> <li>Setting forced cooling in menu item 6-6 or reducing the load.</li> <li>Raising the temperature limit in menu item 6-7-3.</li> <li>Checking the setting of the motor parameters.</li> </ul> |
| 2   | ~            | No motor<br>(No motor)              | No motor connected to the motor clamps or<br>the motor power is too low.<br>(observation: from 4Hz to 400Hz, if Imotor<br>< 6% of In)                                             | The error observation can be set in menu item <b>11-8-1</b> .                                                                                                    |
| 2   |              | Motor test error<br>(Motor te)      | The parameters calculated by the motor test are outside the adjustable range.                                                                                                    | <ul> <li>Check:</li> <li>Setting of the motor param. (menu 6)</li> <li>Cabling and connections of the motor (star, delta)</li> </ul>                                                                |

\* The external errors and the virtual errors with even number can be acknowledged also with automatic error acknowledgement.

1

1 1

| LED | Aut.<br>ack. | Displayed text                  | Short description of the error                                                                                                    | Troubleshooting                                                                                                    |
|-----|--------------|---------------------------------|----------------------------------------------------------------------------------------------------|----------------------------------------------------------------------------------------------------|
| 2   | ~            | Phase error<br>(Phase er)       | The motor phase U, V or W is broken (not connected) or high current asymmetry on the motor.                                                                                                    | Check the cabling and connections between the equipment and the motor.                                                                                                    |
| 2   |              | Brake overload<br>(Brake ov)    | Based on its adjusted data, the braking resistor load is high.                                                                                                    | <ul> <li>increasing the run off time,</li> <li>check (value of R, its loadability,</li> <li>installing a resistor with higher<br/>loadability.</li> </ul>                                                        |
| 2   | ~            | Line phase error<br>(Line pha)  | One of the input phase voltages is either failing or abnormally smaller than the others.                                                                                                    | Check the availability of the three phases and network wiring and connections.                                                                                                    |
| 2   | ~            | Uphase overcurr.<br>(Uphase o)  | The U phase output of the frequency converter is overloaded, that is I motor Uphase> I inverter max.                                                                                               |                                                                                                    |
| 2   | <            | Vphase overcurr.<br>(Vphase o)  | The V phase output of the frequency converter is overloaded, that is I motor Vphase> I inverter max.                                                                                               | <ul> <li>reducing the load,</li> <li>installing a frequency converter with<br/>higher power.</li> </ul>                                                                                                    |
| 2   | <            | Wphase overcurr.<br>(Wphase o)  | The W phase output of the frequency converter is overloaded, that is I motor Wphase> I inverter max.                                                                                               |                                                                                                    |
| 3   | ~            | Heatsink hot<br>(Heats.ho)      | The measured temperature of the heatsink is too high                                                                                                    | <ul> <li>Check:</li> <li>in case of built in ventilator, above 45°C the rotation of the ventilator</li> <li>if mounted in rack, the ventilation of the rack</li> <li>the load of the equipment</li> </ul>        |
| 4   | <            | IGBT prot.<br>(IGBTprot)        | The IGBT module indicated an error. A typical phenomenon of output shorting.                                                                                                    | Check the cabling and connections between motor and equipment                                                                                                    |
| 4   | ~            | HW voltage prot.<br>(HWvoltage) | Intermediate DC voltage has reached the maximum HW inhibit limit or the charging relay is not pulled                                                                                               | <ul><li>network interference filtering,</li><li>phase correction</li></ul>                                                                                                    |
| 4   |              | Charge relay err<br>(Ch.relay)  | The charging relay is not pulled.                                                                                                    | Internal error. The manufacturer is required to troubleshooting.                                                                                                    |
| 4   | ~            | DC overvoltage<br>(DC ov.v.)    | The intermediate DC voltage raised above the permitted limit.                                                                                                    | <ul> <li>If there is phase correction in front of the equipment:</li> <li>Connecting a mains choke in front of the unit.</li> <li>If it occurs during run down:</li> <li>increasing the run down time</li> </ul> |
| 4   | ~            | DC volt. curly<br>(DC curly)    | The DC voltage is overloaded or the mains voltage is too low.                                                                                                    | <ul><li>reducing the load,</li><li>slower run up and run down</li></ul>                                                                                                    |
| 4   | ~            | DC error<br>(DC erro)           | The intermediate circuit capacitor cannot be charged.                                                                                                    | Internal error. (e.g. capacitor short circuit)<br>The manufacturer is required to<br>troubleshooting.                                                                                                    |
| 4   | ~            | Thyristor com.e.<br>(Thyrist.)  | Communication error between the thyristor controller and the drive control processor.                                                                                                    | Check the internal connecting cable.                                                                                                    |
| 4   | ✓            | Break IGBT prot.<br>(Br. IGBT)  | The brake module indicates IGBT error.                                                                                                    | Check the brake resistor (e.g. short circuit).                                                                                                    |
| 5   |              | Overfrequency<br>(Overfreq)     | Due to the load on the side of the load, the frequency exceeded the permitted value (f inhibit).                                                                                                   | Modification of the settings.                                                                                                    |
| 5   |              | Overfrequency<br>(Overfreq)     | The measured rotation speed is greater<br>than the maximum rotation speed<br>calculated from the nominal motor speed<br>and the ratio of the nominal frequency and<br>the frequency inhibit limit. | <ul> <li>Check:</li> <li>IRE parameters(menu 4-31)</li> <li>frequency inhibit limit (menu 8-3)</li> <li>motor parameters (menu 6)</li> </ul>                                                                     |

| LED | Aut.<br>ack. | Displayed text                 | Short description of the error                                                                                                    | Troubleshooting                                                                                                    |
|-----|--------------|--------------------------------|----------------------------------------------------------------------------------------------------|----------------------------------------------------------------------------------------------------|
| 6   |              | Par.err.An.IN1-4               | Insufficient parameter selection for the given number of analogue inputs. (The                                                                                                    | Checking and improving the setting of the parameter                                                                                                    |
| 6   |              | Parameter error<br>(Par.err.)  | selected input has more than one function.)<br>Not coherent parameters have been<br>selected to the selected mode.<br>(e.g. flying start with brake loosening, at<br>master equipment source of reference<br>signal CAN) | Checking and improving the setting of the parameter                                                                                                    |
| 6   |              | Not user macro<br>(Non user)   | At macro copying, in <b>11-4-2</b> not a user macro is selected. Copying cannot be performed.                                                                                                    | In menu <b>11-4-2</b> selecting user macro 1, or user macro 2 then copying.                                                                                                    |
| 7   |              | EEPROM error<br>(EEPROM e)     | Error in the saved data.<br>(e.g. not proper value in the parameter table)                                                                                                    | By pressing the exit button, the program<br>skips to the wrong parameter. The<br>parameter is offered with the factory value.<br>In case of several faulty parameters, the<br>program shows them in line. |
| 7   |              | EEPROM write er.<br>(EEPROMwr) | Memory write error                                                                                                    | Internal error. The manufacturer is required to troubleshooting.                                                                                                    |
| 7   |              | IIC error<br>(IICerror)        | Indicates error in the internal communication (I <sup>2</sup> C). (clock, EEPROM)                                                                                                    | Internal error. The manufacturer is required to troubleshooting.                                                                                                    |
| 7   |              | Interface error1<br>(Interfac) | No connection with the unit performing the procession of the analogue and digital inputs.                                                                                                    | Internal error. The manufacturer is required to troubleshooting.                                                                                                    |
| 7   |              | Interface error2<br>(Interfac) | Error in processing the analogue inputs or several digital inputs.                                                                                                    | Internal error. The manufacturer is required to troubleshooting.                                                                                                    |
| 7   |              | Par. CHKSUM err.<br>(Par.CHKS) | CHKSUM error of the parameter set.<br>If this error occurred at powering the<br>equipment, the equipment will continue<br>operating with the factory settings.                                                           | Loading a proper parameter set saved earlier, or repeated setting of the equipment.                                                                                                    |
| 7   |              | Turn off CHKSUM<br>(Turn off)  | CHKSUM error of the switch-off buffer.                                                                                                    | Internal error. The manufacturer is required to troubleshooting.                                                                                                    |
| 7   | ~            | lu measure error<br>(lu measu) | Large offset error of the motor current measuring in the U phase.                                                                                                    |                                                                                                    |
| 7   | ~            | Iv measure error<br>(Iv measu) | Large offset error of the motor current measuring in the V phase.                                                                                                    | Internal error. The manufacturer is required to troubleshooting.                                                                                                    |
| 7   | ✓            | lw measure error<br>(lw measu) | Large offset error of the motor current measuring in the W phase.                                                                                                    |                                                                                                    |
| 7   | ✓            | Unidentified!<br>(Unidenti)    | The error the frequency converter stopped with cannot be defined.                                                                                                    | If it occurs several times even after the<br>error has been cleared, the manufacturer<br>is required to troubleshooting.                                                                                  |
| 8   |              | Terminal 1 error<br>(Terminal) | Faulty parameter loading from terminal.                                                                                                    | Loading of the proper parameter set.                                                                                                    |
| 8   |              | CAN error<br>(CAN erro)        | Indicates error in the CAN transmissions.<br>(e.g. master/slave connection broken)                                                                                                    | <ul> <li>Check:</li> <li>if the master device is turned on and it is set up as a master,</li> <li>CAN bus cabling</li> <li>Connections</li> </ul>                                                         |
| 8   |              | MOD bus timeout<br>(MODB.to.)  | In start state, the device did not receive a message during the time set in the MOD bus timeout.                                                                                                    | <ul><li>Check:</li><li>if the master device is turned on</li><li>MOD bus cabling</li><li>Connections</li></ul>                                                                                            |

## Programming guide

Below, sample programs are shown for some frequently used control and regulation tasks. They may help at programming.

#### Control from terminal between 5 and 60 Hz

|        | Submenu                                | Setting   |
|--------|----------------------------------------|-----------|
| 1-5-1  | source of the control reference signal | terminal  |
| 4-8-1  | terminal control                       | yes       |
| 8-1    | f maximum                              | 60 Hz     |
| 8-2    | f minimum                              | 5 Hz      |
| 8-3    | frequency inhibit limit                | 70 Hz     |
| 1-1    | control reference signal               | 5 - 60 Hz |
| 4-11-1 | digital input 1 type selection         | Ν         |
| 4-12-1 | digital input 2 type selection         | N         |

The commands start, stop, direction and frequency change can be given from the terminal.

#### Control from terminal blocks with potentiometer between 10 and 50 Hz

At the lower extreme position of the potentiometer the driven unit has to stop.

|         | Submenu                                | Setting        |
|---------|----------------------------------------|----------------|
| 1-5-1   | source of the control reference signal | analogue IN 1. |
| 4-1-1   | analogue input 1. type                 | potentiometer  |
| 4-1-2-2 | analogue input 1. stop range           | 3%             |
| 4-1-2-3 | analogue input 1. hysteresis           | 1%             |
| 8-1     | f maximum                              | 50 Hz          |
| 8-2     | f minimum                              | 10 Hz          |
| 8-3     | frequency inhibit limit                | 55 Hz          |

The commands start, stop and direction, can be given through the digital terminal blocks (SD), the frequency can be changed with the potentiometer connected to the analogue terminal blocks (SA).

The lower extreme position of the potentiometer sets "waiting" mode!

# Control from terminal, reference signal change between 1 and 100 Hz with motor potentiometer function

The motor potentiometer function should be activated from the Digital IN1 and IN2 inputs or from the terminal!

|         | Submenu                                | Setting                  |
|---------|----------------------------------------|--------------------------|
| 1-5-1   | source of the control reference signal | motor potentiometer      |
| 4-8-1   | terminal control                       | yes                      |
| 4-11-1  | digital input 1 type selection         | N                        |
| 4-12-1  | digital input 2 type selection         | N                        |
| 8-1     | f maximum                              | 100 Hz                   |
| 8-2     | f minimum                              | 1 Hz                     |
| 8-3     | frequency inhibit limit                | 110 Hz                   |
| 4-14-1  | digital input 4 type selection         | logical functions        |
| 4-14-2  | logical functions                      | motor potentiometer up   |
| 4-15-1  | digital input 5 type selection         | logical functions        |
| 4-15-2  | logical functions                      | motor potentiometer down |
| 4-9-2-1 | motor potentiometer up time            | 10,0 s                   |
| 4-9-2-2 | motor potentiometer down time          | 10,0 s                   |
| 4-9-2-3 | motor potentiometer clear              | no                       |
| 11-12   | terminal function                      | motor potentiometer      |

The commands start, stop and directions can be given from the terminal.

Changing the frequency can be effected with Digital IN 4. and IN 5. or in display mode with the terminal push buttons ↑ and ♦ (motor potentiometer up and down).

#### Regulation on pressure using a 4 to 20 mA pressure remote transmitter

Let the pressure remote transmitter be of measuring range of 0 to 10 bar, the pressure to be kept should be adjustable between 4 and 8 bar.

The pressure to be kept should be 6 bar, reaching the pressure should last at least 30 seconds after start (for taking care of the supplying unit e g. the well)

The pump starts to convey from 20 Hz on, cannot be driven above 50 Hz, it cannot be operated more than 1 minute at the minimum frequency (it must be stopped), but in the case of 0.5 bar pressure drop it must be started again.

The reference signal of the regulation has to be given from the terminal

<u>Remark</u>: according to the remote transmitter data, 10 bar corresponds to 100%

|         | Submenu                                            | Setting        |
|---------|----------------------------------------------------|----------------|
| 1-3     | operation mode selection                           | regulation     |
| 1-6-1   | source of the regulation ref. signal               | terminal       |
| 1-6-2   | type of the regulation                             | normal         |
| 1-6-3-1 | regulation reference signal maximum                | 80%            |
| 1-6-3-2 | regulation reference signal minimum                | 40%            |
| 1-6-4-1 | regulation reference signal acceleration           | 30,0s          |
| 1-6-5-1 | regulation start / stop time limitation            | 60s            |
| 1-6-5-2 | regulation start error signal                      | 5%             |
| 1-6-5-3 | regulation start / stop hysteresis                 | 5 Hz           |
| 1-7-1   | source of the feedback signal                      | analogue IN 1. |
| 4-1-1   | analogue input 1. type                             | current        |
| 4-1-4-1 | analogue input 1. current upper level              | 20mA           |
| 4-1-4-2 | analogue input 1. current lower level              | 4mA            |
| 1-2     | regulation reference signal                        | 60%            |
| 2-6     | direction change disable                           | always         |
| 8-1     | f maximum                                          | 50 Hz          |
| 8-2     | f minimum                                          | 20 Hz          |
| 8-3     | frequency inhibit limit                            | 55 Hz          |
| 1-11-1  | PID 1 Ap (proportional gain)                       | 0,5            |
| 1-11-2  | PID 1 Ti (integration time)                        | 1000ms         |
| 1-11-4  | <b>PID 1 Ad</b> (diff. element overdriving factor) | 0              |

At simple pressure regulation the most suitable regulation type is "PI" or "I".

The value of Ad is 0.00. By this, the effect of the differentiating elements (Ad, Td ) is switched off.

Setting of the PID parameters depends on the system, they always have to be adjusted to the actual requirements The start/stop commands can be given out from the terminal blocks, the control reference signal modification from the terminal.

#### Regulation on rotation speed, using IRE

Let the IRE be of 1000 pulse/revolution and the maximum rotation speed 5000.

The rotation speed should be adjustable between 50 and 3000,

The rotation speed to be kept should be 2000.

The motor should have two poles.

<u>Remark</u>: upon the maximum rotation speed, 5000 corresponds to 100%

| Submenu |                                             | Setting      |  |
|---------|---------------------------------------------|--------------|--|
| 1-3     | operation mode selection                    | regulation   |  |
| 1-2     | regulation reference signal                 | 40%          |  |
| 1-6-1   | source of the regulation ref. signal        | terminal     |  |
| 1-6-2   | type of the regulation normal               |              |  |
| 1-6-3-1 | regulation reference signal maximum         | 60%          |  |
| 1-6-3-2 | regulation reference signal minimum         | 1%           |  |
| 1-7-1   | source of the feedback signal               | IRE rotation |  |
| 4-8-1   | terminal control                            | yes          |  |
| 4-11-1  | digital input 1 type selection              | Ν            |  |
| 4-12-1  | digital input 2 type selection              | Ν            |  |
| 4-31-1  | IRE resolution                              | 1000         |  |
| 4-31-2  | IRE rotation speed 100%                     | 5000         |  |
| 6-5     | nominal rotation speed                      | 2920         |  |
| 8-1     | f maximum                                   | 86 Hz        |  |
| 8-2     | f minimum                                   | 1 Hz         |  |
| 8-3     | frequency inhibit limit                     | 105 Hz       |  |
| 1-11-1  | PID 1 Ap (proportional gain)                | 0,5          |  |
| 1-11-2  | PID 1 Ti (integration time)                 | 100ms        |  |
| 1-11-3  | PID 1 Td (differentiation time)             | 100ms        |  |
| 1-11-4  | PID 1 Ad (diff. element overdriving factor) | 0,5          |  |

For rotation speed regulation, "PI" or "PID" is the most proper regulation type.

Setting of the PID parameters depends on the system, they have always to be adjusted to the actual requirements.

To maintain the high dynamics and avoid swingings be especially careful at setting Td and Ad!

Commands start, stop and directions as well as changing the regulation reference signal can be effected from the terminal

i

At setting fmax consider the rotation speed of the motor belonging to its nominal frequency and set the maximum frequency to a value at which the adjustable maximum rotation speed can still be controlled securely! (Allowance for the slip)

# Explanation of important definitions / abbreviations

| analogue input      | analogue signal source which can be connected to the terminal block (voltage, current, potentiometer)                                         |
|---------------------|----------------------------------------------------------------------------------------------------|
| analogue output     | analogue signal output on the terminal block (voltage / current)                                                                              |
| breakpoint          | point of a curve where it changes some of its characters (e.g. slope)                                                                         |
| CAN bus             | system bus (for master/slave connections)                                                                                                    |
| control             | the output frequency refers to the reference signal value of the control process                                                              |
| counter             | internal counter that can be operated with digital or virtual input                                                                           |
| DC brake            | braking with leading a DC voltage to the terminals of the motor                                                                               |
| default             | factory setting according to the most frequent user demands                                                                                   |
| digital input       | permits logic commands to be activated (e.g. start, direction, counter, program etc.)                                                         |
| digital output      | freely programmable built-in relay (or optocoupler)                                                                                           |
| direction           | command for changing the direction of rotation                                                                                                |
| error signal        | the signed difference of the reference signal and the feedback signal                                                                         |
| f hold              | inhibition of the frequency change                                                                                                    |
| feedback signal     | the measured back value at control                                                                                                    |
| fmax                | maximum frequency                                                                                                    |
| fmin                | minimum frequency                                                                                                    |
| forced cooling      | refers to the motor (the motor is cooled with a fixed ventilator mounted on it)                                                               |
| IRE reception       | incremental rotation speed signal transmitter interface circuit                                                                               |
| jog                 | command for starting at a low frequency (e.g. for adjustment of the machinery).                                                               |
| master / slave      | controlling unit / subordinated unit                                                                                                    |
| memory 1-3          | storage places for the user settings in the frequency converter                                                                               |
| MOD bus             | standard RS485 protocol used to remote control and supervision.                                                                               |
| modification        | the regulation or control is extended so that an external element can change the actual reference signal through an analogue or digital input |
| modifying signal    | at regulation or control it modifies the value of the reference signal                                                                        |
| motor potentiometer | changing the analogue signal with digital signals (up and down)                                                                               |
| n                   | rotation speed of the motor                                                                                                    |
| n IRE               | rotation speed measured by the incremental rotation speed encoder                                                                             |
| operation mode      | main menu for setting the main operation conditions at programming                                                                            |
| own cooling         | refers to the motor (the motor is cooled by its own blower)                                                                                   |
| Pconsumed           | wattage consumption from the power line                                                                                                    |
| PID data            | they contain the parameters applied for the regulation process                                                                                |
| PID extension       | controlling 1 unit, and operating further fix units with the digital outputs                                                                  |
| position control    | this control operates the motor until it is in the proper position according to the signal transmitter                                        |
| potentiometer       | signal source with own supply voltage connected to the analogue input                                                                         |
| productivity        | data of the technology process (to be defined along with dimension by the user)                                                               |
| program             | operating according to preset parameters                                                                                                    |
| program activation  | starting mode of programs written to the programmable digital inputs                                                                          |

| quick menu                                                                                                    | collection of the most common parameters used for programming                                                                                                    |  |
|----------------------------------------------------------------------------------------------------|----------------------------------------------------------------------------------------------------|--|
| reference signal                                                                                                    | the value to be set at regulation or control                                                                                                    |  |
| regulation                                                                                                    | according to the external conditions, the output frequency will set in to the value at which the feedback signal becomes equal with the preset value of the reference signal.                                                                                                    |  |
| resistor brake                                                                                                    | braking with directing the surplus energy to a resistor (at generator mode).                                                                                                    |  |
| roll out                                                                                                    | the motor's coming to standstill with free roll out (coasting)                                                                                                    |  |
| RS 232 / 485 interface                                                                                                    | interfacing the RS485 serial line of the equipment to computer or PLC                                                                                                    |  |
| RS485/R                                                                                                    | system serial line (for remote control with MOD bus)                                                                                                    |  |
| RS485/T                                                                                                    | terminal serial line (general serial line for programmer units, displays)                                                                                                    |  |
| run time 1                                                                                                    | total number of operating hours of the frequency converter                                                                                                    |  |
| run time 2                                                                                                    | operating time of the frequency converter output (the time elapsed during start)                                                                                                    |  |
| S curve                                                                                                    | means the soft transition of the corner points (break points) of the run up (and run down)                                                                                                    |  |
| selector switch                                                                                                    | selection possibilities at programming (if the item to be set is not numeric value)                                                                                                    |  |
| sequence                                                                                                    | programs running down one after another                                                                                                    |  |
| slip compensation                                                                                                    | load depending frequency correction (for keeping the rotation speed constant)                                                                                                    |  |
| start / stop                                                                                                    | start command / stop command                                                                                                    |  |
| stop band                                                                                                    | analogue input signal range, at start this range includes "waiting" mode)                                                                                                    |  |
|                                                                                                    |                                                                                                    |  |
| synchronous systems                                                                                                    | master/slave connections                                                                                                    |  |
| synchronous systems<br>Tdown                                                                                                    | master/slave connections<br>normal deceleration time (may differ at control and regulation)                                                                                                    |  |
| synchronous systems<br>Tdown<br>terminal                                                                                                    | master/slave connections         normal deceleration time (may differ at control and regulation)         unit used for programming and displaying                                                                                                    |  |
| synchronous systems<br>Tdown<br>terminal<br>terminal 1, 2, 3, 4                                                                                                    | master/slave connections         normal deceleration time (may differ at control and regulation)         unit used for programming and displaying         storage places for the user settings in the terminal                                                                                                    |  |
| synchronous systems<br>Tdown<br>terminal<br>terminal 1, 2, 3, 4<br>torque control                                                                                                    | master/slave connectionsnormal deceleration time (may differ at control and regulation)unit used for programming and displayingstorage places for the user settings in the terminalthis control adjusts the motor rotation speed in order to produce the preset torque                                                                                                    |  |
| synchronous systems<br>Tdown<br>terminal<br>terminal 1, 2, 3, 4<br>torque control<br>Tsink                                                                                                    | master/slave connectionsnormal deceleration time (may differ at control and regulation)unit used for programming and displayingstorage places for the user settings in the terminalthis control adjusts the motor rotation speed in order to produce the preset torquetemperature of the frequency converter's heatsink                                                                                                    |  |
| synchronous systems<br>Tdown<br>terminal<br>terminal 1, 2, 3, 4<br>torque control<br>Tsink<br>Tup                                                                                                    | master/slave connectionsnormal deceleration time (may differ at control and regulation)unit used for programming and displayingstorage places for the user settings in the terminalthis control adjusts the motor rotation speed in order to produce the preset torquetemperature of the frequency converter's heatsinknormal acceleration time (may differ at control and regulation)                                                                                                    |  |
| synchronous systems<br>Tdown<br>terminal<br>terminal 1, 2, 3, 4<br>torque control<br>Tsink<br>Tup<br>U boost                                                                                                    | master/slave connectionsnormal deceleration time (may differ at control and regulation)unit used for programming and displayingstorage places for the user settings in the terminalthis control adjusts the motor rotation speed in order to produce the preset torquetemperature of the frequency converter's heatsinknormal acceleration time (may differ at control and regulation)starting voltage (at start, at 0 Hz, this appears on the motor clamps to counteract the<br>magnetization loss)                                                                                                    |  |
| synchronous systems<br>Tdown<br>terminal<br>terminal 1, 2, 3, 4<br>torque control<br>Tsink<br>Tup<br>U boost<br>U/f ratio                                                                                                 | master/slave connectionsnormal deceleration time (may differ at control and regulation)unit used for programming and displayingstorage places for the user settings in the terminalthis control adjusts the motor rotation speed in order to produce the preset torquetemperature of the frequency converter's heatsinknormal acceleration time (may differ at control and regulation)starting voltage (at start, at 0 Hz, this appears on the motor clamps to counteract the<br>magnetization loss)ratio of the voltage and the corresponding frequency                                                                                                    |  |
| synchronous systems<br>Tdown<br>terminal<br>terminal 1, 2, 3, 4<br>torque control<br>Tsink<br>Tup<br>U boost<br>U/f ratio<br>Udc                                                                                          | master/slave connectionsnormal deceleration time (may differ at control and regulation)unit used for programming and displayingstorage places for the user settings in the terminalthis control adjusts the motor rotation speed in order to produce the preset torquetemperature of the frequency converter's heatsinknormal acceleration time (may differ at control and regulation)starting voltage (at start, at 0 Hz, this appears on the motor clamps to counteract the<br>magnetization loss)ratio of the voltage and the corresponding frequencyvoltage across the capacitor of the intermediate circuit                                                                                                    |  |
| synchronous systems<br>Tdown<br>terminal<br>terminal 1, 2, 3, 4<br>torque control<br>Tsink<br>Tup<br>U boost<br>U/f ratio<br>Udc<br>Uline                                                                                 | master/slave connectionsnormal deceleration time (may differ at control and regulation)unit used for programming and displayingstorage places for the user settings in the terminalthis control adjusts the motor rotation speed in order to produce the preset torquetemperature of the frequency converter's heatsinknormal acceleration time (may differ at control and regulation)starting voltage (at start, at 0 Hz, this appears on the motor clamps to counteract the<br>magnetization loss)ratio of the voltage and the corresponding frequencyvoltage across the capacitor of the intermediate circuitcalculated value of the line voltage (from Udc)                                                                                                    |  |
| synchronous systems<br>Tdown<br>terminal<br>terminal 1, 2, 3, 4<br>torque control<br>Tsink<br>Tup<br>U boost<br>U/f ratio<br>Udc<br>Uline<br>Umotor                                                                       | master/slave connectionsnormal deceleration time (may differ at control and regulation)unit used for programming and displayingstorage places for the user settings in the terminalthis control adjusts the motor rotation speed in order to produce the preset torquetemperature of the frequency converter's heatsinknormal acceleration time (may differ at control and regulation)starting voltage (at start, at 0 Hz, this appears on the motor clamps to counteract the<br>magnetization loss)ratio of the voltage and the corresponding frequencyvoltage across the capacitor of the intermediate circuitcalculated value of the line voltage (from Udc)voltage delivered to the motor                                                                                                    |  |
| synchronous systems<br>Tdown<br>terminal<br>terminal 1, 2, 3, 4<br>torque control<br>Tsink<br>Tup<br>U boost<br>U/f ratio<br>Udc<br>Uline<br>Umotor<br>unbouncing                                                         | master/slave connectionsnormal deceleration time (may differ at control and regulation)unit used for programming and displayingstorage places for the user settings in the terminalthis control adjusts the motor rotation speed in order to produce the preset torquetemperature of the frequency converter's heatsinknormal acceleration time (may differ at control and regulation)starting voltage (at start, at 0 Hz, this appears on the motor clamps to counteract the<br>magnetization loss)ratio of the voltage and the corresponding frequencyvoltage across the capacitor of the intermediate circuitcalculated value of the line voltage (from Udc)voltage delivered to the motorfiltering the switching uncertainty of a mechanical switch                                                                                                    |  |
| synchronous systems<br>Tdown<br>terminal<br>terminal 1, 2, 3, 4<br>torque control<br>Tsink<br>Tup<br>U boost<br>U/f ratio<br>U/f ratio<br>Udc<br>Uline<br>Umotor<br>unbouncing<br>USB / RS 485 interface                  | master/slave connectionsnormal deceleration time (may differ at control and regulation)unit used for programming and displayingstorage places for the user settings in the terminalthis control adjusts the motor rotation speed in order to produce the preset torquetemperature of the frequency converter's heatsinknormal acceleration time (may differ at control and regulation)starting voltage (at start, at 0 Hz, this appears on the motor clamps to counteract the<br>magnetization loss)ratio of the voltage and the corresponding frequencyvoltage across the capacitor of the intermediate circuitcalculated value of the line voltage (from Udc)voltage delivered to the motorfiltering the switching uncertainty of a mechanical switchinterfacing the RS485 serial line of the equipment to computer or PLC                                                                    |  |
| synchronous systems<br>Tdown<br>terminal<br>terminal 1, 2, 3, 4<br>torque control<br>Tsink<br>Tup<br>U boost<br>U/f ratio<br>U/f ratio<br>Udc<br>Uline<br>Umotor<br>unbouncing<br>USB / RS 485 interface<br>virtual input | master/slave connectionsnormal deceleration time (may differ at control and regulation)unit used for programming and displayingstorage places for the user settings in the terminalthis control adjusts the motor rotation speed in order to produce the preset torquetemperature of the frequency converter's heatsinknormal acceleration time (may differ at control and regulation)starting voltage (at start, at 0 Hz, this appears on the motor clamps to counteract the<br>magnetization loss)ratio of the voltage and the corresponding frequencyvoltage across the capacitor of the intermediate circuitcalculated value of the line voltage (from Udc)voltage delivered to the motorfiltering the switching uncertainty of a mechanical switchinterfacing the RS485 serial line of the equipment to computer or PLCinternal input that can be used with the features of digital inputs |  |

# User settings

| Submenu | Explanation | Setting | Unit |
|---------|-------------|---------|------|
|         |             |         |      |
|         |             |         |      |
|         |             |         |      |
|         |             |         |      |
|         |             |         |      |
|         |             |         |      |
|         |             |         |      |
|         |             |         |      |
|         |             |         |      |
|         |             |         |      |
|         |             |         |      |
|         |             |         |      |
|         |             |         |      |
|         |             |         |      |
|         |             |         |      |
|         |             |         |      |
|         |             |         |      |
|         |             |         |      |
|         |             |         |      |

## Notes

| <br> |
|------|
| <br> |
|      |
|      |
| <br> |
| <br> |
| <br> |
| <br> |
| <br> |
| <br> |
|      |
|      |
| <br> |
| <br> |
| <br> |
| <br> |
| <br> |
| <br> |
|      |
|      |
| <br> |
| <br> |
| <br> |
| <br> |
| <br> |
| <br> |
|      |
|      |
| <br> |
| <br> |
|      |

# PROCON Hajtástechnika Kft.

| H-1047    | Budapest, Kisfaludy u. 4. |
|-----------|---------------------------|
| Tel./fax: | +36 1 370 9699            |
|           | +36 1 379 5387            |
| e-mail:   | procon@procon.hu          |
|           | info@procon.hu            |
| Internet: | www.procon.hu             |

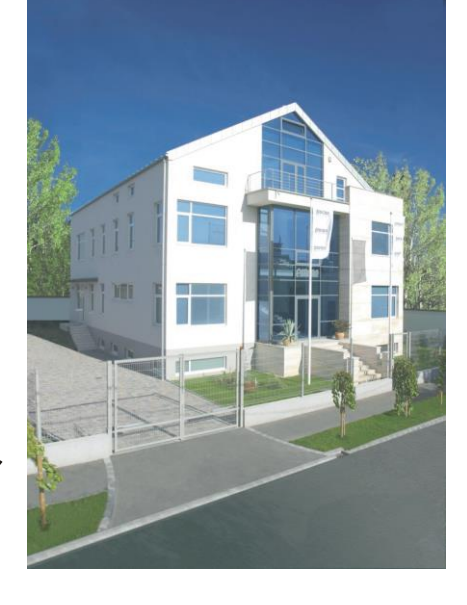

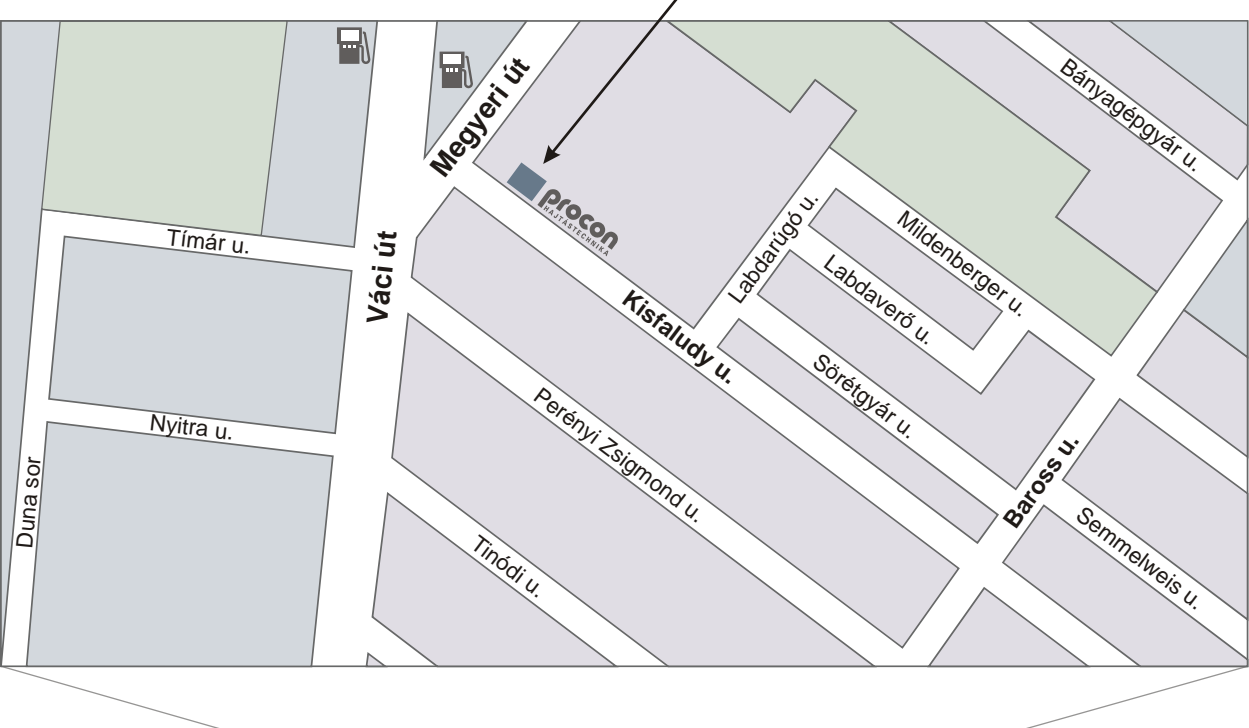

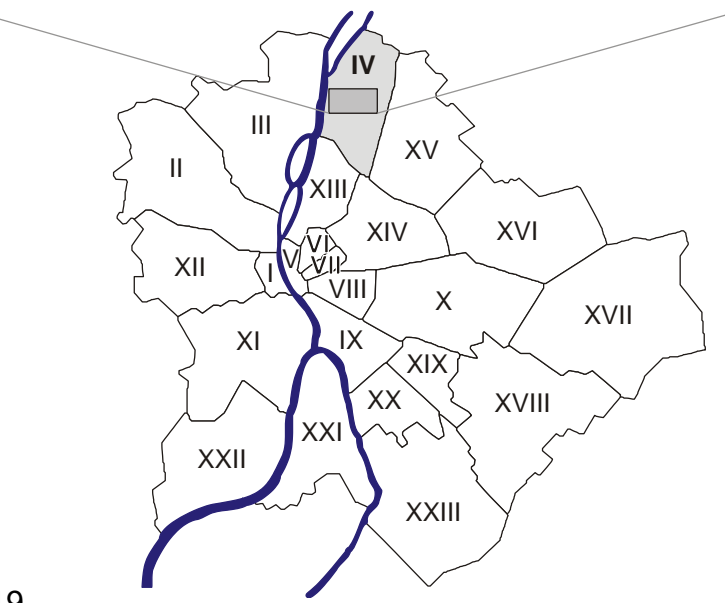

Issue: January 2019